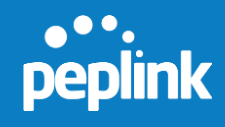

# FusionHub

# SpeedFusion Virtual Appliance

Installation Guide Release 6.3.2

© 2016 Peplink

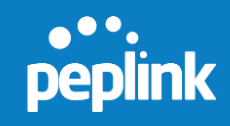

# **Table of Contents**

| 1. Purpose                                        | 2   |
|---------------------------------------------------|-----|
| 2. FusionHub License Generation                   | 2   |
| 3. FusionHub Download                             | 8   |
| 4. FusionHub Deployment                           | 8   |
| 4.1 VMware ESXi Server                            | 8   |
| 4.2 VMware Workstation                            |     |
| 4.3 VMware Player                                 | 33  |
| 4.4 Oracle VirtualBox                             | 42  |
| 4.5 Citrix XenServer                              | 47  |
| 4.6 Microsoft Hyper-V                             | 54  |
| 4.7 Amazon Web Services                           | 62  |
| 5. FusionHub Interface Configuration              | 69  |
| 5.1 Connecting to FusionHub's Web Admin Interface | 69  |
| 5.2 Configuration Using the Setup Wizard          | 70  |
| 6. PepVPN with SpeedFusion Settings               | 77  |
| 6.1 Background                                    |     |
| 6.2 Example One                                   |     |
| 6.3 Example Two                                   |     |
| 6.4 Example Three                                 | 100 |

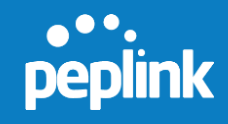

# 1. Purpose

This manual is a step-by-step guide to building a Peplink FusionHub server.

# 2. FusionHub License Generation

If you already have set up an InControl 2 account, please skip to step 5

1. To obtain FusionHub evaluation license information and download the FusionHub ISO file from InControl 2, first sign in.

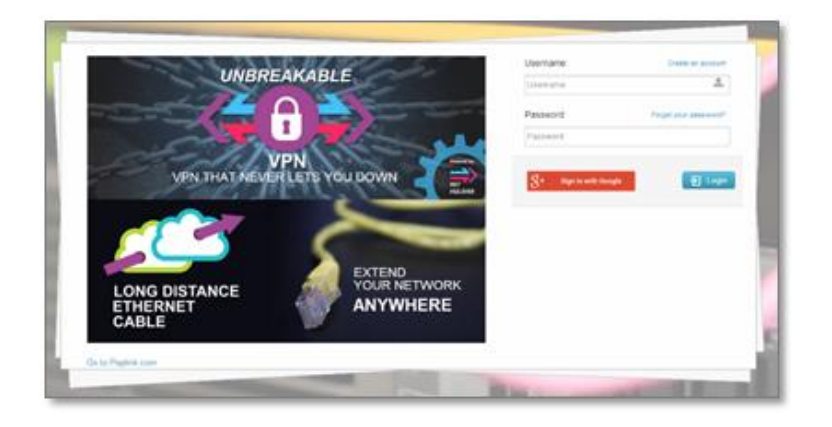

To sign in with Gmail, click **Sign in with Google**, choose your account, and then grant InControl 2 permissions.

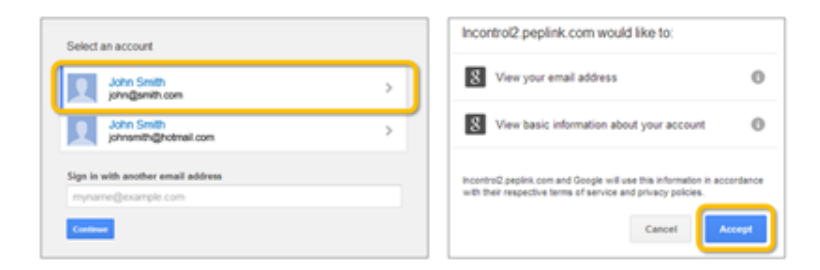

To sign in without Gmail, click **Login** and enter your information. Next, click the link found in your confirmation email. Return to the first screen to enter your username and password.

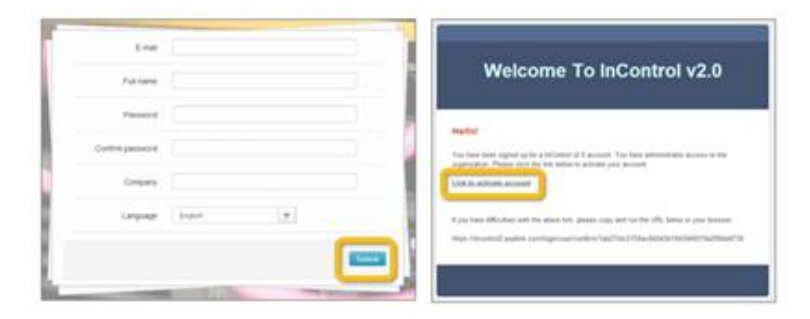

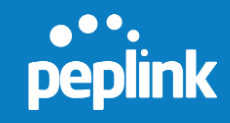

2. Once you successfully login, InControl 2 will prompt you to name your organization and choose your language.

| Company  |         |   |  |
|----------|---------|---|--|
| Language | English | • |  |
|          |         |   |  |

3. Name your group, choose a local time zone, and specify your location. Click **Create group** to finish.

| importanti itanie jour gi |                                                                                                    |
|---------------------------|----------------------------------------------------------------------------------------------------|
| Group name:               | Peplink FusionHub                                                                                   |
|                           | This name identifies your group in Dashboard. It will also be used as the name for your first SSID. |
| Group time zone           |                                                                                                    |
| Local time zone           | (UTC-12:00) International Date Line West                                                            |
| Address                   |                                                                                                    |
| Country                   | United States                                                                                       |
| Address                   | United States Virgin Islands                                                                        |
|                           |                                                                                                    |
|                           | Rhymer Hwy<br>Hoffman<br>Couge Map Data Terms of Use Report a map error                             |
| Location                  | 18.335765 -64.89633500                                                                              |
|                           | Create group Cancel                                                                                 |

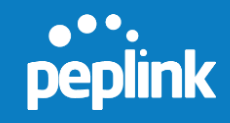

4. On the **Add devices into groups** dialog, click **Cancel** to skip this step and create the group.

| nControl 2 can check the warr<br>Peplink Balance family<br>Pepwave MAX family<br>Pepwave Surf SOHO | anty status of the following devices:                                 |
|----------------------------------------------------------------------------------------------------|-----------------------------------------------------------------------|
| or InControl 2 to manage a de<br>Device needs to be in warran<br>Device needs to run Firmware      | vice, it needs to meet the following criteria:<br>ty<br>e version 6.1 |
|                                                                                                    | e.g.: XXXX-XXXX-XXXX                                                  |

5. To obtain an evaluation license, navigate to **Organization>Settings>Warranty &** License.

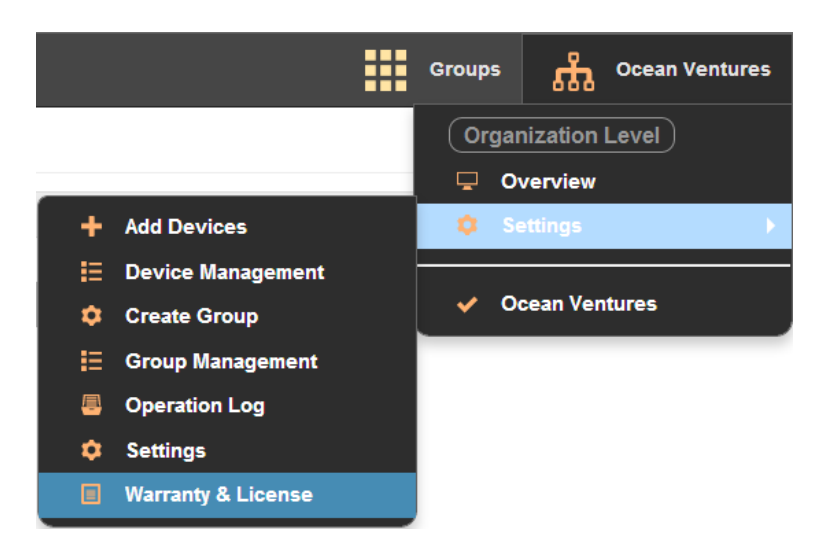

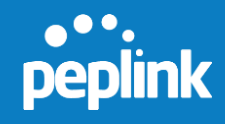

6. On the "Warranty Status" screen, click the **Create Evaluation License** button.

|           |                          |                     |                           |            |                     | New! jim        | my@testing.com   Sign out |
|-----------|--------------------------|---------------------|---------------------------|------------|---------------------|-----------------|---------------------------|
| InC       | ontrol <sup>2</sup>      | Organization Leve   | Ocean Vent                | ures >     | Settings 〉 Warran   | nty & License > |                           |
|           | erview 🔅 <u>Settings</u> |                     |                           |            |                     | Groups          | Ocean Ventures            |
| Warran    | ity Status               |                     |                           |            |                     |                 |                           |
| Filters:  |                          |                     |                           |            |                     |                 |                           |
| ALL       | •                        |                     |                           |            |                     |                 | Delete                    |
|           | Product                  | Name                |                           | \$         | Warranty Expiration | Date 🔺          | Date of Sale              |
|           | Peplink FusionHub        | 1234-ABCD-1234 (*   | 1234-ABCD-1234)           |            | 2014-04-07 2014-02  |                 | 2014-02-06                |
|           | Pepwave MAX HD2          | 2345-BCDE-2345 (2   | 2345-BCDE-2345)           |            | 2014-05-22          |                 | 2013-05-23                |
| _         |                          |                     |                           |            | F                   | irst Previous   | 1 Next Last               |
| Fusior    | hHub License Key         | Serial Number       | No. of Peers              | Max. Bandy | vidth (Mbps)        | License Type    | Expiry Date               |
| MHU9      | 987HG157S91D3            | 1234-ABCD-1234      | 2                         | 50         |                     | EVALUATION      | 2014-04-07                |
| IUQYS     | 98H58HG906A3             | 3456-CDEF-3456      | 2                         | 50         |                     | EVALUATION      | 2014-04-07                |
| Import Fu | usionHub License         | Click to create a n | Import<br>ew evaluation l | icense     |                     |                 |                           |
| Downloa   | d Lastest FusionHub      | Click to download   | the latest Fusic          | nHub       |                     |                 |                           |

To download the FusionHub, click the **Download Latest FusionHub** button located below the **Create Evaluation License** button.

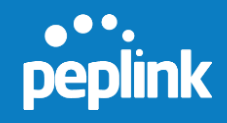

- 7. InControl 2 will send the license information to the email address used to login. Follow the steps in the email to add a virtual router using your FusionHub serial number.
- 8. To add FusionHub onto your organization, navigate to **Organization>Settings>Add Devices**.

|                     | Groups | Ocean Venture  | :5 |
|---------------------|--------|----------------|----|
|                     | Organ  | nization Level |    |
| 🕂 Add Devices       | 🗘 Se   | ettings        | ×  |
| 📃 Device Management |        | cean Ventures  |    |
| 🌣 Create Group      |        |                |    |
| 📃 Group Management  |        |                |    |
| 🚇 Operation Log     |        |                |    |
| 🔅 Settings          |        |                |    |
| Warranty & License  |        |                |    |

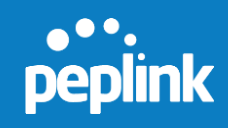

9. Enter the serial number from your license information email. Click **Add devices** and continue your FusionHub installation.

| Peplink Balance family<br>Pepwave MAX family<br>Pepwave Surf SOHO                             | anty status of the following devices:                                  |
|-----------------------------------------------------------------------------------------------|------------------------------------------------------------------------|
| or InControl 2 to manage a de<br>Device needs to be in warran<br>Device needs to run Firmware | evice, it needs to meet the following criteria:<br>ty<br>a version 6.1 |
| Serial numbers:                                                                               | e.g.: XXXX-XXXX-XXXX                                                   |

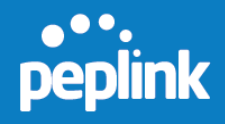

#### **3. FusionHub Download**

For all VM platforms besides Amazon Web Services, please download FusionHub from the following link:

#### http://download.peplink.com/firmware/fusionhub/get

For Amazon Web Services, please refer to page 62 for instructions on how to download and install.

# **4.** FusionHub Deployment

This section will show how to implement FusionHub on VMware (ESXi server, Workstation, Player), Oracle VirtualBox, Citrix XenCenter, Microsoft Hyper-V, and Amazon Web Services. Please select your VM platform:

| 4.1 VN  | Mware ESXi Server  | 8  |
|---------|--------------------|----|
| 4.2 VN  | Mware Workstation  |    |
| 4.3 VN  | Mware Player       |    |
| 4.4 Or  | racle VirtualBox   | 42 |
| 4.5 Cit | itrix XenServer    | 47 |
| 4.6 Mi  | licrosoft Hyper-V  | 54 |
| 4.7 Ar  | mazon Web Services | 62 |

#### 4.1 VMware ESXi Server

- 1. Download VMware ESXi 5.5.0 from <u>www.vmware.com/go/download-vsphere</u> and install it.
- 2. For VMware vSphere server installation hardware requirements, refer to <a href="http://www.vmware.com/products/vsphere-hypervisor/gettingstarted.html">http://www.vmware.com/products/vsphere-hypervisor/gettingstarted.html</a>
- 3. Open VMware vSphere. Enter the appropriate IP address / Name, User name, and Password. Click Login to login to the ESXi server. <u>Make sure that your</u> <u>computer and ESXi server are on the same network.</u> If your computer and ESXi server are not on the same network, you won't be able to connect to FusionHub's Web admin interface, even though you can remotely access the ESXi server through a router. Follow the steps found in <u>4 FusionHub Interface Configuration</u> to connect to FusionHub's Web admin interface.

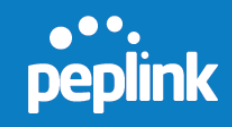

| VMware vSphere Client                                                                                                    |                                                                                                    |
|----------------------------------------------------------------------------------------------------|----------------------------------------------------------------------------------------------------|
|                                                                                                    |                                                                                                    |
| wwware vspriere                                                                                                    |                                                                                                    |
| Client                                                                                                    |                                                                                                    |
| In vSphere 5.5, all n<br>through the vSphere<br>will continue to oper<br>vSphere 5.0, but no<br>vSphere 5.5.<br>The vSphere Client i<br>Manager (VUM) and<br>(e.g. Site Recovery | ew vSphere features are available only<br>Web Client. The traditional vSphere Client<br>ate, supporting the same feature set as<br>t exposing any of the new features in<br>s stil used for the vSphere Update<br>Host Client, along with a few solutions<br>Manager). |
| To directly manage a sing<br>To manage multiple hosts,<br>vCenter Server.                                                                                                    | e host, enter the IP address or host name.<br>, enter the IP address or name of a                                                                                                    |
| IP address / <u>N</u> ame:                                                                                                    | •                                                                                                    |
| User name:                                                                                                    |                                                                                                    |
| Password:                                                                                                    |                                                                                                    |
|                                                                                                    | Use Windows session credentials                                                                                                    |
|                                                                                                    | Login Close Help                                                                                                    |

4. After successfully logging in, click **Inventory**. The remaining contents of this section will cover deploying a FusionHub virtual machine to your ESXi server.

| le <u>E</u> dit Vie <u>w</u> | Inventory Administrat | tion Plug-ins | þ |  |
|------------------------------|-----------------------|---------------|---|--|
|                              | Home                  |               |   |  |
| wentory                      |                       |               |   |  |
| <b>11</b>                    |                       |               |   |  |
| Inventory                    |                       |               |   |  |
| ,                            |                       | /             |   |  |
| dministration                |                       |               |   |  |
| 22                           |                       |               |   |  |
|                              |                       |               |   |  |
| Roles                        | System Logs           |               |   |  |
|                              |                       |               |   |  |

5. Click the **inventory object** to begin deploying the OVF template.

| 10.8.9.24 - vSphere Client |                                                                                                    |                                                           |
|----------------------------|----------------------------------------------------------------------------------------------------|-----------------------------------------------------------|
| Eile Edit View Inventory   | Administration Plug-ins Help                                                                                                    |                                                           |
| 🖸 🖾 🛕 Home 1               | all Inventory a 📑 Inventory                                                                                                    |                                                           |
| 6 6                        |                                                                                                    |                                                           |
| 10.8.9.24                  | localhost.peplink.com VMware ESXI, 5.1.0, 1065491   Evaluation (Expired)                                                                                                    |                                                           |
|                            | Getting Started Summary Virtual Machines Resource Allocation Performa                                                                                                    | nce Coofiguration Local Users & Groups Events Permissions |
|                            | What is a Host?                                                                                                    | close tab 📧 🦛                                             |
|                            | A host is a computer that uses virtualization software, such<br>as ESX or ESX), to run virtual machines. Hosts provide the<br>CPU and memory resources that virtual machines use and<br>give virtual machines access to storage and network<br>connectivity. | Virtual Machines                                          |

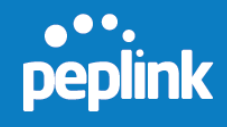

 Click File > Deploy OVF Template... to deploy the FusionHub OVF template downloaded from InControl 2. In order to deploy the OVF template successfully, please make sure that your ESXi server supports virtual machine version 8, which runs on VMware ESXi 5.5 and later.

| 10   | 0.8.9.24 - vSphere Client |                                                                                                    | a x |
|------|---------------------------|----------------------------------------------------------------------------------------------------|-----|
| File | Edit View Inventory Adm   | istration Plug-ins Help                                                                                                    |     |
|      | New                       | tory > [1] Inventory                                                                                                    |     |
|      | Deploy OVF Template       |                                                                                                    |     |
| -    | Export                    | 1                                                                                                    |     |
|      | Report                    | localhost.peplink.com VMware ESXI, 5.1.0, 1065491   Evaluation (Expired)                                                                                                    |     |
|      | Browse VA Marketplace     | Getting Started Summary Virtual Machines Resource Allocation Performance Configuration Local Users & Groups Events Permission                                                        |     |
|      | Print Maps                | close tab 🗷                                                                                                    | -   |
|      | Exit                      | What is a Host?                                                                                                    |     |
|      |                           | A host is a computer that uses virtualization software, such<br>as ESX or ESXI, to run virtual machines. Hosts provide the<br>CPU and memory resources that virtual machines use and |     |

7. On the **Source** dialog of the **Deploy OVF Template** wizard, click **Browse**. Locate the FusionHub.ova template file on your computer and click **Next**.

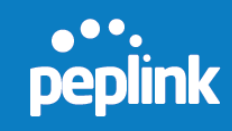

| 🕗 Deploy OVF Template                                                                   |                                                                                                    |
|-----------------------------------------------------------------------------------------|----------------------------------------------------------------------------------------------------|
| Source<br>Select the source location.                                                   |                                                                                                    |
| Source<br>OVF Template Details<br>Name and Location<br>Disk Format<br>Ready to Complete | Deploy from a file or URL C:\FusionHub\OVF\FusionHub.ova Browse Enter a URL to download and install the OVF package from the Internet, or specify a location accessible from your computer, such as a local hard drive, a network share, or a CD/DVD drive. |
|                                                                                         | ≤Back Next ≥ Cancel                                                                                                    |

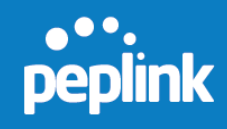

8. On the **Name and Location** dialog, type a **name** or keep the default setting. Click **Next**.

| Deploy OVF Template                                                                     |                                                                                                    |
|-----------------------------------------------------------------------------------------|----------------------------------------------------------------------------------------------------|
| Name and Location<br>Specify a name and location                                        | n for the deployed template                                                                                                    |
| Source<br>OVF Template Details<br>Name and Location<br>Disk Format<br>Ready to Complete | Name:           FusionHub           The name can contain up to 80 characters and it must be unique within the inventory folder. |
| Help                                                                                    | < Back Next > Cancel                                                                                                    |

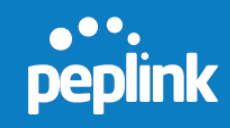

9. Keep the default settings on the **Disk Format** dialog. Click **Next**.

| Deploy OVF Template                                                                     |                                                                                                    |                                       |            |            |
|-----------------------------------------------------------------------------------------|----------------------------------------------------------------------------------------------------|---------------------------------------|------------|------------|
| Disk Format<br>In which format do you wa                                                | int to store the virtual disks?                                                                               |                                       |            |            |
| Source<br>OVF Template Details<br>Name and Location<br>Disk Format<br>Ready to Complete | Datastore:<br>Available space (GB):<br>( Thick Provision Lazy Ze<br>Thick Provision Eager Z<br>Thin Provision | datastore 1<br>583.7<br>roed<br>eroed |            |            |
| Нер                                                                                     |                                                                                                    |                                       | < Back Nex | t > Cancel |

10. On the **Ready to Complete** dialog, review the deployment settings. Click **Finish** to complete the process and close the wizard.

| 🕝 Deploy OVF Template                                                                   |                                                                                                    |                                                                                                    |        |
|-----------------------------------------------------------------------------------------|----------------------------------------------------------------------------------------------------|----------------------------------------------------------------------------------------------------|--------|
| Ready to Complete<br>Are these the options yo                                           | ou want to use?                                                                                                    |                                                                                                    |        |
| Source<br>OVF Template Details<br>Name and Location<br>Disk Format<br>Ready to Complete | When you dick Finish, the deploymen<br>Deployment settings:<br>OVF file:<br>Download size:<br>Size on disk:<br>Name:<br>Host/Cluster:<br>Datastore:<br>Disk provisioning: | nt task will be started.<br>C:\FusionHub\OVF\FusionHub.ova<br>71.7 MB<br>400.0 MB<br>FusionHub<br>localhost.<br>datastore1<br>Thick Provision Lazy Zeroed |        |
|                                                                                         | Dever on after deployment                                                                                                    |                                                                                                    |        |
| Help                                                                                    |                                                                                                    | <u>≤</u> Back Finish                                                                                                    | Cancel |

11. Once you have completed the steps above, a FusionHub virtual machine is created.

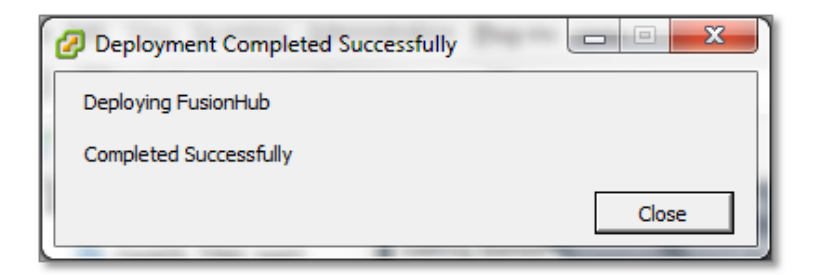

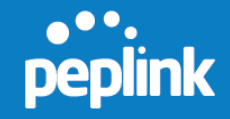

12. Click **FusionHub** in the column on the left side of the dialog to select the virtual machine. Click **Edit virtual machine settings** to begin adding an Ethernet adapter to the FusionHub virtual machine.

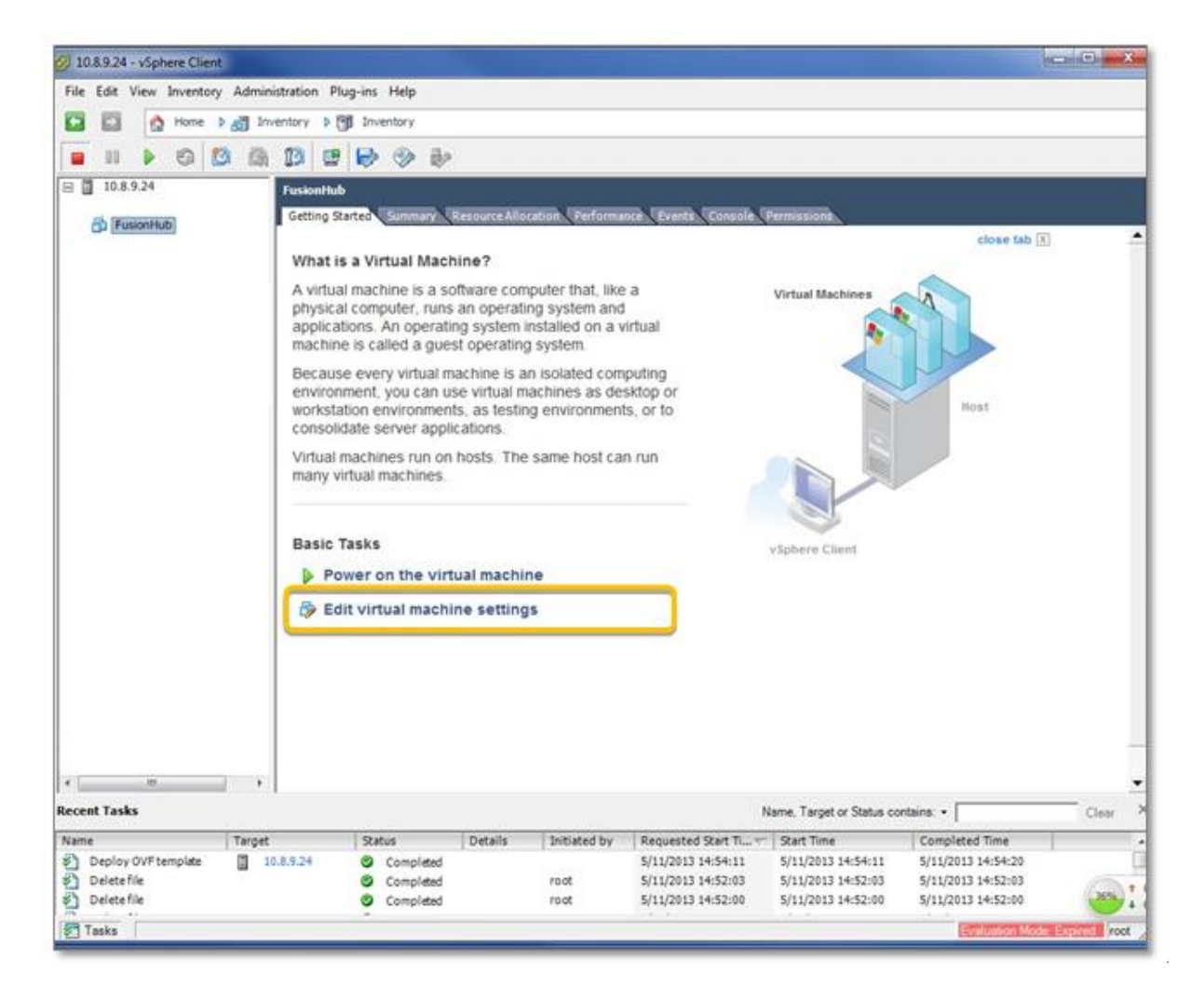

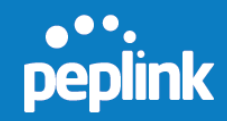

13. Click Add, found under the Hardware tab on the FusionHub – Virtual Machine Properties dialog.

| ardware   Ootions   Door                                               | Properties                                                          | Virtual Machine Versions                                                                                                    |
|------------------------------------------------------------------------|---------------------------------------------------------------------|----------------------------------------------------------------------------------------------------|
| Options   Resources                                                    |                                                                     | Memory Configuration                                                                                                    |
| Show All Devices                                                       | Add Remove                                                          |                                                                                                    |
| Hardware<br>Memory<br>CPUs<br>Video card<br>VMCI device<br>Hard disk 1 | Summary<br>1024 MB<br>1<br>Video card<br>Restricted<br>Virtual Disk | Memory Size:       1 → GB ◆         512 GB       Maximum recommended for this         256 GB       Maximum recommended for best         128 GB       Maximum recommended for this         64 GB       Default recommended for this         32 GB       Minimum recommended for this         16 GB       Default recommended for this         9 uest OS: 1 GB.       Minimum recommended for this         9 uest OS: 64 MB.       Minimum recommended for this         9 uest OS: 64 MB.       Minimum recommended for this         9 uest OS: 64 MB.       Minimum recommended for this         9 uest OS: 64 MB.       Minimum recommended for this         9 uest OS: 64 MB.       Minimum recommended for this         9 uest OS: 64 MB.       Minimum recommended for this         9 uest OS: 64 MB.       Minimum recommended for this         9 uest OS: 64 MB.       Minimum recommended for this         9 uest OS: 64 MB.       Minimum recommended for this         9 uest OS: 64 MB       Minimum recommended for this         1 GB       Minimum recommended for this         1 GB       Minimum recommended for this         1 GB       Minimum recommended for this         1 GB       Minimum recommended for this         1 GB       Minimum recommended for this </th |
| Help                                                                   |                                                                     | OK Cancel                                                                                                    |

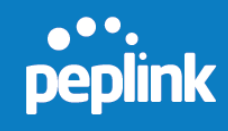

# 14. On the Add Hardware dialog, select Ethernet Adapter. Click Next.

| Device Type       | Choose the type of device you v                                                                                                    | vish to add.                                                  |
|-------------------|----------------------------------------------------------------------------------------------------|---------------------------------------------------------------|
| Ready to Complete | Serial Port<br>Parallel Port<br>Floppy Drive<br>CD/DVD Drive<br>USB Controller<br>USB Device (unavailable)<br>CD/DVD Drive<br>USB Device (unavailable)<br>CD/DVD Drive<br>USB Device (unavailable)<br>CD/DVD Drive<br>USB Device (unavailable) | Information This device can be added to this Virtual Machine. |

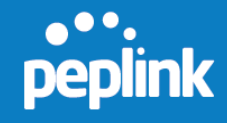

- 15. On the **Network Type** dialog, select **VMXNET 3** as the **Adapter Type**. Select the appropriate network and port settings from the drop-down menus under **Network Connection**.
- 16. Check **Connect at power on** to connect the NIC when the virtual machine is powered on.
- 17. Click Next.

| 💋 Add Hardware                                         |                                                                                                    |
|--------------------------------------------------------|----------------------------------------------------------------------------------------------------|
| Network Type<br>What type of network do y              | /ou want to add?                                                                                                    |
| Device Type<br>Network connection<br>Ready to Complete | Adapter Type<br>Type: VMXNET 3 •<br>Adapter choice can affect both networking performance and migration compatibility.<br>Consult the VMware KnowledgeBase for more information on choosing among the<br>network adapters supported for various guest operating systems and hosts.<br>Network Connection<br>Network label:<br>Internet<br>Port: N/A<br>Device Status<br>I Connect at power on |
| Help                                                   | ≤Back Next ≥ Cancel                                                                                                    |

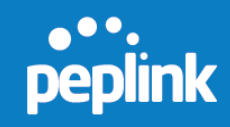

# 18. On the **Ready to Complete** dialog, review your settings and click **Finish**.

| 🕝 Add Hardware                               |                                                                                |                                                 |       |        | x      |
|----------------------------------------------|--------------------------------------------------------------------------------|-------------------------------------------------|-------|--------|--------|
| Ready to Complete<br>Review the selected opt | ions and dick Finish to add t                                                  | he hardware.                                    |       |        |        |
| Device Type<br>Network connection            | Options:                                                                       |                                                 |       |        |        |
| Ready to Complete                            | Hardware type:<br>Adapter type:<br>Network Connection:<br>Connect at power on: | Ethernet Adapter<br>VMXNET 3<br>Internet<br>Yes |       |        |        |
| Help                                         |                                                                                |                                                 | ≤Back | Einish | Cancel |

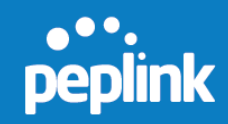

# 19. Click ${\bf OK}$ to finish adding hardware.

| 🕗 FusionHub - Virtual Machine Pro                               | perties                                                              |                                                                                                    |
|-----------------------------------------------------------------|----------------------------------------------------------------------|----------------------------------------------------------------------------------------------------|
| Hardware Options Resources                                      |                                                                      | Virtual Machine Version: 8                                                                                                    |
| Show All Devices                                                | Add Remove                                                           | Device Status                                                                                                    |
| Hardware                                                        | Summary                                                              | Connect at power on                                                                                                    |
| Memory CPUs Video card VMCI device Hard disk 1 New NIC (adding) | 1024 MB<br>1<br>Video card<br>Restricted<br>Virtual Disk<br>Internet | Adapter Type<br>Current adapter: VMXNET 3<br>MAC Address<br>Automatic C Manual<br>DirectPath I/O<br>Status: Inactive 1<br>To activate DirectPath I/O, go to the Resources tab and<br>select Memory Settings to reserve all guest memory.<br>Network Connection<br>Network label:<br>Internet |
| Help                                                            |                                                                      | OK Cancel                                                                                                    |

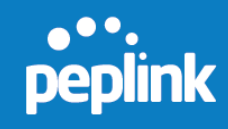

20. Click Power on the virtual machine to run FusionHub.

| 2 10.8.9.24 - vSphere Client                                  |                                                |                                                                            |                                                               |                                                          |                                                                |                                                                |                                                                | - • • ×   |
|---------------------------------------------------------------|------------------------------------------------|----------------------------------------------------------------------------|---------------------------------------------------------------|----------------------------------------------------------|----------------------------------------------------------------|----------------------------------------------------------------|----------------------------------------------------------------|-----------|
| Eile Edit View Igventory Ad                                   | Iministration Plug                             | -ins <u>H</u> elp                                                          |                                                               |                                                          |                                                                |                                                                |                                                                |           |
| 🖸 🖬 🛕 Home 🕽 🔊                                                | Inventory > (9)                                | Inventory                                                                  |                                                               |                                                          |                                                                |                                                                |                                                                |           |
| B II > 6 B                                                    | (h 13 C                                        |                                                                            |                                                               |                                                          |                                                                |                                                                |                                                                |           |
| 10.8.9.24                                                     | FusionHub                                      |                                                                            |                                                               |                                                          |                                                                |                                                                |                                                                |           |
| FusionHub                                                     | Getting Star                                   | ted Summary R                                                              | esource Allocat                                               | ion Performa                                             | ce Events Console                                              | Permissions                                                    |                                                                |           |
|                                                               | -                                              |                                                                            |                                                               |                                                          |                                                                |                                                                | close tab 🔅                                                    | 1         |
|                                                               | What is                                        | a Virtual Mach                                                             | ine?                                                          |                                                          |                                                                |                                                                | ~                                                              |           |
|                                                               | A virtual<br>physical<br>applicatio<br>machine | machine is a so<br>computer, runs<br>ons. An operatin<br>is called a gues  | ftware compu<br>an operating<br>g system ins<br>t operating s | uter that, like<br>system and<br>talled on a v<br>ystem. | a<br>irtual                                                    | Virtual Machines                                               |                                                                |           |
|                                                               | Because<br>environm<br>workstati<br>consolida  | every virtual ma<br>ent, you can us<br>on environment<br>ite server applic | achine is an i<br>e virtual mac<br>s, as testing<br>ations.   | solated com<br>hines as de:<br>environment               | puting<br>sktop or<br>s, or to                                 |                                                                | Host                                                           |           |
|                                                               | Virtual m<br>many virt                         | achines run on<br>ual machines.                                            | hosts. The s                                                  | ame host car                                             | n run                                                          |                                                                |                                                                |           |
|                                                               | Basic Ta                                       | sks                                                                        |                                                               |                                                          |                                                                | utabase Churt                                                  |                                                                |           |
|                                                               | Pow                                            | er on the virtu                                                            | al machine                                                    |                                                          |                                                                | Appreis Coent                                                  |                                                                |           |
|                                                               | D. F. all                                      | - determined as a shirt                                                    |                                                               |                                                          |                                                                |                                                                |                                                                |           |
|                                                               | Cy Eur                                         | virtual machin                                                             | ie settings                                                   |                                                          |                                                                |                                                                |                                                                |           |
|                                                               |                                                |                                                                            |                                                               |                                                          |                                                                |                                                                |                                                                |           |
|                                                               |                                                |                                                                            |                                                               |                                                          |                                                                |                                                                |                                                                |           |
|                                                               |                                                |                                                                            |                                                               |                                                          |                                                                |                                                                |                                                                |           |
|                                                               |                                                |                                                                            |                                                               |                                                          |                                                                |                                                                |                                                                | _         |
| *                                                             |                                                |                                                                            |                                                               |                                                          |                                                                |                                                                |                                                                | -1        |
| Recent Tasks                                                  |                                                |                                                                            |                                                               |                                                          |                                                                | Name, Target or Status o                                       | ontains: •                                                     | Clear ×   |
| Name                                                          | rget                                           | Status                                                                     | Details                                                       | Initiated by                                             | Requested Start Ti v                                           | Start Time                                                     | Completed Time                                                 | L         |
| Reconfigure virtual ma     Deploy OVFtemplate     Delete file | FusionHub<br>10.8.9.24                         | Completed<br>Completed                                                     |                                                               | root                                                     | 5/11/2013 14:58:18<br>5/11/2013 14:54:11<br>5/11/2013 14:52:03 | 5/11/2013 14:58:18<br>5/11/2013 14:54:11<br>5/11/2013 14:52:03 | 5/11/2013 14:58:18<br>5/11/2013 14:54:20<br>5/11/2013 14:52:03 | 365 1 0.3 |
| ST Tasks                                                      |                                                | -                                                                          |                                                               | 20.00                                                    |                                                                |                                                                | Contraction of the                                             | Front A   |
|                                                               |                                                |                                                                            |                                                               |                                                          |                                                                |                                                                |                                                                | (10)      |

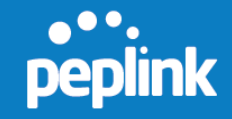

- 21. When the FusionHub virtual machine is powered on, right-click **FusionHub**. Select **Open Console** for general information about FusionHub, including:
  - FusionHub version
  - System information
  - Network settings:

Method: DHCP IP Address: None Admin: http://169.254.254.254

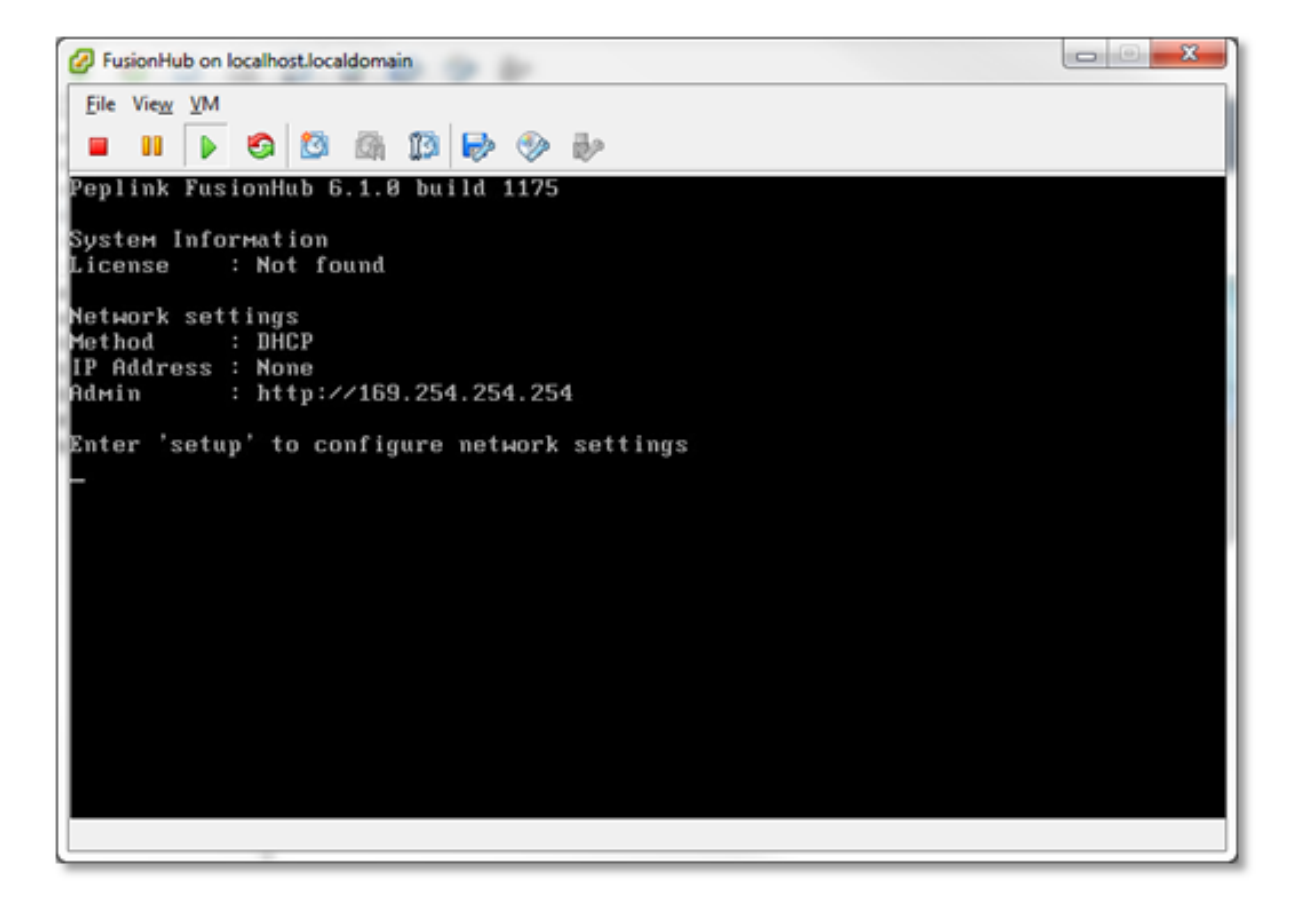

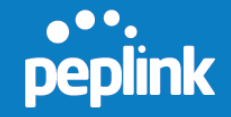

22. The default WAN connection method is DHCP. If the DHCP server is available on your network, the FusionHub IP address will be automatically obtained by the DHCP server. In this case, the console will look similar to the following:

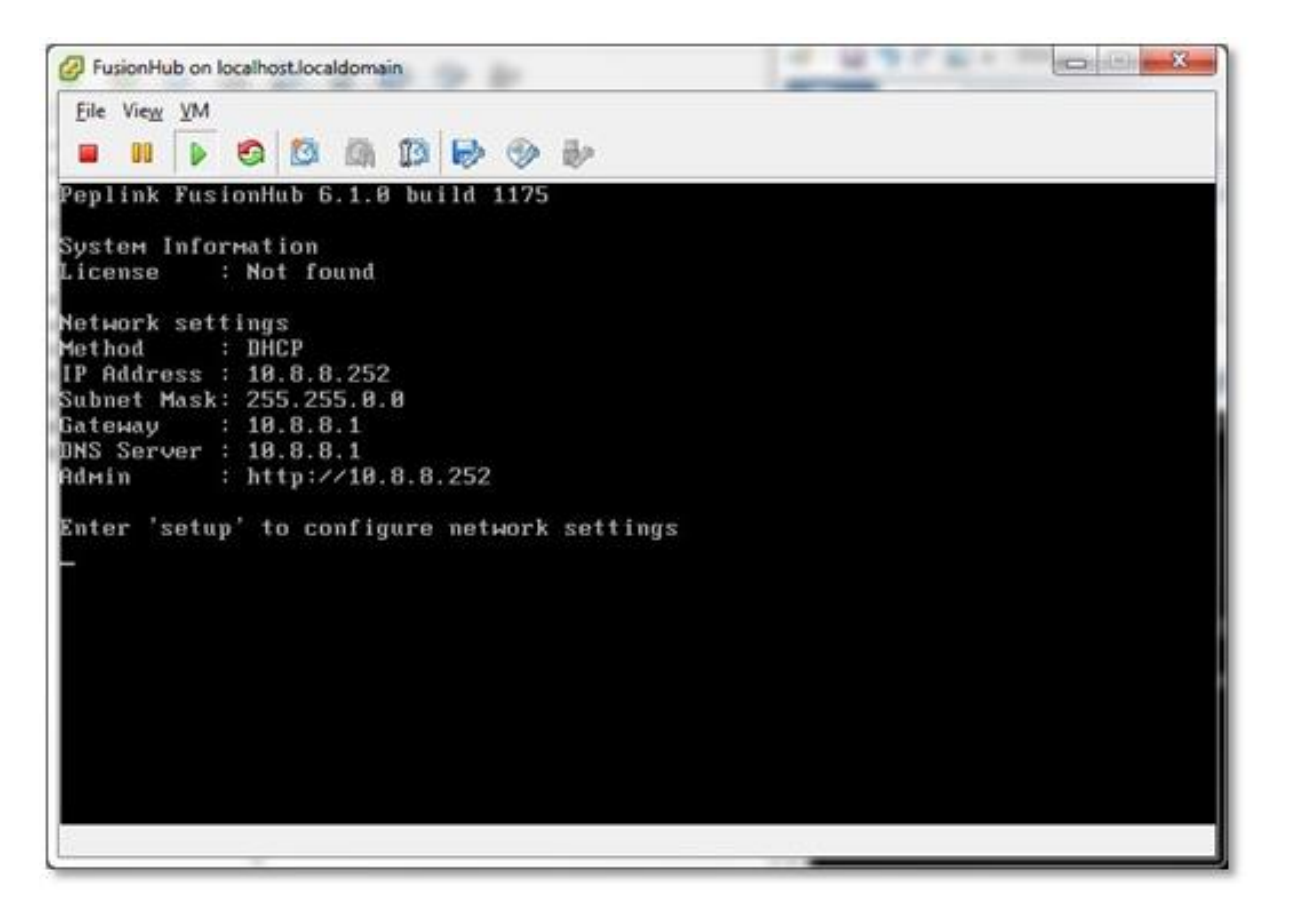

Please navigate to **FusionHub Interface Configuration** to continue your installation.

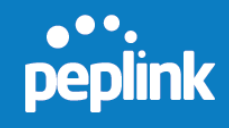

# 4.2 VMware Workstation

- 1. Click **FusionHub** in the column on the left side of the dialog to select the virtual machine. Click **Edit virtual machine settings** to begin adding an Ethernet adapter to the FusionHub virtual machine.
- 2. Download VMware Workstation 10 from http://www.vmware.com/products/workstation/ and install it. For VMware Workstation installation hardware requirements, refer to http://pubs.vmware.com/workstation-10/index.jsp?topic=%2Fcom.vmware.ws.using.doc%2FGUID-55FF3F07-6C2E-41F7-B361-C7D870BCC4D7.html
- 3. Open VMware Workstation and deploy the OVF template.
- 4. Click **File > Open** to open the FusionHub.ova template downloaded from InControl 2.

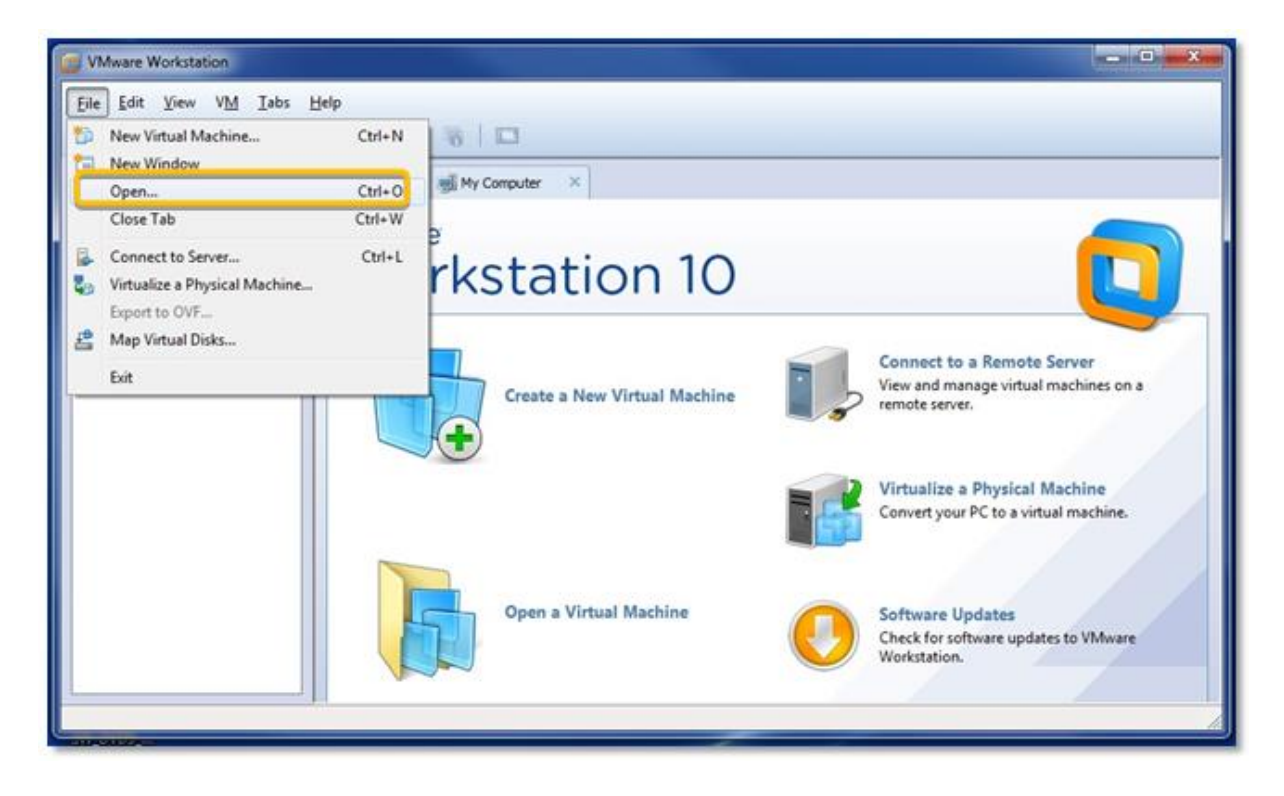

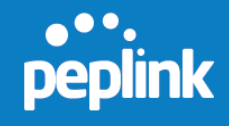

5. On the Store the new Virtual Machine dialog, type a name for the new virtual machine (i.e., FusionHub) and select the storage path. Please note that the storage path for this FusionHub virtual machine should not be the same as for the downloaded FusionHub OVF template file. Click Import.

| mpo                                                                   | rt Virtual Machine                                 |   |  |  |  |
|-----------------------------------------------------------------------|----------------------------------------------------|---|--|--|--|
|                                                                       | Store the new Virtual Machine                      |   |  |  |  |
| Provide a name and local storage path for the new<br>virtual machine. |                                                    |   |  |  |  |
| Na                                                                    | ne for the new virtual machine:                    |   |  |  |  |
| Fu                                                                    | sionHub                                            |   |  |  |  |
| Sto                                                                   | rage <u>p</u> ath for the new virtual machine:     |   |  |  |  |
| C:                                                                    | Users\Admin\Documents\Virtual Machines\Fusi Browse |   |  |  |  |
| _                                                                     |                                                    |   |  |  |  |
|                                                                       | Help Import Cancel                                 |   |  |  |  |
|                                                                       |                                                    | i |  |  |  |

6. After successful import, a FusionHub virtual machine is created.

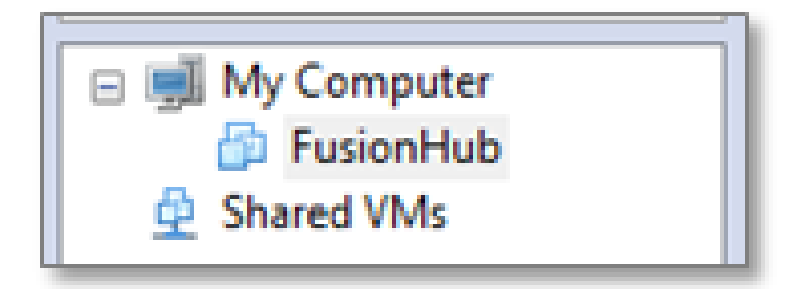

7. Click **FusionHub** in the column on the left side of the dialog to select the virtual machine. Click **Edit virtual machine settings** to begin adding an Ethernet adapter.

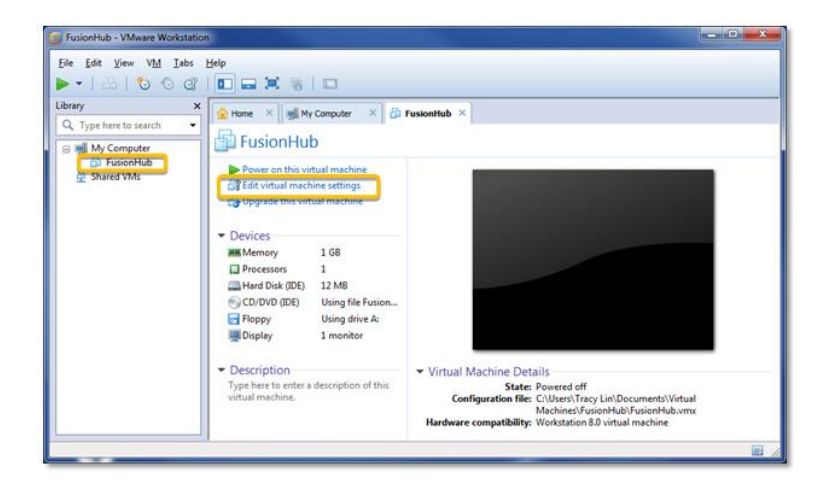

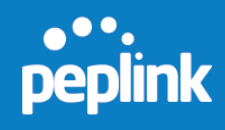

8. Click Add, found under the Hardware tab on the Virtual Machine Settings dialog.

| Virtual Machine Settings                                     |                                            |                                                                                                    |
|--------------------------------------------------------------|--------------------------------------------|----------------------------------------------------------------------------------------------------|
| Hardware Options                                             |                                            |                                                                                                    |
| Device<br>Memory<br>Processors<br>Hard Disk (IDE)<br>Display | Summary<br>1 GB<br>1<br>12 MB<br>1 monitor | Memory         Specify the amount of memory allocated to this virtual machine. The memory size must be a multiple of 4 MB.         Memory for this virtual machine:       1024 → MB         64 GB -       32 GB -         16 GB -       8 GB -         8 GB -       ■ Maximum recommended memory         4 GB -       ■ Maximum recommended memory         2 GB -       ■ Maximum recommended memory         1 GB -       ● S948 MB         512 MB -       ■ Recommended memory         256 MB -       ■ Recommended memory         256 MB -       ■ Guest OS recommended minimum         32 MB -       ■ Guest OS recommended minimum         32 MB -       ■ MB         16 MB -       ■ MB |
|                                                              | Add                                        | OK Cancel Help                                                                                                    |

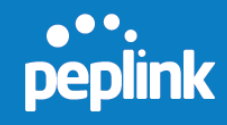

9. On the Add Hardware Wizard dialog, select Network Adapter. Click Next.

| dd Hardware Wizard                                                                                                    |              |                                       | X     |
|----------------------------------------------------------------------------------------------------|--------------|---------------------------------------|-------|
| Hardware Type<br>What type of hardware do yo                                                                                                    | ou want      | to install?                           |       |
| Hardware types:<br>Hard Disk<br>CD/DVD Drive<br>Floopy Drive<br>Hetwork Adapter<br>USB Controller<br>USB Controller<br>Sound Card<br>Parallel Port<br>Parallel Port<br>Frinter<br>Generic SCSI Device |              | Explanation<br>Add a network adapter. |       |
| (                                                                                                    | < <u>B</u> a | ack Next > C                          | ancel |

10. On the Network Adapter Type dialog, select Bridged: Connected directly to the physical network and Replicate physical network connection state. Check Connect at power on and click Finish.

| Network Adapter Typ<br>What type of netwo | e<br>k adapter do y | ou want to add | ? |  |
|-------------------------------------------|---------------------|----------------|---|--|
| Network connection                        |                     |                |   |  |
| Bridged: Connected dire                   | tly to the phys     | ical network   |   |  |
| Replicate physical ne                     | twork connection    | on state       |   |  |
| NAT: Used to share the                    | osťs IP addre       | ss             |   |  |
| Host-only: A private net                  | vork shared wit     | th the host    |   |  |
| © <u>C</u> ustom: Specific virtual        | etwork              |                |   |  |
| VMnet0 (Auto-bridging)                    |                     | T              |   |  |
| Device status                             |                     |                |   |  |
| Connect at power on                       |                     |                |   |  |
|                                           |                     |                |   |  |
|                                           |                     |                |   |  |

11. Click **Configure Adapters** to select the host adapter. This will apply only if you have more than one network adapter. Otherwise, skip this step.

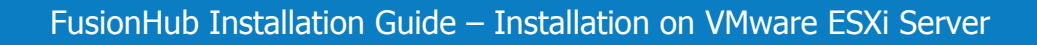

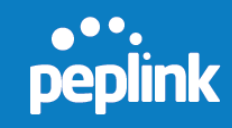

| tual Machine Settings                                                                                     |                                                                                                   |                                                                                                    |
|----------------------------------------------------------------------------------------------------|---------------------------------------------------------------------------------------------------|----------------------------------------------------------------------------------------------------|
| lardware Options                                                                                          |                                                                                                   |                                                                                                    |
| Device<br>Memory<br>Processors<br>Hard Disk (IDE)<br>CD/DVD (IDE)<br>Floppy<br>Network Adapter<br>Display | Summary 1 GB 1 1 2 MB Using file FusionHub-file1.iso Using drive A: Bridged (Automatic) 1 monitor | Device status  Connected  Cgnnect at power on  Network connection  Findged: Connected directly to the physical network  Findged: Connected directly to the physical network  Findged: Connected directly to the physical network  Configure Adapters  NAT: Used to share the host's IP address  NAT: Used to share the host's IP address  NAT: Used to share the host 's IP address  NAT: Used to share the host's IP address  NAT: Used to share the host 's IP address  NAT: Used to share the host 's IP address  NAT: Used to share the host 's IP address  NAT: Used to share the host 's IP address  NAT: Used to share the host 's IP address  NAT: Used to share the host 's IP address  NAT: Used to share the host 's IP address  NAT: Used to share the host 's IP address  NAT: Used to share the host 's IP address  NAT: Used to share the host 's IP address  NAT: Used to share the host 's IP address  NAT: Used to share the h |
|                                                                                                    | Add <u>R</u> emove                                                                                |                                                                                                    |
|                                                                                                    |                                                                                                   | OK Cancel Help                                                                                                    |

12. When the **Automatic Bridging Settings** dialog opens, select the host network adapter you want to automatically bridge and click **OK**.

| elect the host network adapter(s) | you want to automatically bridge:                          |
|-----------------------------------|------------------------------------------------------------|
| Microsoft Virtual WiFi Miniport A | Adapter - VirtualBox Bridged Networking Driver Miniport    |
| Dell Wireless 1506 802.11b/g/n    | n (2.4GHz) - VirtualBox Bridged Networking Driver Miniport |
| VirtualBox Host-Only Ethernet     | Adapter                                                    |
| Realtek PCIe GBE Family Contro    | oller - VirtualBox Bridged Networking Driver Miniport      |

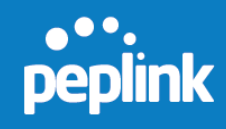

#### 13. Click **OK** to finish adding hardware.

| ardware Options                                                   |                                                                                    |                                                                                                    |
|-------------------------------------------------------------------|------------------------------------------------------------------------------------|----------------------------------------------------------------------------------------------------|
| Device<br>Memory<br>Hard Disk (IDE)<br>Network Adapter<br>Display | Summary<br>1 GB<br>1<br>12 MB<br>Bridged (Automatic)<br>1 monitor<br>Add<br>Remove | Device status  Connected  Cgnnect at power on  Network connection  Pridged: Connected directly to the physical network  Preplicate physical network connection state  NAT: Used to share the host's IP address  Host-only: A private network shared with the host  Custom: Specific virtual network  VMnet0 (Auto-bridging)  LAN segment:  LAN Segments  Advanced |
|                                                                   |                                                                                    |                                                                                                    |

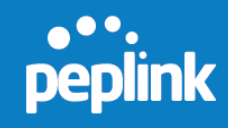

14. Click Power on this virtual machine to run FusionHub.

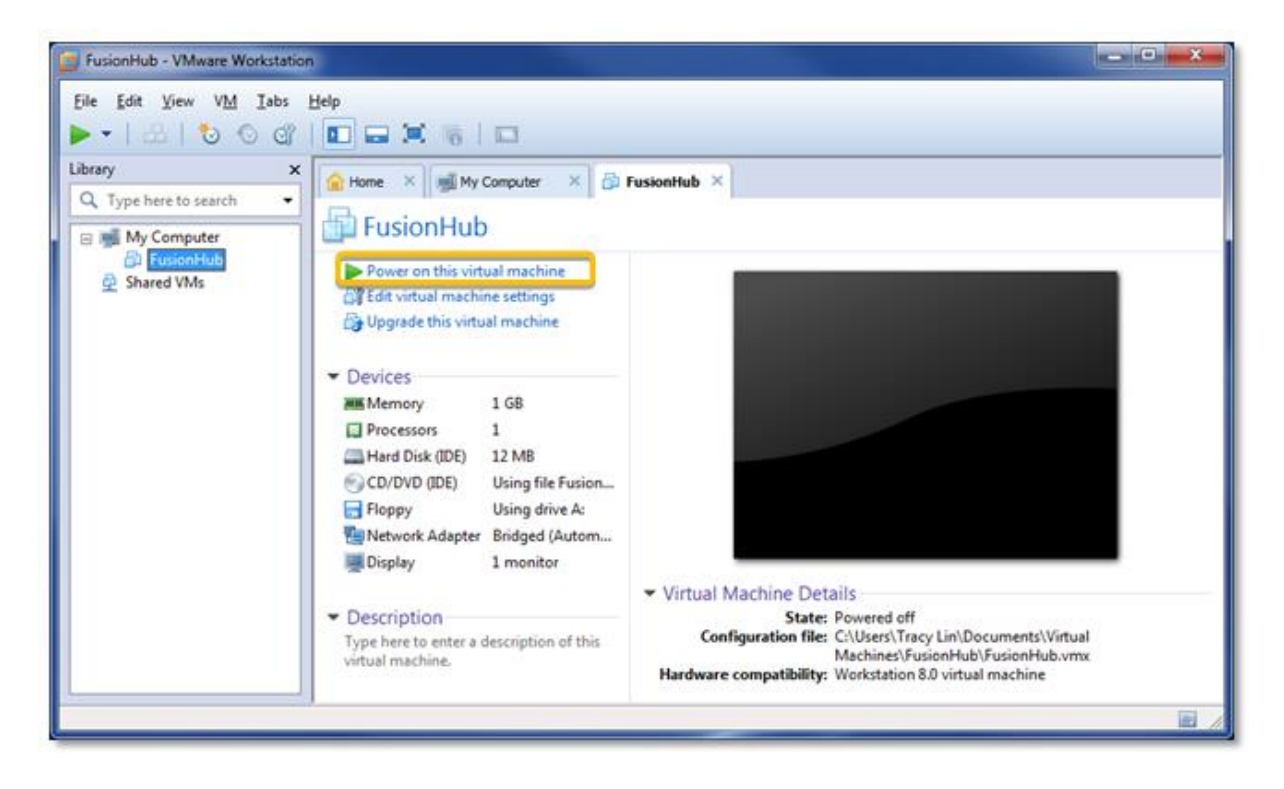

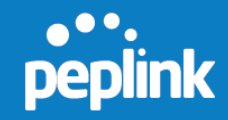

- 15. The FusionHub console opens automatically and displays the following general information about FusionHub:
  - FusionHub version
  - System information
  - Network settings:

Method: DHCP IP Address: None Admin: http://169.254.254.254

#### Peplink FusionHub 6.1.0 build 1175

System Information License : Not found Network settings Method : DHCP IP Address : None Admin : http://169.254.254.254

Enter 'setup' to configure network settings

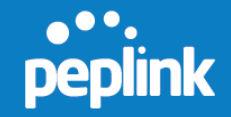

16. The default WAN connection method is DHCP. If the DHCP server is available on your network, the IP address of FusionHub will be automatically obtained by DHCP server. In this case, the console will look similar to the following:

| Peplink FusionHub 6.1.0 build 1175          |
|---------------------------------------------|
| Sustem Information                          |
| License : Not found                         |
| Network settings                            |
| Method : NHCP                               |
| IP Address : 19.8.8.252                     |
| Subnet Mask: 255 255 0 0                    |
|                                             |
|                                             |
|                                             |
| numin . nttp://10.0.0.252                   |
| Enter 'setup' to configure network settings |
|                                             |
|                                             |
|                                             |
|                                             |
|                                             |
|                                             |
|                                             |
|                                             |
|                                             |
|                                             |
|                                             |

Please navigate to **FusionHub Interface Configuration** to continue your installation.

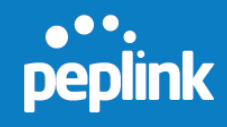

#### 4.3 VMware Player

- 1. Download VMware Player 6.0 from <u>https://my.vmware.com/web/vmware/free#desktop\_end\_user\_computing</u> <u>/vmware\_player/6\_0</u> and install it.
- 2. Open VMware Player and install FusionHub.
- 3. Click **Open a Virtual Machine** to import the FusionHub.ova template downloaded from InControl 2.

| WWware Player (Non-commercial use only) |                                                                                                    |
|-----------------------------------------|----------------------------------------------------------------------------------------------------|
| Player 🕶 🕨 👻 😹 💌                        |                                                                                                    |
| Home                                    | Welcome to VMware Player                                                                                                    |
|                                         | Create a <u>New Virtual Machine</u><br>Create a new virtual machine, which will then be<br>added to the top of your library.        |
|                                         | Open a Virtual Machine<br>Open an existing virtual machine, which will then be<br>added to the top of your library.                 |
|                                         | Upgrade to VMware Workstation           Get advanced features such as snapshots, developer tool integration, and more.              |
|                                         | Help<br>View VMware Player's help contents.                                                                                         |
|                                         | This product is not licensed and is authorized for non-commercial use only. For commercial use, purchase a license. <u>Buy now.</u> |

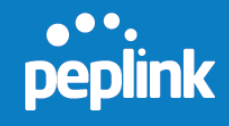

4. On the Store the new Virtual Machine dialog, type a name for the new virtual machine (i.e., FusionHub) and select the storage path. Please note that the storage path for this FusionHub virtual machine should not be the same as that for the downloaded FusionHub OVF template file. Click Import.

| Import Virtual Machine                                       | x                                                    |
|--------------------------------------------------------------|------------------------------------------------------|
| Store the new Virtu<br>Provide a name ar<br>virtual machine. | al Machine<br>nd local storage path for the new      |
| Name for the new virtual r<br>FusionHub                      | machine:                                             |
| Storage <u>p</u> ath for the new<br>C: \Users\Admin\Documer  | virtual machine:<br>hts\Virtual Machines\Fusi Browse |
| Help                                                         | Import Cancel                                        |

5. After successful import, a FusionHub virtual machine is created.

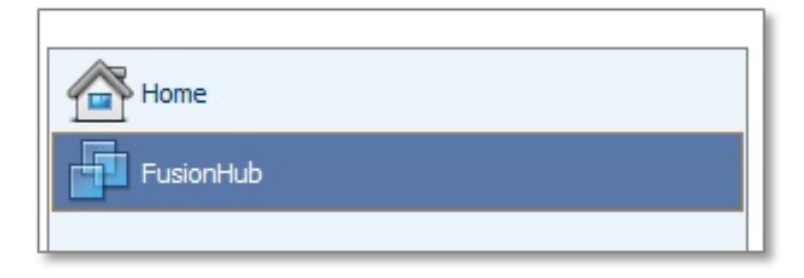

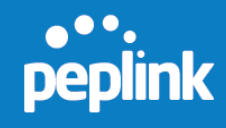

6. Click **FusionHub** in the column on the left side of the dialog to select the virtual machine. Click **Edit virtual machine settings** to begin adding an Ethernet adapter to the FusionHub virtual machine.

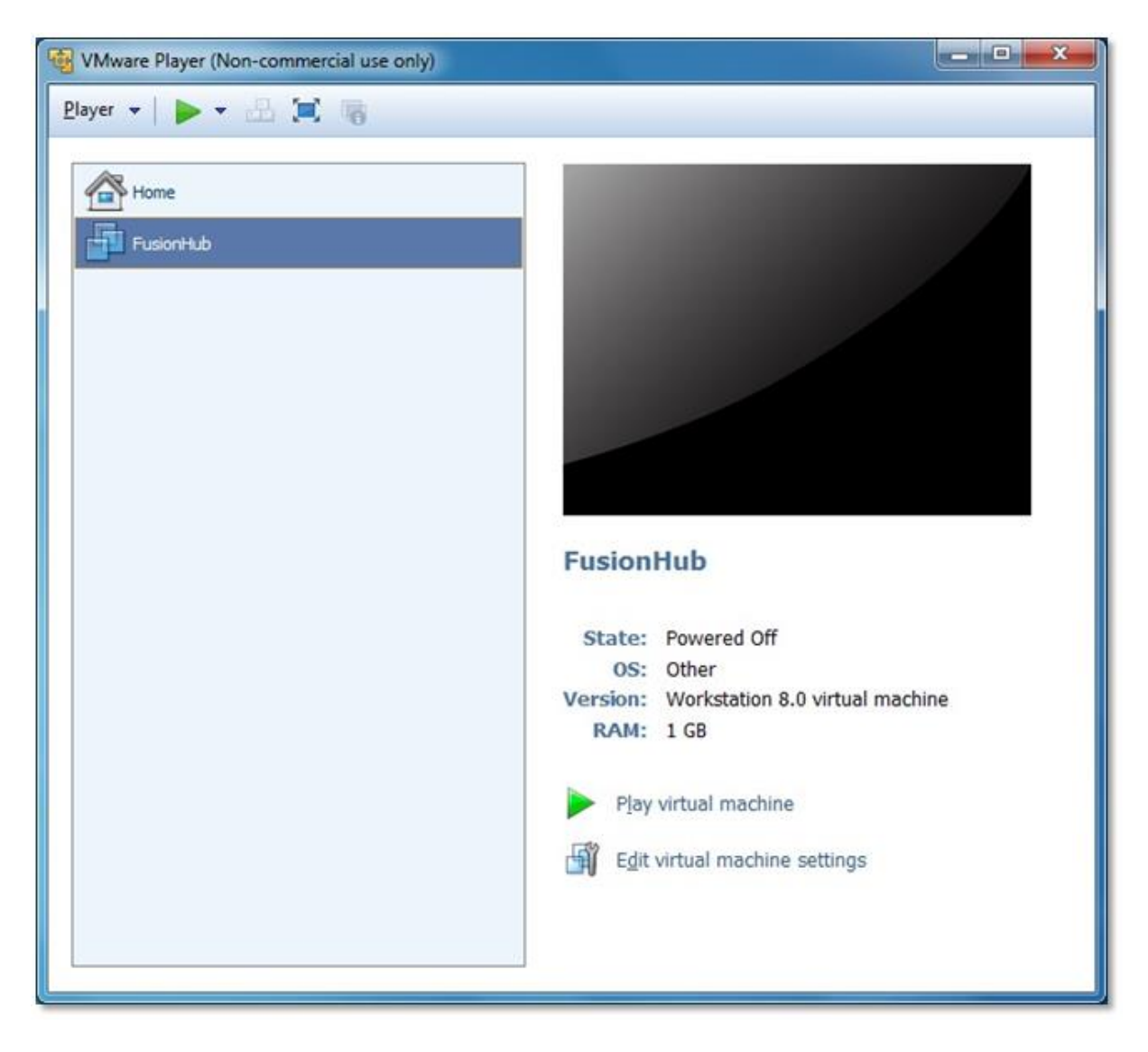
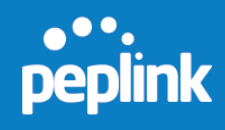

7. Click Add, found under the Hardware tab on the Virtual Machine Settings dialog.

| Virtual Machine Settings                                     |                                            |                                                                                                    |  |  |  |
|--------------------------------------------------------------|--------------------------------------------|----------------------------------------------------------------------------------------------------|--|--|--|
| Hardware Options                                             |                                            |                                                                                                    |  |  |  |
| Device<br>Memory<br>Processors<br>Hard Disk (IDE)<br>Display | Summary<br>1 GB<br>1<br>12 MB<br>1 monitor | Memory Specify the amount of memory allocated to this virtual machine. The memory size must be a multiple of 4 MB.  Memory for this virtual machine: $1024 \bigoplus MB$ $64 GB - 4 GB - $ |  |  |  |
|                                                              | Add                                        |                                                                                                    |  |  |  |
|                                                              |                                            | OK Cancel Help                                                                                                    |  |  |  |

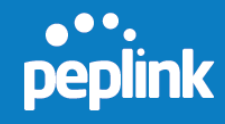

8. On the Add Hardware Wizard dialog, select Network Adapter. Click Next.

| dd Hardware Wizard                          |            |                        |        |
|---------------------------------------------|------------|------------------------|--------|
| Hardware Type<br>What type of hardware do y | you wan    | t to install?          |        |
| Hardware types:                             |            | Explanation            |        |
| Hard Disk                                   |            | Add a network adapter. |        |
| Eloopy Drive                                |            |                        |        |
| USB Controller                              |            |                        |        |
| Sound Card     Parallel Port                |            |                        |        |
| Serial Port                                 |            |                        |        |
| Printer                                     |            |                        |        |
| Generic SCST Device                         |            |                        |        |
|                                             |            |                        |        |
|                                             |            |                        |        |
|                                             | < <u>E</u> | adk Next >             | Cancel |
|                                             |            |                        |        |

9. On the Network Adapter Type dialog, select Bridged: Connected directly to the physical network and Replicate physical network connection state. Check Connect at power on and click Finish.

| Network Adapter Typ     | pe                              |
|-------------------------|---------------------------------|
| What type of netwo      | ork adapter do you want to add? |
| Network connection      |                                 |
| Bridged: Connected dire | ectly to the physical network   |
| Replicate physical n    | etwork connection state         |
| NAT: Used to share the  | host's IP address               |
| Host-only: A private ne | twork shared with the host      |
|                         |                                 |
| Device status           |                                 |
| Connect at power on     | J                               |
|                         |                                 |
|                         |                                 |
|                         |                                 |
|                         |                                 |

10. Click **Configure Adapters** to select the host network adapter.

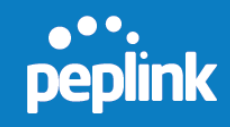

| rdware Options                                                                                           |                                                                                                    |                                                                                                    |
|----------------------------------------------------------------------------------------------------|----------------------------------------------------------------------------------------------------|----------------------------------------------------------------------------------------------------|
| Device<br>Memory<br>Processors<br>Hard Diak (IDE)<br>Co/DVD (IDE)<br>Plopy<br>Network Adapter<br>Display | Summary<br>1 GB<br>1<br>12 MB<br>Using file FusionHub-file 1.iso<br>Using drive A:<br>Bridged (Automatic)<br>1 monitor | Device status Connected Connected Connected Connected Connected directly to the physical network Replicate physical network connection state Configure Adapters NAT: Used to share the host's IP address Host-only: A private network shared with the host Custom: Specific virtual network VMnet0 (Auto-bridging) LAN segment: |
|                                                                                                    | Add Remove                                                                                                    |                                                                                                    |

11. On the **Automatic Bridging Settings** dialog, select the host network which you want to automatically bridge. Click **OK** to finish adding hardware.

| select the host network adapter(s) y                                                                           | you want to automatically bridge:                        |
|----------------------------------------------------------------------------------------------------|----------------------------------------------------------|
| Microsoft Virtual WiFi Miniport A                                                                              | dapter - VirtualBox Bridged Networking Driver Miniport   |
| Dell Wireless 1506 802.11b/g/n                                                                                 | (2.4GHz) - VirtualBox Bridged Networking Driver Miniport |
| VirtualBox Host-Only Ethernet A                                                                                | Adapter                                                  |
| and a second second second second second second second second second second second second second second second | Ilea Makadora Oridead Makadira Datas Matasat             |

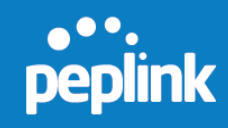

## 12. Click **Play virtual machine** to run FusionHub.

| WWware Player (Non-commercial use only) |                                                                                                    |
|-----------------------------------------|----------------------------------------------------------------------------------------------------|
| Player -   🕨 - 🔒 🖼 🍓                    |                                                                                                    |
| Home<br>FusionHub                       | <section-header><section-header><section-header><section-header><section-header><section-header><section-header><text><text><text><text><text></text></text></text></text></text></section-header></section-header></section-header></section-header></section-header></section-header></section-header> |

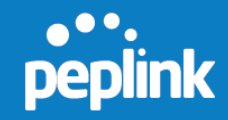

- 13. The FusionHub console opens automatically and displays the following general information about FusionHub:
  - FusionHub version
  - System information
  - Network settings:

Method: DHCP IP Address: None Admin: http://169.254.254.254

#### Peplink FusionHub 6.1.0 build 1175

System Information License : Not found Network settings Method : DHCP IP Address : None Admin : http://169.254.254.254

Enter 'setup' to configure network settings

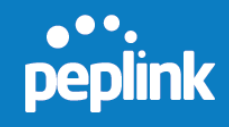

14. The default WAN connection method is DHCP. If the DHCP server is available on your network, the FusionHub IP address will be automatically obtained by the DHCP server. In this case, the console looks similar to the following:

| Peplink FusionHub 6.1.0 build 1175                                                                                                    |
|----------------------------------------------------------------------------------------------------|
| System Information<br>License : Not found                                                                                                    |
| Network settings<br>Method : DHCP<br>IP Address : 10.8.8.252<br>Subnet Mask: 255.255.0.0<br>Gateway : 10.8.8.1<br>DNS Server : 10.8.8.1<br>Admin : http://10.8.8.252<br>Enter 'setup' to configure network settings<br>- |

Please navigate to **FusionHub Interface Configuration** to continue your installation.

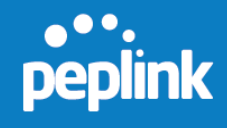

#### 4.4 Oracle VirtualBox

- 1. Download VirtualBox from <a href="https://www.virtualbox.org/wiki/Downloads">https://www.virtualbox.org/wiki/Downloads</a> and install it.
- 2. Open **VirtualBox**. Click **New** to create a virtual machine for FusionHub.

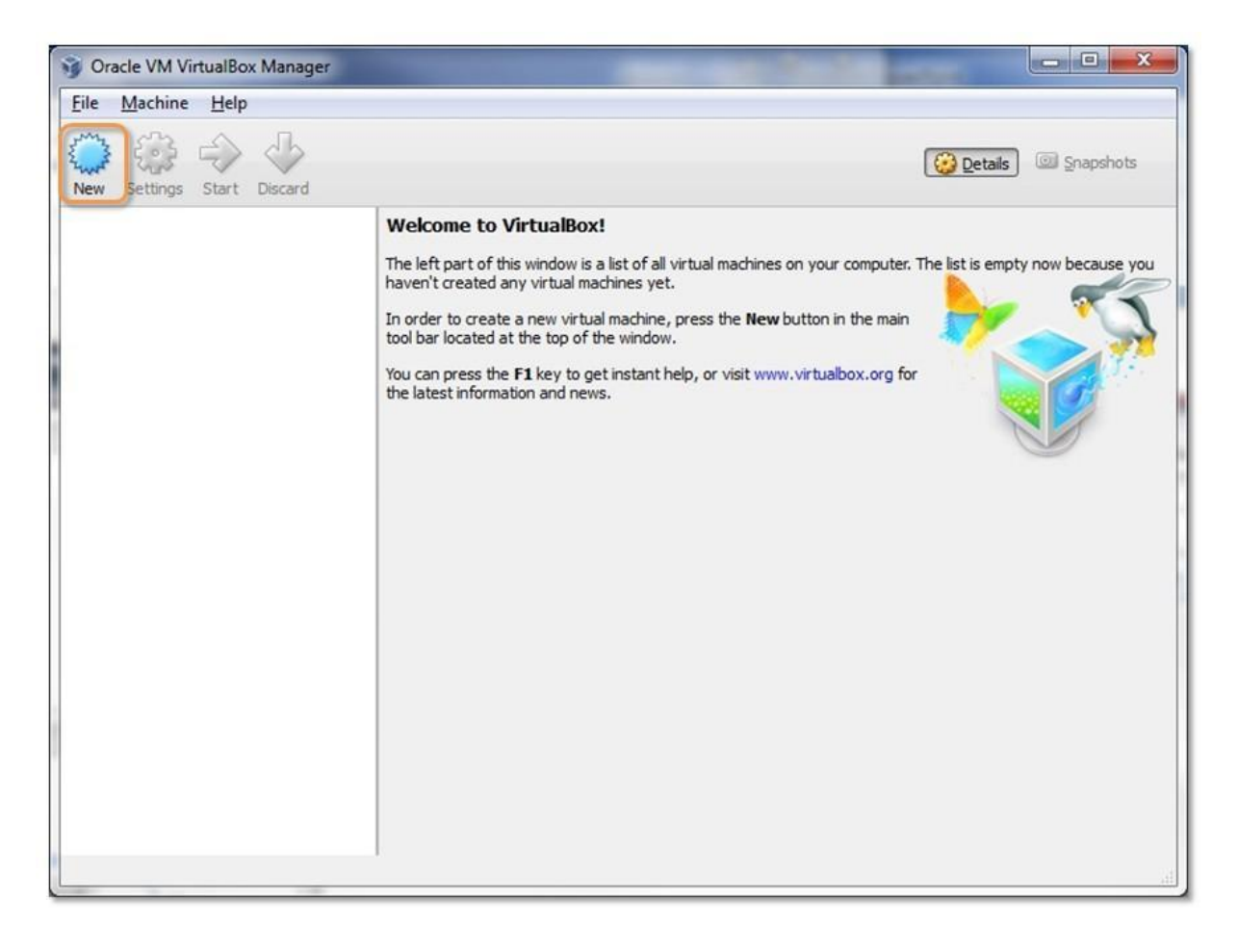

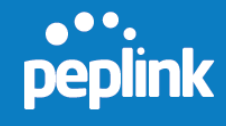

3. On the **Create Virtual Machine** dialog, specify a **Name** for the virtual machine. Select **Linux** from the **Type** drop-down menu. Select **Other Linux (64-bit)** from the **Version** drop-down menu. Click **Next** to continue.

| Name and                                       | operating syste                                                             | m                                                               |                                     |                    |
|------------------------------------------------|-----------------------------------------------------------------------------|-----------------------------------------------------------------|-------------------------------------|--------------------|
| Please choos<br>type of opera<br>be used throu | a descriptive name for<br>ting system you intend<br>ghout VirtualBox to ide | the new virtual n<br>to install on it. Th<br>ntify this machine | nachine and sele<br>le name you cho | ct the<br>ose will |
| Name: Fusi                                     | onHub                                                                       |                                                                 |                                     |                    |
| Type: Linu                                     | (                                                                           |                                                                 | •                                   |                    |
| Version: Oth                                   | r Linux (64-bit)                                                            |                                                                 | •                                   |                    |
|                                                | a candix (o r ong                                                           |                                                                 |                                     |                    |
|                                                |                                                                             |                                                                 |                                     |                    |

4. Set the memory size to **1024MB**. Click **Next**.

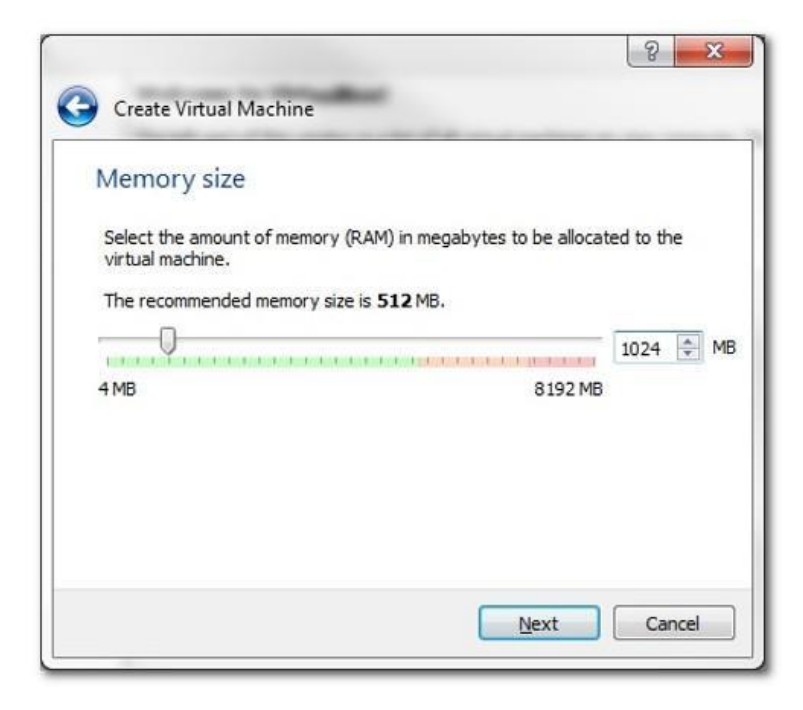

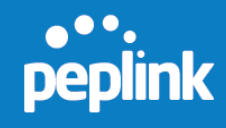

5. Click **Use an existing virtual hard drive file**. Select the **fusionhub.vmdk** file downloaded from InControl 2. Click **Create** to create a virtual machine.

| 8 ×                                                                                                    |  |  |  |  |
|----------------------------------------------------------------------------------------------------|--|--|--|--|
| Create Virtual Machine                                                                                                    |  |  |  |  |
| Hard drive                                                                                                    |  |  |  |  |
| If you wish you can add a virtual hard drive to the new machine. You can<br>either create a new hard drive file or select one from the list or from another<br>location using the folder icon. |  |  |  |  |
| If you need a more complex storage set-up you can skip this step and make<br>the changes to the machine settings once the machine is created.                                                  |  |  |  |  |
| The recommended size of the hard drive is <b>8.00 GB</b> .                                                                                                    |  |  |  |  |
| Do not add a virtual hard drive                                                                                                    |  |  |  |  |
| <u>C</u> reate a virtual hard drive now                                                                                                    |  |  |  |  |
| Use an existing virtual hard drive file                                                                                                    |  |  |  |  |
| fusionhub.vmdk (Normal, 400.00 MB) 🔹                                                                                                    |  |  |  |  |
| Create Cancel                                                                                                    |  |  |  |  |

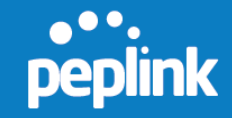

6. Select the newly created **FusionHub** VM and click **Settings**.

| 🥡 Oracle VM VirtualBox Manager                                                                                    |                     |
|----------------------------------------------------------------------------------------------------|---------------------|
| <u>File Machine Help</u>                                                                                          |                     |
| New Settings Settings                                                                                             | Details 💿 Snapshots |
| FusionHub General                                                                                                 | Preview             |
| Name: FusionHub<br>Operating System: Other Linux (64-bit)                                                         |                     |
| System                                                                                                    |                     |
| Base Memory: 1024 MB<br>Boot Order: Floppy, CD/DVD, Hard Disk<br>Acceleration: VT-x/AMD-V, Nested Paging, PAE/NX  | <b>FusionHub</b> ■  |
| Display                                                                                                    |                     |
| Video Memory: 12 MB<br>Remote Desktop Server: Disabled<br>Video Capture: Disabled                                 |                     |
| Storage                                                                                                    |                     |
| Controller: IDE<br>IDE Primary Master: fusionhub.vmdk (Normal, 400.00 MB)<br>IDE Secondary Master: [CD/DVD] Empty | •                   |
| Manage the virtual machine settings                                                                               |                     |

7. On the **FusionHub - Settings** dialog, click **Network**. Select the **Adapter 1** tab. Click **Enable Network Adapter** and select **Bridged Adapter** from the **Attached to:** drop-down menu. Select a proper adapter from the **Name** drop-down menu. Click **OK** to continue.

|                                                                       | Network                                                             |
|-----------------------------------------------------------------------|---------------------------------------------------------------------|
| System<br>Display<br>Storage                                          | Adapter <u>1</u> Adapter <u>2</u> Adapter <u>3</u> Adapter <u>4</u> |
| Audio                                                                 | Attached to: Bridged Adapter 💌                                      |
| P Network                                                             | Name: Realtek PCIe GBE Family Controller                            |
| <ul> <li>Serial Ports</li> <li>USB</li> <li>Shared Folders</li> </ul> | ▶ A <u>d</u> vanced                                                 |
|                                                                       |                                                                     |
|                                                                       |                                                                     |
| Shared Folders                                                        |                                                                     |

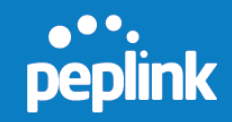

8. Select the **FusionHub** VM. Click **Start** to run FusionHub.

| 🜍 Oracle VM VirtualBox Manager                                                                                    |                       |
|----------------------------------------------------------------------------------------------------|-----------------------|
| <u>F</u> ile <u>M</u> achine <u>H</u> elp                                                                         |                       |
| New Settings Start Discard                                                                                        | 😥 Details 💿 Snapshots |
| FusionHub Start General                                                                                           | Preview               |
| Name: FusionHub<br>Operating System: Other Linux (64-bit)                                                         |                       |
| 🧾 System                                                                                                    |                       |
| Base Memory: 1024 MB<br>Boot Order: Floppy, CD/DVD, Hard Disk<br>Acceleration: VT-x/AMD-V, Nested Paging, PAE/NX  | <b>FusionHub</b> ■    |
|                                                                                                    |                       |
| Display                                                                                                    |                       |
| Video Memory: 12 MB<br>Remote Desktop Server: Disabled<br>Video Capture: Disabled                                 |                       |
| Storage                                                                                                    |                       |
| Controller: IDE<br>IDE Primary Master: fusionhub.vmdk (Normal, 400.00 MB)<br>IDE Secondary Master: [CD/DVD] Empty | *                     |
| Start the selected virtual machines                                                                               | th.                   |

Please navigate to **FusionHub Interface Configuration** to continue your installation.

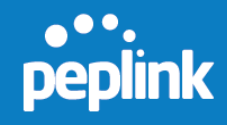

### 4.5 Citrix XenServer

1. Download and install the **XenCenter installer** from your XenCenter server.

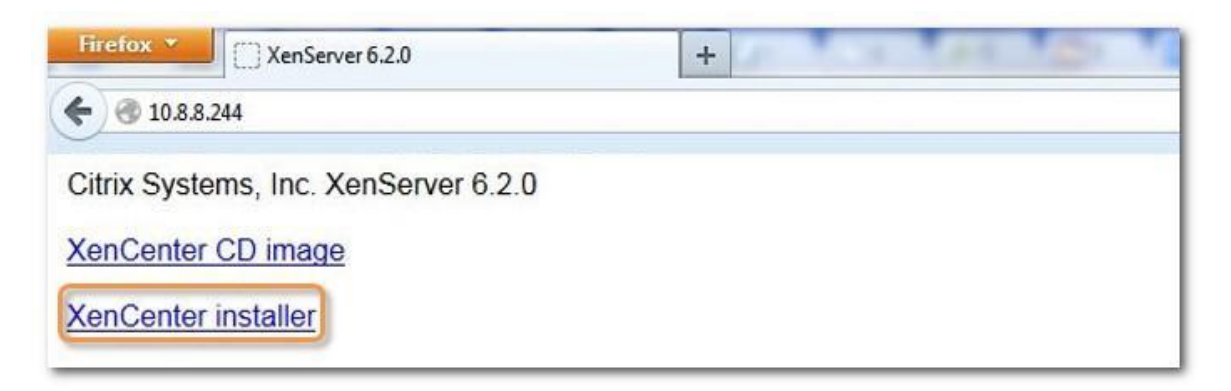

2. Open XenCenter. Click ADD a server.

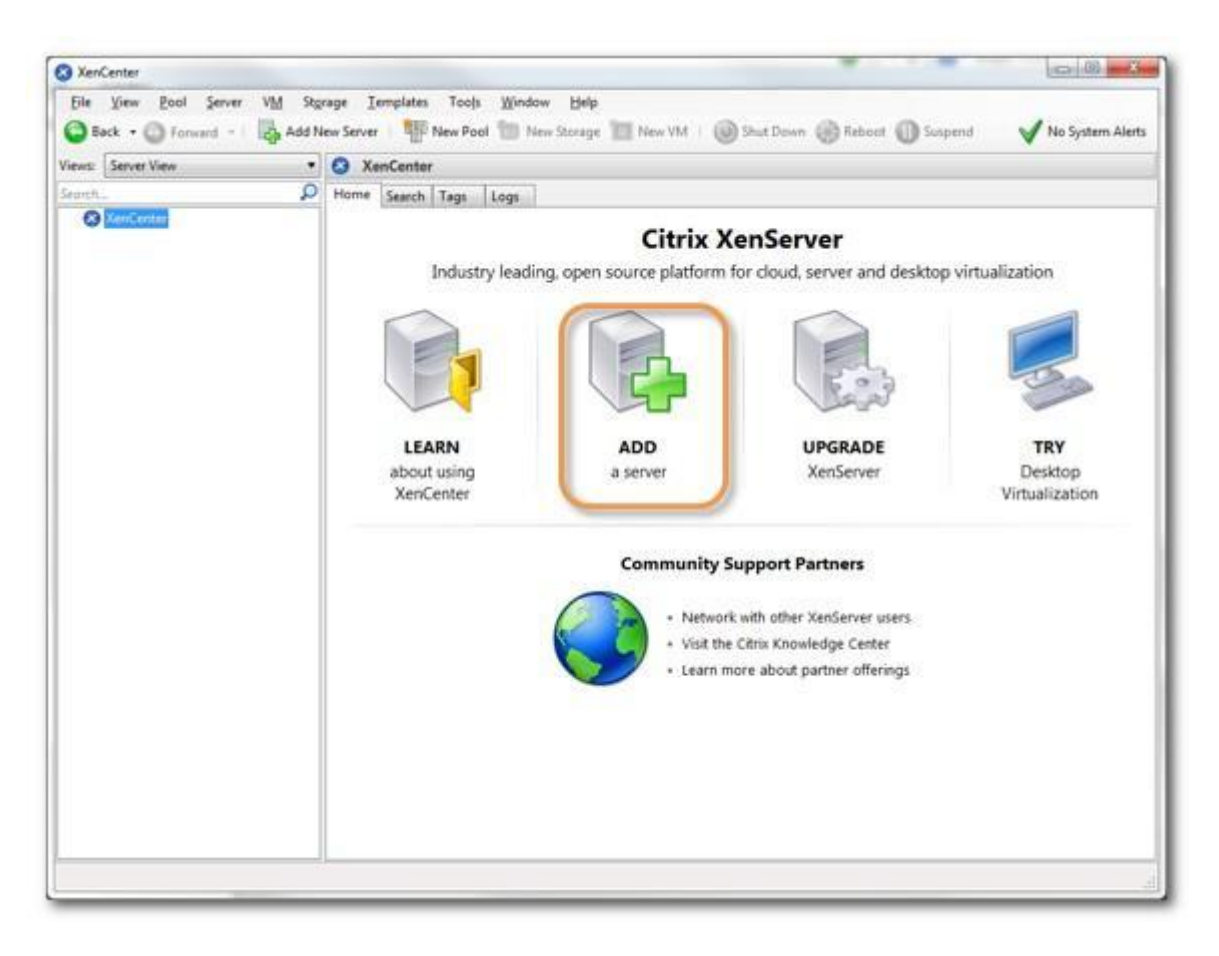

3. On the **Add New Server** dialog, enter the appropriate **Server** IP address/name, **User name**, and **Password**. Click **Add** to add the XenServer.

| and your use       | er login credentials for that server. |
|--------------------|---------------------------------------|
| <u>S</u> erver:    | 10.8.8.244                            |
| User login c       | redentials                            |
| <u>U</u> ser name: | root                                  |
| Darguardu          | •••••                                 |

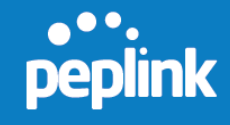

- 4. Enable E1000 gigabit device emulation in Citrix XenServer to take advantage of FusionHub's support for E1000 gigabit devices. For details, please refer to: <u>http://www.netservers.co.uk/articles/open-source-howtos/citrix\_e1000\_gigabit</u>
- 5. Right-click the XenServer and select **Import** to begin importing the OVA file to this XenServer.

| 😣 XenCenter                           |             |                   |                 |       |      |           |          |
|---------------------------------------|-------------|-------------------|-----------------|-------|------|-----------|----------|
| File View Poo                         | Server      | VM                | Stor            | age   | Te   | mplates   | Tools    |
| 🕒 Back 🔹 🔘 Fo                         | rward 👻 🛛   | - <mark></mark> - | dd N            | ew Se | rver | 1         | New Pool |
| Views: Server View                    |             |                   | •               |       | xer  | iserver   |          |
| Search                                |             |                   | $\mathbf{\rho}$ | Sea   | rch  | General   | Memory   |
| Conter                                |             |                   |                 | Se    | erve | r Gener   | al Prope |
|                                       | New VM      |                   |                 |       |      |           |          |
| 🔂 t 🛅                                 | New SR      |                   |                 |       |      | ties      |          |
|                                       | Import      |                   |                 |       |      | ral       |          |
|                                       | Add to Poo  | ol                |                 |       | ►    | iai       |          |
| R I                                   | Enter Main  | tenanc            | e Mo            | de    |      | tion      |          |
| <b>₩</b>                              | Reboot      |                   |                 |       |      | , cion.   |          |
| <b>€</b> ! <b>⊘</b>                   | Shut Down   | ı                 |                 |       |      | I         |          |
|                                       | Restart Too | olstack           |                 |       |      | I         |          |
|                                       | Disconnec   | t                 |                 |       |      | d:        |          |
| i i i i i i i i i i i i i i i i i i i | Reconnect   | As                |                 |       |      | 2N:       |          |
|                                       | Properties  |                   |                 |       |      | stinatior | 1:       |
|                                       |             |                   |                 | S     | erve | r uptime: |          |

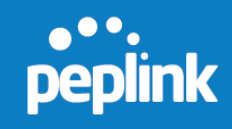

6. On the **Import** dialog, select the **FusionHub.ova** file downloaded from InControl 2.

| 🗴 Import                        |                                                                                                    | X   |
|---------------------------------|----------------------------------------------------------------------------------------------------|-----|
| 👆 Locate the file yo            | want to import                                                                                                    | ?   |
| Import Source<br>Location       | Enter the pathname of an exported VM or template, an OVF/OVA package or a virtual hard disk image for<br>or click Browse to find the file you want. | ile |
| Storage<br>Networking<br>Finish | Filena <u>m</u> e: C:\FusionHub\OVF\FusionHub.ova                                                                                                   |     |
| CİTRIX <sup>.</sup>             | < Previous Next > Can                                                                                                    | cel |

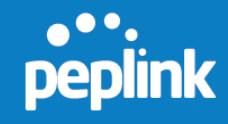

7. Click **Next** to keep the default settings and display the **Configure networking options for the Transfer VM** dialog. Select an appropriate network on which the temporary VM used to perform the import operation will run. Click **Next**. Click **Finish** to import the OVF file.

| Security<br>OS Fixup Settings<br>Transfer VM Settings<br>Finish | Automatically obtain network settings using DHCP     Use these network settings:     IP address:     Subnet mask:     Gateway: |
|-----------------------------------------------------------------|----------------------------------------------------------------------------------------------------|
|-----------------------------------------------------------------|----------------------------------------------------------------------------------------------------|

8. Click **FusionHub -> Networking -> Add Interface** to add a network interface.

| 3 XenCenter                                                                                                    |                                                                                                    |
|----------------------------------------------------------------------------------------------------|----------------------------------------------------------------------------------------------------|
| File View Pool Server VM Stor                                                                                                    | age Iemplates Tools Window Help<br>ew Server   🏪 New Pool 🛅 New Storage 🛅 New VM   🎯 Start 🋞 Reboot 🕕 Suspend 🛛 🖋 No System Ale                                                                                                    |
| ews: Server View                                                                                                    | TusionHub on 'xenserver-FusionHub' Logged in as: Local root accou                                                                                                    |
| earch 🔎                                                                                                    | General Memory Storage Networking Console Performance Snapshots Logs                                                                                                    |
| XenCenter     XenCenter     XenCenter     XenCenter     XenCenter     Your and the second second secon | Virtual Disks DVD Drive 1: fusionhub-6.2.0-build1219.iso scempty> Position DVD drives on xenserver FusionHub DVD drives on xenserver fusionHub CostISO Kastare fusion xs-tools.iso xs-tools.iso xs-tools.iso terminet and the properties of the properties of the proper |

- 8. Click **FusionHub** -> **Networking** -> **Add Interface** to add a network interface.
- © 2016 Peplink

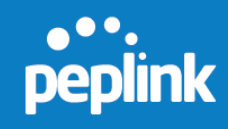

| XenCenter                                       | and the second second se |                                  |
|-------------------------------------------------|----------------------------------------------------------------------------------------------------|----------------------------------|
| Eile View Pool Server VM Stor                   | rage Iemplates Tools <u>Window H</u> elp<br>ew Server   🏪 New Pool 🛅 New Storage 🛅 New VM   🎯 Start 🎲 Reboot 🕕 Susp                                                                                                    | vend 🖌 No System Alerts          |
| Views: Server View                              | FusionHub on 'xenserver-FusionHub'                                                                                                    | Logged in as: Local root account |
| Search P                                        | General Memory Storage Networking Console Performance Snapshots Logs                                                                                                    |                                  |
| XenCenter     XenCenter     XenServer-FusionHub | Virtual Network Interfaces                                                                                                    |                                  |
| DVD drives                                      | Networks                                                                                                    |                                  |
| Removable storage                               | Add Interface Properties Remove   Desgtivate                                                                                                    |                                  |
|                                                 |                                                                                                    |                                  |

9. On the **Add Virtual Interface** dialog, select the network and click **Add**.

| rou can a                | lso optionally de       | fine a QoS li | mit.     |
|--------------------------|-------------------------|---------------|----------|
| <u>N</u> etwork:         | Network 0               |               | •        |
| MAC addr                 | ess:                    |               |          |
| Auto-g                   | generate a MAC          | address       |          |
| 🔊 <u>U</u> se th         | is MAC address:         | aa:bb:cc:d    | d:ee:ff  |
| Qo <mark>S settin</mark> | gs:                     |               |          |
| Enable                   | a <u>Q</u> oS limit of: |               | Kbytes/s |
|                          |                         |               |          |

10. Click **FusionHub** -> **Start** to run this FusionHub virtual machine.

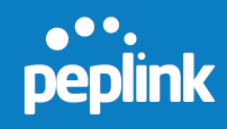

| 🔁 Back 🔹 🔘 Forward 🕘 🗒 Add | l New Server 🕴 🏪 New Pool 🛅 New Storage 🛅 New VM 🛛 🎯 Start 🎲 Reboot 🕧 Su                                         | uspend 🛛 🖌 No System Alerts      |
|----------------------------|----------------------------------------------------------------------------------------------------|----------------------------------|
| ews: Server View           | FusionHub on 'xenserver-FusionHub'                                                                               | Logged in as: Local root account |
| orch                       | General Memory Storage Networking Console Performance Snapshots Logs     Virtual Network Interfaces     Networks |                                  |
| Local storage              | Device A MAC Limit Network IP Address                                                                            | Active                           |
| Removable storage          | Add Interface Properties Remove Activate                                                                         |                                  |

11. Click **FusionHub** -> **Console** to open the console.

| XenCenter                                                      |                                                                                                    | ×                           |
|----------------------------------------------------------------|----------------------------------------------------------------------------------------------------|-----------------------------|
| File View Pool Server VM Stor                                  | age Iemplates Tools Window Help<br>ex Server : 🙀 New Pool 🛅 New Storage 🛅 New VM : 🔘 Shut Down 🛞 Reboot 🕧 Suspend                                                                                                    | V No System Alerts          |
| Views: Server View                                             | ResionHub on 'xenserver-FusionHub'                                                                                                    | Logged in as: Local root ac |
| Search                                                         | General Memory Storage Networking Consols Putformance Spapshots Logs                                                                                                    |                             |
| XenCenter     XenServer-FusionHub     FusionHub     DVD drives | DVD Drive 1: fusionhub-62.0-build1219.iso                                                                                                    | Looking for guest conso     |
| kocal storage                                                  | System Information<br>License : Not found<br>Metwork settings<br>Method : DHCP<br>IP Address : 10.8.9.8<br>Submet Mask: 255.255.0.0<br>Gateway : 10.8.8.1<br>DNS Server: 10.8.8.1<br>PMS Server: 10.8.8.1<br>Admin : http://10.8.9.8<br>Enter 'setup' to configure network settings |                             |

Please navigate to **FusionHub Interface Configuration** to continue your installation.

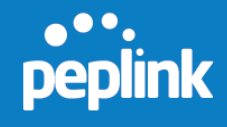

#### 4.6 Microsoft Hyper-V

1. Open Hyper-V and install FusionHub, click **New** -> **Virtual Machine** to create a virtual machine for FusionHub.

|                | Hyper-V N                    | lana | ger 🕒                   | - 🗆 | x        |
|----------------|------------------------------|------|-------------------------|-----|----------|
| File Action    | View Help                    |      |                         |     |          |
| 📑 Hyper-V N    | Manager ^                    | Act  | tions                   |     |          |
| WIND           | <u>N</u> ew                  |      | Virtual <u>M</u> achine |     | <u> </u> |
|                | Import Virtual Machine       |      | <u>H</u> ard Disk       |     | •        |
|                | Hyper-V <u>S</u> ettings     |      | Eloppy Disk             |     |          |
|                | Virtual Switch Manager       | 2    | Hyper-V Settings        |     |          |
|                | Virtual S <u>A</u> N Manager | 3    | Virtual Switch Manager  |     |          |
|                | Edit Disk                    |      | Virtual SAN Manager     |     |          |
|                | Inspect Disk                 |      | Edit Disk               |     | ≡        |
|                | Stop Service                 |      | Inspect Disk            |     |          |
|                | <u>R</u> emove Server        |      | Stop Service            |     |          |
|                | <u>Ne</u>                    | ×    | Remove Server           |     |          |
|                | View                         | G    | Refresh                 |     |          |
|                | Help                         |      | View                    |     | •        |
|                |                              | ?    | Help                    |     | ~        |
| Displays the N | ew Virtual Machine Wizard.   |      |                         |     |          |

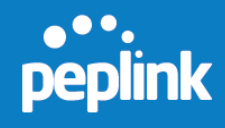

## 2. On the **Specify Name and Location** dialog, specify a name for the virtual machine. Click **Next**.

| 80                                                                                                    | New Virtual Machine Wizard                                                                                                    | × |
|----------------------------------------------------------------------------------------------------|----------------------------------------------------------------------------------------------------|---|
| Specify Name                                                                                                    | and Location                                                                                                    |   |
| Before You Begin<br>Specify Name and Location<br>Specify Generation<br>Assign Memory<br>Configure Networking<br>Connect Virtual Hard Disk<br>Testallation Options | Choose a name and location for this virtual machine. The name is displayed in Hyper-V Manager. We recommend that you use a name that helps you easily identify this virtual machine, such as the name of the guest operating system or workload. Name: FusionHub You can create a folder or use an existing folder to store the virtual machine. If you don't select a folder, the virtual machine is stored in the default folder configured for this server.  Store the virtual machine in a different location |   |
| Summary                                                                                                    | Location: C:\ProgramData\Microsoft\Windows\Hyper-V\                                                                                                    |   |
|                                                                                                    | < Previous Next > Einish Cancel                                                                                                    | ] |

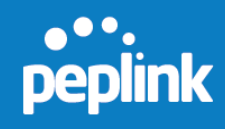

## 3. On the **Specify Generation** dialog, choose **Generation 1**. Click **Next**.

| 8                                                                                                    | New Virtual Machine Wizard                                                                                                    | x  |
|----------------------------------------------------------------------------------------------------|----------------------------------------------------------------------------------------------------|----|
| Specify Gene                                                                                                    | ration                                                                                                    |    |
| Before You Begin<br>Specify Name and Location<br>Specify Generation<br>Assign Memory<br>Configure Networking<br>Connect Virtual Hard Disk<br>Installation Options<br>Summary | <ul> <li>Choose the generation of this virtual machine.</li> <li>● Generation 1 This virtual machine generation provides the same virtual hardware to the virtual machine as in previous versions of Hyper-V. </li> <li>O Generation 2 This virtual machine generation provides support for features such as Secure Boot, SCSI boot, at PXE boot using a standard network adapter. Guest operating systems must be running at least Windows Server 2012 or 64-bit versions of Windows 8. </li> <li>Once a virtual machine has been created, you cannot change its generation.</li> </ul> | nd |
|                                                                                                    | < <u>P</u> revious <u>N</u> ext > <u>E</u> inish Cancel                                                                                                    |    |

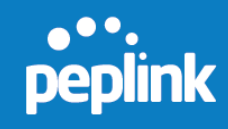

## 4. On the **Assign Memory** dialog, set the memory size to **1024MB**. Click **Next**.

| 8                                                                                                    | New Virtual Machine Wizard                                                                                                    |         |  |  |  |  |  |  |  |
|----------------------------------------------------------------------------------------------------|----------------------------------------------------------------------------------------------------|---------|--|--|--|--|--|--|--|
| Assign Memo                                                                                                    | νrγ                                                                                                    |         |  |  |  |  |  |  |  |
| Before You Begin<br>Specify Name and Location<br>Specify Generation<br>Assign Memory<br>Configure Networking<br>Connect Virtual Hard Disk<br>Installation Options<br>Summary | Specify the amount of memory to allocate to this virtual machine. You can specify an amount from 3 MB through 2528 MB. To improve performance, specify more than the minimum amount recommende for the operating system.         Startup memory:       1024       MB         Use Dynamic Memory for this virtual machine.       Image: Consider how you intend to use the virtual machine and the operating system that it will run.         Image: When you decide how much memory to assign to a virtual machine, consider how you intend to use the virtual machine and the operating system that it will run.         Image: When you decide how much memory to assign to a virtual machine, consider how you intend to use the virtual machine and the operating system that it will run. | 2<br>:d |  |  |  |  |  |  |  |

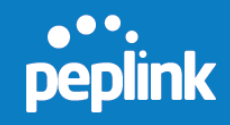

## 5. On the **Configure Networking** dialog, select a network adapter and click **Next**

| 8                                                                                                    | New Virtual Machine Wizard                                                                                                    |   |  |  |  |  |  |  |  |
|----------------------------------------------------------------------------------------------------|----------------------------------------------------------------------------------------------------|---|--|--|--|--|--|--|--|
| Configure No                                                                                                    | etworking                                                                                                    |   |  |  |  |  |  |  |  |
| Before You Begin<br>Specify Name and Location<br>Specify Generation<br>Assign Memory<br>Configure Networking<br>Connect Virtual Hard Disk<br>Installation Options<br>Summary | Each new virtual machine includes a network adapter. You can configure the network adapter to use virtual switch, or it can remain disconnected. <u>Connection:</u> Realtek PCIE GBE Family Controller - Virtual Switch | a |  |  |  |  |  |  |  |
|                                                                                                    | < Previous Next > Finish Cancel                                                                                                    |   |  |  |  |  |  |  |  |

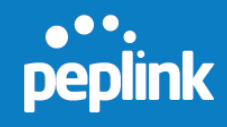

# 6. On the **Connect Virtual Hard Disk** dialog, select **"Use an existing virtual hard disk**" and select FusionHub.vhd from the location you downloaded FusionHub. Click **Next**.

| 30                                                                                                    | New Virtual Machine Wizard                                                                                                    |  |  |  |  |  |  |  |  |
|----------------------------------------------------------------------------------------------------|----------------------------------------------------------------------------------------------------|--|--|--|--|--|--|--|--|
| Connect Virt                                                                                                    | ual Hard Disk                                                                                                    |  |  |  |  |  |  |  |  |
| Before You Begin<br>Specify Name and Location<br>Specify Generation<br>Assign Memory<br>Configure Networking<br>Connect Virtual Hard Disk<br>Summary | A virtual machine requires storage so that you can install an operating system. You can specify the storage now or configure it later by modifying the virtual machine's properties. |  |  |  |  |  |  |  |  |
|                                                                                                    | < <u>P</u> revious <u>N</u> ext > <u>F</u> inish Cancel                                                                                                    |  |  |  |  |  |  |  |  |

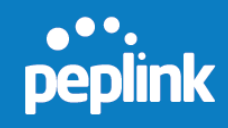

7. Click **Finish** to complete virtual machine configuration.

| Ъ.                                                                                                    | New Virtual Machine Wizard                                                                                                    |   |  |  |  |  |  |  |  |  |
|----------------------------------------------------------------------------------------------------|----------------------------------------------------------------------------------------------------|---|--|--|--|--|--|--|--|--|
| Completing t                                                                                                    | the New Virtual Machine Wizard                                                                                                    |   |  |  |  |  |  |  |  |  |
| Before You Begin<br>Specify Name and Location<br>Specify Generation<br>Assign Memory<br>Configure Networking<br>Connect Virtual Hard Disk<br>Summary | You have successfully completed the New Virtual Machine Wizard. You are about to create the following virtual machine.<br>Description:<br>Name: FusionHub<br>Generation: Generation 1<br>Memory: 1024 MB<br>Network: Realtek PCIe GBE Family Controller - Virtual Switch<br>Hard Disk: C:\FusionHub\VHD\FusionHub.vhd (VHD, dynamically expanding) |   |  |  |  |  |  |  |  |  |
|                                                                                                    | To create the virtual machine and close the wizard, click Finish.                                                                                                    |   |  |  |  |  |  |  |  |  |
|                                                                                                    | < Previous Next > Finish Cancel                                                                                                    | I |  |  |  |  |  |  |  |  |

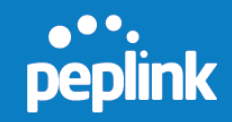

8. Click **Start** to to run this FusionHub virtual machine.

|                                                                                                    | Нуре                                                                                                    | r-V Mana                   | ager                |        | _ <b>D</b> X                                                |
|----------------------------------------------------------------------------------------------------|----------------------------------------------------------------------------------------------------|----------------------------|---------------------|--------|-------------------------------------------------------------|
| File     Action     View     Help       Image: Constraint of the second second seco |                                                                                                    |                            |                     |        |                                                             |
| Hyper-V Manager                                                                                                    | Virtual Machines                                                                                                | State                      | CPULISage           | Accia  | Actions<br>WINDOWS-SER                                      |
|                                                                                                    | Fusion Hub                                                                                                    | Off                        | Connect<br>Settings | Assigi | New  Import Virtual Hyper-V Setting                         |
|                                                                                                    | < Checkpoints                                                                                                   |                            | Start<br>Checkpoint |        | Virtual Switch<br>Virtual SAN Ma                            |
|                                                                                                    | Т                                                                                                    | Edit Disk     Inspect Disk |                     |        |                                                             |
|                                                                                                    | Delete<br>Enable Replication                                                                                    |                            |                     |        | Remove Server     Refresh                                   |
|                                                                                                    | FusionHub                                                                                                    | ionHub                     |                     |        | View                                                        |
|                                                                                                    | Created:         9/5/2014 4:47:57 PM         Clust           Version:         5.0         6eneration:         1 |                            |                     |        | FusionHub       Connect       Settings                      |
|                                                                                                    | Summary Memory Networking                                                                                       | g Replicati                | ion                 |        | <ul> <li>Start</li> <li>Checkpoint</li> <li>Move</li> </ul> |
| Starts the selected virtual machi                                                                                                    | < III<br>ine.                                                                                                   | - 1                        |                     | >      | Export V                                                    |

Please navigate to **FusionHub Interface Configuration** to continue your installation.

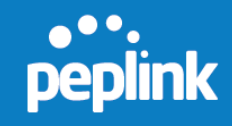

#### 4.7 Amazon Web Services

#### Acquiring FusionHub for AWS

- 1. Currently, the only means to acquiring FusionHub for AWS is through private sharing. You would need to provide the following information to <u>trial@peplink.com</u>. Peplink will then share the AMI image to your account:
  - InControl2 account username
  - Amazon EC2 region (e.g. Oregon)
  - 12-digit Amazon ID
- 2. Login to your AWS Management Console
- 3. In the left hand panel, expand "Images", select "AMIs".
- 4. At the top, locate "Filter:" and pick "Private images".
- 5. Click on "**Peplink FusionHub**" to highlight it. A blue dot will appear to show that it is currently highlighted.
- 6. Click on the "Launch" button at the top.

| EC    | 2 Dashboard                | ▲ | Launch        | Actions   | v                 |               |             |        |               |              |           |
|-------|----------------------------|---|---------------|-----------|-------------------|---------------|-------------|--------|---------------|--------------|-----------|
| Eve   | ents                       |   |               |           |                   |               |             |        |               |              |           |
| Тар   | gs                         |   | Filter: Priva | ate image | s 👻 All images    | s 👻 🛛 All pla | tforms 👻    | Q, Sea | arch AMIs     |              | ×         |
| Re    | ports                      |   |               |           |                   |               |             |        |               |              |           |
| Lim   | nits                       |   | Name          | 9 -       | AMI Name          | Ψ             | AMI ID      |        | Source -      | Owner        | Visibilit |
| INS   | STANCES                    |   |               |           | Peplink FusionHub | 6.2.1b01      | ami-fd3375c | :d 1   | 100871073111/ | 100871073111 | Private   |
| Inst  | stances                    |   | $\square$     |           |                   |               |             |        |               |              |           |
| Spo   | ot Requests                |   |               |           |                   |               |             |        |               |              |           |
| Res   | served Instances           |   |               |           |                   |               |             |        |               |              |           |
| E IMA | AGES<br>MIS<br>Indle Tasks | L |               |           |                   |               |             |        |               |              |           |
| ELAS  | TIC BLOCK STORE            |   |               |           |                   |               |             |        |               |              |           |

#### **Setting the Instance type**

- 1. In the next screen "Choose an Instance Type, click to highlight "t2.micro"
- 2. Then click "**Configure Instance Details**" at the bottom right of the page.

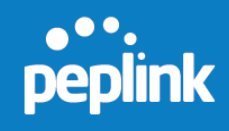

| Step 2<br>Amazon E<br>combinatio | Step 2: Choose an Instance Type<br>Amazon EC2 provides a wide selection of instance types optimized to fit different use cases. Instances are virtual servers that can run applications. They have varying<br>combinations of CPU, memory, storage, and networking capacity, and give you the flexibility to choose the appropriate mix of resources for your applications. Learn more about<br>nstance types and how they can meet your computing needs. |                                |             |                |                       |                                |                     |  |  |  |
|----------------------------------|----------------------------------------------------------------------------------------------------|--------------------------------|-------------|----------------|-----------------------|--------------------------------|---------------------|--|--|--|
| Filter by:                       | Filter by: All instance types V Current generation V Show/Hide Columns                                                                                                    |                                |             |                |                       |                                |                     |  |  |  |
| Current                          | Currently selected: t2.micro (Variable ECUs, 1 vCPUs, 2.5 GHz, Intel Xeon Family, 1 GiB memory, EBS only)                                                                                                    |                                |             |                |                       |                                |                     |  |  |  |
|                                  | Family -                                                                                                    | туре -                         | vCPUs (j) 👻 | Memory (GiB) – | Instance Storage (GB) | EBS-Optimized<br>Available (i) | Network Performance |  |  |  |
|                                  | General purpose                                                                                                    | t2.nano                        | 1           | 0.5            | EBS only              | -                              | Low to Moderate     |  |  |  |
|                                  | General purpose                                                                                                    | t2.micro<br>Free tier eligible | 1           | 1              | EBS only              | -                              | Low to Moderate     |  |  |  |
|                                  | General purpose                                                                                                    | t2.small                       | 1           | 2              | EBS only              | -                              | Low to Moderate     |  |  |  |
|                                  | General purpose                                                                                                    | t2.medium                      | 2           | 4              | EBS only              | -                              | Low to Moderate     |  |  |  |
|                                  | General purpose                                                                                                    | t2.large                       | 2           | 8              | EBS only              | -                              | Low to Moderate     |  |  |  |
|                                  | General purpose                                                                                                    | m4.large                       | 2           | 8              | EBS only              | Yes                            | Moderate            |  |  |  |
|                                  | General purpose                                                                                                    | m4.xlarge                      | 4           | 16             | EBS only              | Yes                            | High                |  |  |  |
|                                  | General purpose                                                                                                    | m4.2xlarge                     | 8           | 32             | EBS only Yes          |                                | High                |  |  |  |
|                                  | General purpose                                                                                                    | m4.4xlarge                     | 16          | 64             | EBS only              | Yes                            | High                |  |  |  |
|                                  | Cancel Previous Review and Launch Next: Configure Instance Details                                                                                                    |                                |             |                |                       |                                |                     |  |  |  |

#### **Configuring the Instance**

- 1. The "Configure Instance Details" page allows you to make changes to the Instance details and network interfaces. If you're unsure what these should be, then please skip this step.
- 2. Click "Review and Launch" at the bottom right

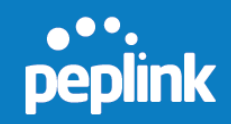

| 1. Choose Al             | MI 2. Choose Instance Type | 3. Configure Instance                  | 4. Add Storage                                | 5. Tag Instance               | 6. Configure Security Group  | 7. Review           |
|--------------------------|----------------------------|----------------------------------------|-----------------------------------------------|-------------------------------|------------------------------|---------------------|
| Step 3:<br>Configure the | Configure Instan           | ce Details<br>ements. You can launch r | nultiple instances f                          | rom the same AMI              | request Spot Instances to ta | ake advantage of th |
|                          | Number of instances        | (j) 1                                  |                                               |                               |                              |                     |
|                          | Purchasing option          | (i) Request Sp                         | oot Instances                                 |                               |                              |                     |
|                          | Network                    | (i) vpc-2e48ac4t                       | ) (172.31.0.0/16) (d                          | lefault)                      | Create new VPC               |                     |
|                          | Subnet                     | i subnet-ca606<br>4091 IP Addre        | cbe(172.31.16.0/20<br>sses available          | ))   Default in us-w          | e ▼ Create new subn          | et                  |
|                          | Auto-assign Public IP      | (i) Use subnet se                      | etting (Enable)                               |                               | ¥                            |                     |
|                          | IAM role                   | (i) None                               |                                               |                               | T                            |                     |
|                          | Shutdown behavior          | (i) Stop                               |                                               |                               | •                            |                     |
| Ena                      | ble termination protection | (i) Protect aga                        | inst accidental tern                          | nination                      |                              |                     |
|                          | Monitoring                 | (i) Enable Clou<br>Additional cha      | udWatch detailed n<br>rges apply.             | nonitoring                    |                              |                     |
|                          | Tenancy                    | (i) Shared tenan<br>Additional cha     | cy (multi-tenant har<br>rges will apply for o | rdware)<br>ledicated tenancy. | T                            |                     |
| ▼ Netwo                  | rk interfaces              |                                        |                                               |                               |                              |                     |
| Device                   | Network Interface          | Subnet P                               | rimary IP                                     | Secondary IP                  | addresses                    |                     |
| eth0                     | New network interface      | subnet-ca606cb∈ ▼                      | uto opoigo                                    | Add ID                        |                              |                     |

#### 3. In the next page "Review Instance Launch", click on "Edit security groups".

Add IP

| 1. Choose AMI                  | 2. Choose Insta                                                     | ince Type 3.                                       | Configure Instance        | 4. Add Storage        | 5. Tag Instance      | 3. Configure Security Group      | 7. Review                |                                    |                     |        |                  |       |
|--------------------------------|---------------------------------------------------------------------|----------------------------------------------------|---------------------------|-----------------------|----------------------|----------------------------------|--------------------------|------------------------------------|---------------------|--------|------------------|-------|
| Step 7: Re<br>Please review yo | eview Inst<br>our instance laun                                     | tance Lau                                          | unch<br>can go back to    | edit changes for each | section. Click Laun  | <b>ch</b> to assign a key pair t | o your instance and comp | lete the launch pr                 | rocess.             |        |                  |       |
|                                | ve your insta                                                       | nce's securit                                      | y. Your secu              | rity group, launch-   | wizard-3, is ope     | n to the world.                  |                          |                                    |                     |        |                  |       |
| Your ins                       | stance may be a                                                     | ccessible from                                     | any IP address.           | We recommend that y   | ou update your sec   | urity group rules to allow       | access from known IP a   | ddresses only.<br>ervers Edit secu | rity groups         |        |                  |       |
| 100 001                        | raioo operi ada                                                     | norma porto m y                                    | our occurry gro           | up to racimate access | to the oppression of | centree you're running,          |                          | Lan boot                           | Ny groupo           |        |                  | -     |
| <ul> <li>AMI Detai</li> </ul>  | ils                                                                 |                                                    |                           |                       |                      |                                  |                          |                                    |                     |        | Edit /           | AMI   |
| ▲ P<br>R<br>▼ Instance 1       | Peplink Fusion<br>Peplink FusionHul<br>Root Device Type: et<br>Type | hHub 6.2.1b01<br>b 6.2.1b01<br>bs Virtualization t | - ami-fd3375c             | d                     |                      |                                  |                          |                                    |                     |        | Edit instance t  | ype   |
| Instance 1                     | Туре                                                                | ECUs                                               | vCPUs                     | Memory (GiB)          | Instance Sto         | rage (GB)                        | EBS-Optimized Availab    | ble                                | Network Performance |        |                  |       |
| t1.micro                       |                                                                     | Variable                                           | 1                         | 0.613                 | EBS only             |                                  |                          |                                    | v Low               |        |                  |       |
| <ul> <li>Security G</li> </ul> | Groups                                                              |                                                    |                           |                       |                      | E                                | dit security             | group                              | S                   | E      | dit security gro | ups   |
| Security gro<br>Description    | oup name<br>I                                                       | launch-wiza<br>launch-wiza                         | ard-3<br>ard-3 created 20 | 014-09-05T11:47:15.2  | 29+08:00             |                                  |                          |                                    |                     |        |                  |       |
| Туре 🕕                         |                                                                     |                                                    | Proto                     | icol (i)              |                      | Port Range (i)                   |                          | Source (                           |                     |        |                  |       |
| SSH                            |                                                                     |                                                    | TCP                       |                       |                      | 22                               |                          | 0.0.0/0                            |                     |        |                  |       |
| Instance [                     | Details                                                             |                                                    |                           |                       |                      |                                  |                          |                                    |                     | Ed     | lit instance det | ails  |
| <ul> <li>Storage</li> </ul>    |                                                                     |                                                    |                           |                       |                      |                                  |                          |                                    |                     |        | Edit store       | age , |
|                                |                                                                     |                                                    |                           |                       |                      |                                  |                          |                                    |                     | Cancel | Previous         | aunch |

4. **Configure** the security group settings as follows:

New network interface 
Subnet-ca606cbt 
Auto-assign

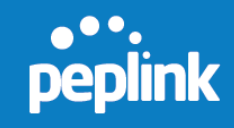

- Remove SSH
- Add TCP 2222/32015
- Add UDP 4500
- Add HTTP/HTTPS

#### 5. Click "Review and Launch"

| 1. Choose AMI<br>Step 6: C<br>A security group<br>instance, add ru | 2. Choose instance Type<br>configure Security<br>to a set of frewall rules that of<br>less that allow unrestricted acc<br>Assign a security group<br>Security group name:<br>Description | Configure Instance     Group     control the traffic for you     ress to the HTTP and HT | Add Storage 5. Tag Instance<br>instance. On this page, you ca<br>TPS ports. You can create a n<br>urity group<br>security group<br>eated 2014-09-05T11:48:41.983 | 6. Configure Security Group     add rules to allow specific tra ew security group or select from +08.00 | 7. Review     The to reach your instance. For example, an existing one below. Learn more about the statement of the top of the top of the top of the top of the top of the top of the top of the top of the top of the top of the top of the top of the top of the top of the top of the top of the top of the top of the top of the top of the top of top of the top of top of | If you want to set up a web server and allow interne<br>out Amazon EC2 security groups.                  | t traffic to reach your |
|--------------------------------------------------------------------|----------------------------------------------------------------------------------------------------|------------------------------------------------------------------------------------------|----------------------------------------------------------------------------------------------------|----------------------------------------------------------------------------------------------------|----------------------------------------------------------------------------------------------------|----------------------------------------------------------------------------------------------------|-------------------------|
| Custom<br>Custom<br>Custom<br>Custom<br>HTTPS<br>HTTP              | TCP Rule  TCP Rule TOP Rule TOP Rule T                                                                                                    | Protoc                                                                                   | TCP<br>TCP<br>UDP<br>TCP<br>TCP<br>TCP                                                                                                    | Port Bar                                                                                                | ge 1<br>2222<br>32015<br>4500<br>443<br>80                                                                                                    | Source ()<br>ere + 0.0.0.0/0<br>ere + 0.0.0.0/0<br>ere + 0.0.0.0/0<br>ere + 0.0.0.0/0<br>ere + 0.0.0.0/0 |                         |
| Au Kur<br>Au Warni<br>You wi<br>Rules                              | ing<br>III not be able to connect to thi<br>Ing<br>with source of 0.0.0.0/0 allow :                                                                                                    | s instance as the AMI re<br>all IP addresses to acce                                     | quires port(s) 22 to be open in<br>ss your instance. We recomme                                                                                                  | order to have access. Your curr<br>nd setting security group rules t                                    | ent security group doesn't have port(s) 22<br>o allow access from known IP addresses<br>Review and La                                                                                                    | 2 open.<br>s only.                                                                                       | Review and Launch       |

#### 6. Confirm that the details are correct, and then click "Launch".

| 1. Choose AMI                 | 2. Choose Inst                                            | ance Type 3.                                     | Configure Instance                      | 4. Add Storage                               | 5. Tag Instance                      | 6. Configure Security Group                                | 7. Review                                                 |                                 |                     |                       |
|-------------------------------|-----------------------------------------------------------|--------------------------------------------------|-----------------------------------------|----------------------------------------------|--------------------------------------|------------------------------------------------------------|-----------------------------------------------------------|---------------------------------|---------------------|-----------------------|
| Step 7: Re<br>lease review yo | eview Ins<br>ur instance laur                             | tance La                                         | unch<br>u can go back to e              | edit changes for eacl                        | h section. Click La                  | unch to assign a key pair                                  | to your instance and comple                               | te the launch pr                | rocess.             |                       |
|                               | ve your insta                                             | ince's securi                                    | ty. Your secur                          | ity group, launch                            | -wizard-3, is o                      | pen to the world.                                          |                                                           |                                 |                     |                       |
| Your ins<br>You can           | stance may be a<br>also open add                          | accessible from<br>titional ports in             | n any IP address.<br>your security grou | We recommend that<br>up to facilitate access | you update your s to the application | security group rules to allo<br>or service you're running, | w access from known IP add<br>e.g., HTTP (80) for web sen | resses only.<br>vers. Edit secu | rity groups         |                       |
| AMI Detai                     | ils                                                       |                                                  |                                         |                                              |                                      |                                                            |                                                           |                                 |                     | Edit AMI              |
| A P<br>R                      | Peplink Fusion<br>Peplink FusionHu<br>Root Device Type: e | nHub 6.2.1b0<br>ub 6.2.1b01<br>bs Virtualization | 1 - ami-fd3375c                         | d                                            |                                      |                                                            |                                                           |                                 |                     |                       |
| Instance 1                    | Туре                                                      |                                                  |                                         |                                              |                                      |                                                            |                                                           |                                 |                     | Edit instance type    |
| Instance 1                    | Туре                                                      | ECUs                                             | vCPUs                                   | Memory (GiB)                                 | Instance S                           | itorage (GB)                                               | EBS-Optimized Available                                   | ,                               | Network Performance |                       |
| t1.micro                      |                                                           | Variable                                         | 1                                       | 0.613                                        | EBS only                             |                                                            |                                                           |                                 | Very Low            | ]                     |
| Security C                    | Groups                                                    |                                                  |                                         |                                              |                                      |                                                            |                                                           |                                 |                     | Edit security groups  |
| Security gro<br>Description   | oup name                                                  | launch-wi<br>launch-wi                           | zard-3<br>zard-3 created 20             | 14-09-05T11:48:41.                           | 983+08:00                            |                                                            |                                                           |                                 |                     |                       |
| Туре 🕕                        |                                                           |                                                  | Proto                                   | col (j)                                      |                                      | Port Range ()                                              |                                                           | Source (                        |                     |                       |
| Custom TC                     | CP Rule                                                   |                                                  | TCP                                     |                                              |                                      | 2222                                                       |                                                           | 0.0.0/0                         |                     |                       |
| Custom TC                     | CP Rule                                                   |                                                  | TCP                                     |                                              |                                      | 32015                                                      |                                                           | 0.0.0/0                         |                     |                       |
| Custom U                      | DP Rule                                                   |                                                  | UDP                                     |                                              |                                      | 4500                                                       |                                                           | 0.0.0/0                         | Launch              |                       |
| HTTPS                         |                                                           |                                                  | TCP 443 0.0.0/0                         |                                              |                                      |                                                            |                                                           |                                 |                     |                       |
| HTTP                          |                                                           |                                                  | TCP                                     |                                              |                                      | 80                                                         |                                                           | 0.0.0/0                         |                     | - <u> </u>            |
|                               |                                                           |                                                  |                                         |                                              |                                      |                                                            |                                                           |                                 |                     | Cancel Previous Laund |

#### Tweak the running Instance

- 1. In the left hand panel, expand "Instances" and click on "Instances".
- 2. Select FusionHub's **running instance** by clicking on it once.
- © 2016 Peplink

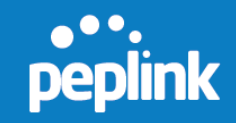

| EC2 Dashboard<br>Events<br>Tags                                  | Launch Instance     Connect     Actions ♥       Q Filter by tags and attributes or search by keyword                         |                         |
|------------------------------------------------------------------|----------------------------------------------------------------------------------------------------|-------------------------|
| Reports<br>Limits                                                | Instance ID v Instance Type Availability Zone v Instance State v Status Checks v Alarm Status Pub                            | olic DNS                |
| INSTANCES     Instances     Spot Requests     Reserved Instances | ■ i-20353328 t1.micro us-west-2c ● running ⊘ 2/2 checks None 🍃 ec2:                                                          | •54-213-85-             |
| IMAGES     AMIs     Bundle Taska                                 | Instance: i-20353328 Public DNS: ec2-54-213-85-222.us-west-2.compute.amazonaws.com Description Status Checks Monitoring Tags |                         |
| ELASTIC BLOCK STORE     Volumes                                  | Instance ID i-20353328<br>Instance state running                                                                             | Public DN:<br>Public II |

- 3. After highlighting the running instance, right-click to bring up the **context menu**.
- 4. Click on "Change Source/Des. Check" in the context menu
- 5. Select "Disable Source/Dest. Check".

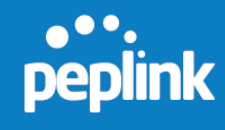

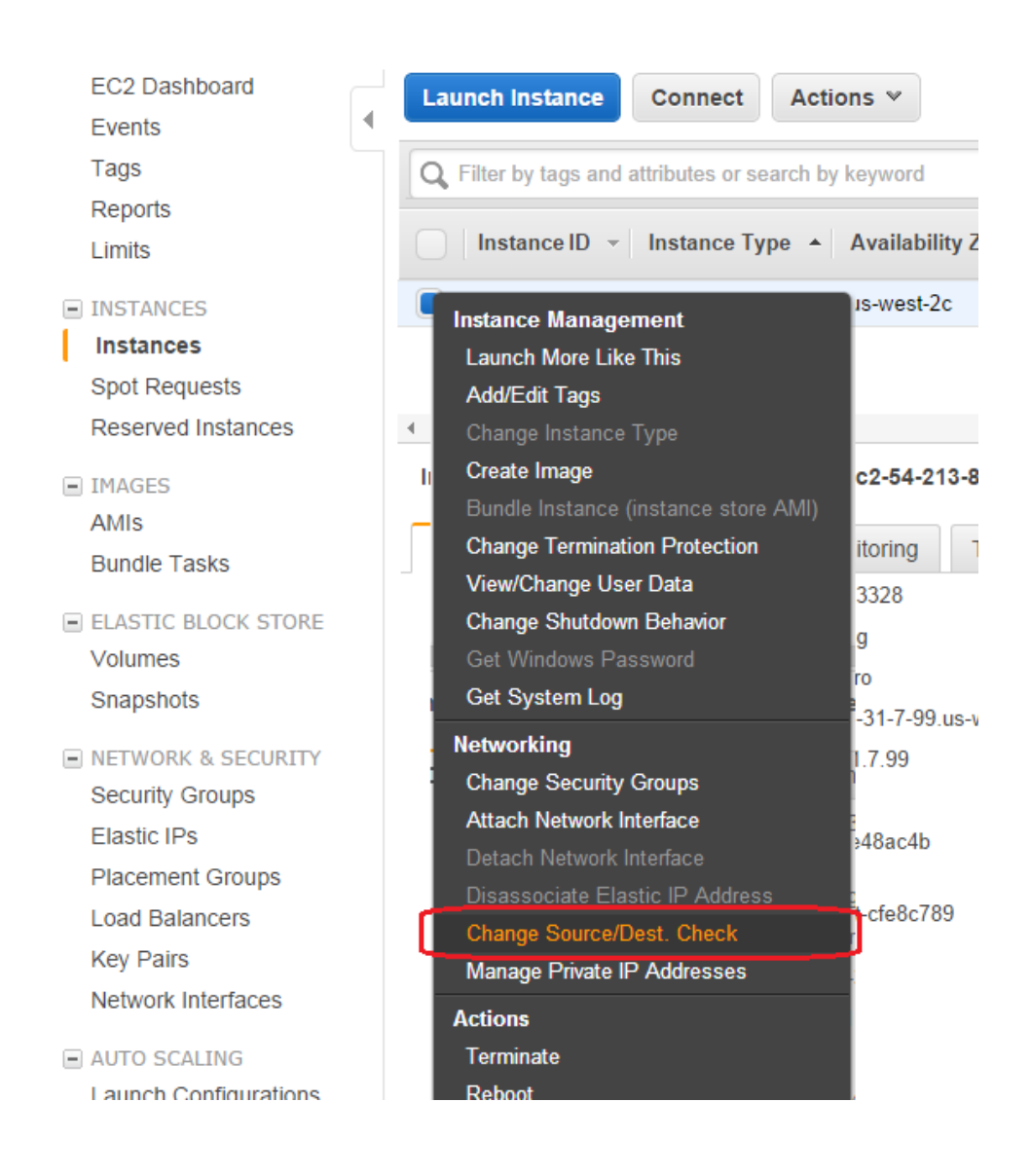

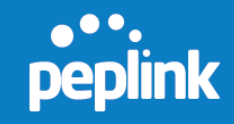

#### **Accessing FusionHub**

1. Note down FusionHub's public IP address.

|             |                                                 | 0 K K       | 1 to 2 of 2 🔿 |
|-------------|-------------------------------------------------|-------------|---------------|
| larm Status | Public DNS                                      | • Public IP | - Key         |
| 'one 🍡      | ec2-54-213-85-2.us-west-2.compute.amazonaws.com | 54.213.85.  | 2 solr        |

| Public DNS        | ec2-54-213-85-2.us-west-2.compute.amazonaws.com |
|-------------------|-------------------------------------------------|
| Public IP         | 54.213.85.2                                     |
| Elastic IP        |                                                 |
| Availability zone | us-west-2c                                      |
| Security groups   | launch-wizard-2. view rules                     |
| Scheduled events  | No scheduled events                             |
|                   |                                                 |

- 2. In your web browser, type in "http://[FusionHub.instance.public.ip.address]" in order to access FusionHub's administration interface. In our example, the line to type into the web browser would be: <a href="http://54.213.85.2/">http://54.213.85.2/</a>
- 3. Follow <u>Section 5</u> to continue.

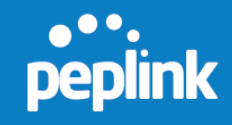

## 5. FusionHub Interface Configuration

#### 5.1 Connecting to FusionHub's Web Admin Interface

- 1. Open a Web browser on the computer hosting your Peplink FusionHub virtual machine.
- 2. To access FusionHub's Web admin interface, connect your computer to the network on which FusionHub is running. The default WAN connection method for FusionHub is DHCP.
- 3. If the DHCP server is available in your network, the FusionHub IP address will be automatically obtained by the DHCP server. The Web admin address will appear on the FusionHub console automatically (i.e., Admin: http://10.8.8.252). Enter the Web admin address (i.e., http://10.8.8.252) in your Web browser's address field.
- 4. If there is no DHCP server in your network, set your computer's IP address to 169.254.x.x (*x* denotes any integer from 2 to 253), using a subnet mask of 255.255.0.0.
- 5. After successfully changing these settings, enter **http://169.254.254.254** in your Web browser's address field.
- 6. Next, access the Web admin interface by entering **admin** for both the user name and password. The default admin and read-only user passwords can be changed after logging into the Web admin interface at **System > Admin Security**.

| Protecting Business Continuit            | ,                               | Web Admin |
|------------------------------------------|---------------------------------|-----------|
|                                          | Login<br>Username:<br>Password: |           |
| opyright @ Peplink, All rights reserved. | Login                           |           |

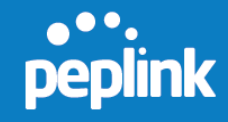

7. Once you have successfully logged in, the **Setup Wizard** will be displayed.

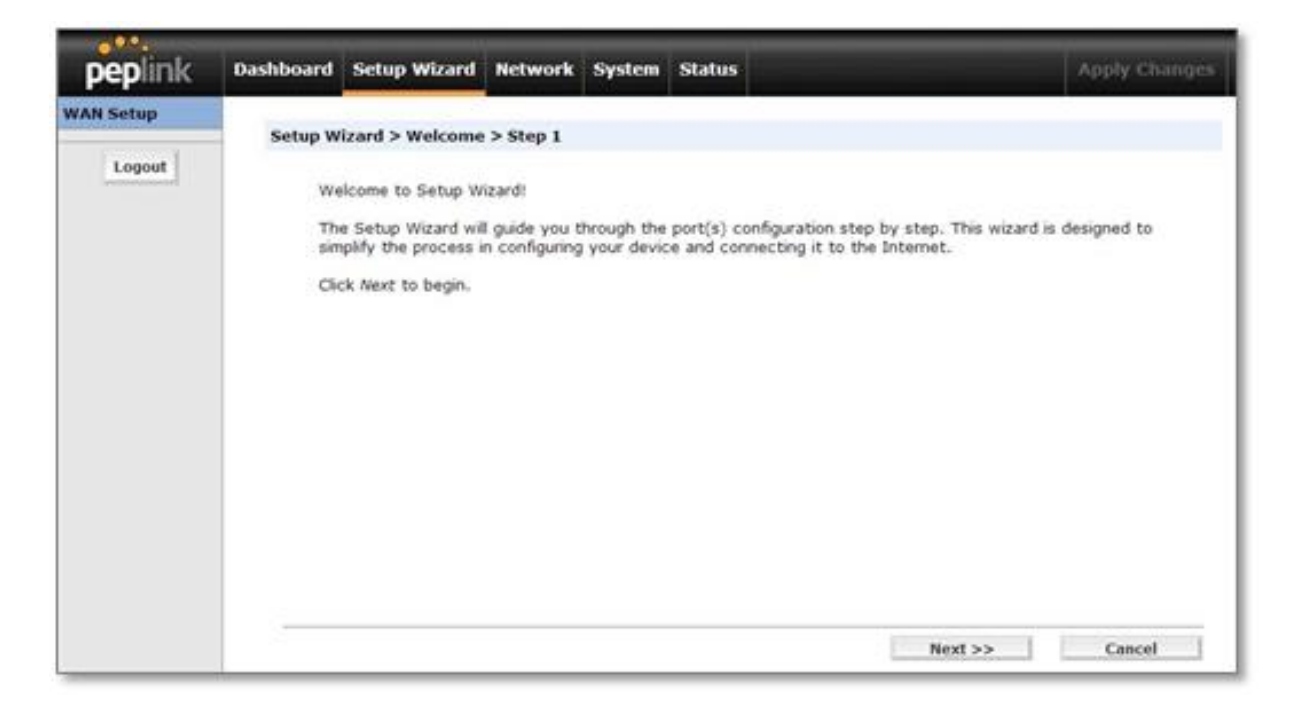

#### 5.2 Configuration Using the Setup Wizard

FusionHub's **Setup Wizard** leads you step-by-step through the process of configuring your WAN connection.

1. Click **Setup Wizard** after connecting to the Web admin interface.

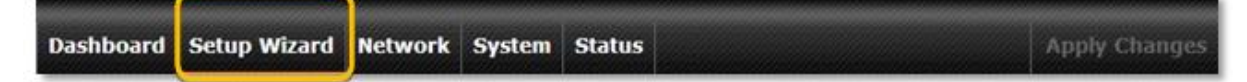

2. Click **Next** to begin.

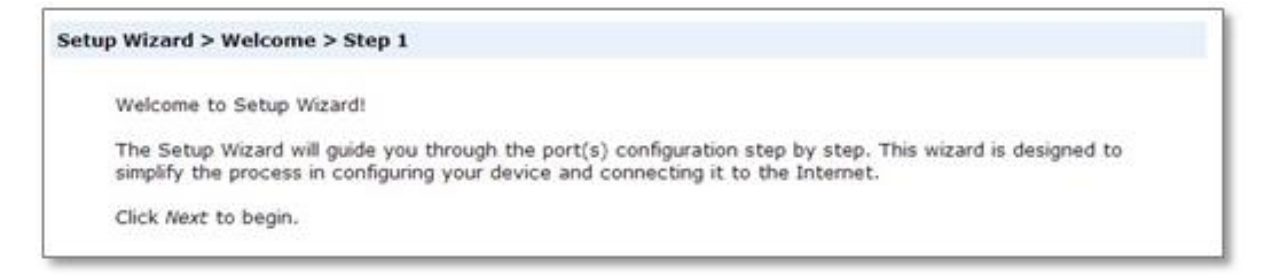

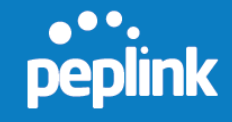

3. Click **Next** to configure the WAN connection. Select the WAN connection method from the following screen. The default selection is **DHCP**.

Choose a connection method for WAN port

| Connection Method |        |  |
|-------------------|--------|--|
| Method            | Select |  |
| Static            | 0      |  |
| DHCP              | ۲      |  |
| PPPoE             | 0      |  |

- 4. Depending on the selected connection type, further configuration may be needed:
- If **Static** is selected, the Setup Wizard will display **Static IP Settings**.

| Enter the parameters | of Static IP setting for WAN port |   |
|----------------------|-----------------------------------|---|
| Static IP Settings   |                                   | ? |
| IP Address           |                                   |   |
| Subnet Mask          | 255.255.255.0                     |   |
| Gateway              |                                   |   |
| DNS Servers          | DNS Server 1:                     |   |

• If **DHCP** is selected, the Setup Wizard will display **DHCP Settings**.

| Enter the parameters of D | HCP setting for this port                                                                                            |
|---------------------------|----------------------------------------------------------------------------------------------------|
| DHCP Settings             |                                                                                                    |
| DNS Servers               | Obtain DNS server address automatically     Use following DNS server address(es)     DNS Server 1:     DNS Server 2: |
| Client ID (Optional):     |                                                                                                    |
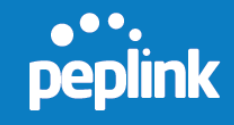

• If **PPPoE** is selected, the Setup Wizard will display **PPPoE Settings**.

| PPPOE Secongs<br>PPPoE User Name |                                                                                                    |
|----------------------------------|----------------------------------------------------------------------------------------------------|
| PPPoE Password                   |                                                                                                    |
| Confirm PPPoE Password           |                                                                                                    |
| Service Name (Optional)          |                                                                                                    |
| DNS Servers                      | <ul> <li>Obtain DNS server address automatically</li> <li>Use following DNS server address(es)</li> <li>DNS Server 1:</li> <li>DNS Server 2:</li> </ul> |
| lient ID (Optional)              |                                                                                                    |

During this step, make sure the FusionHub and ESXi servers are on the same network if **Static** is selected. For example:

If the ESXi server's IP settings are: IP address: **10.8.9.124** Subnet mask: **255.255.0.0** Default gateway: **10.8.8.1** 

Configure port settings as follows: IP address: **10.8.x.x** (x denotes any integer from 2 to 254) Subnet mask: **255.255.0.0** Default gateway: **10.8.8.1** 

| Setup Wizard > Default Gateway > Step 5          |   |
|--------------------------------------------------|---|
| Would you use this port as your default gateway? |   |
| Default Gateway Setting                          | 0 |
| Yes                                              | ٠ |
| No                                               | 0 |
|                                                  |   |

5. If there is more than one port on the ESXi server and you have assigned two network adapters to this FusionHub virtual machine, the LAN port configuration dialog will be open. The default selection is **Static**.

| Choose a connection method for LAN port |        |
|-----------------------------------------|--------|
| Connection Method                       |        |
| Method                                  | Select |
| Static                                  | ۲      |
| DHCP                                    | 0      |
| Disable                                 | O      |

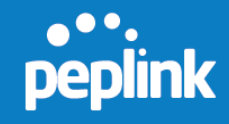

• If **Static** is selected, the Setup Wizard will display **Static IP Setting**s.

| Enter the parameters of S | tatic IP setting for LAN port |   |
|---------------------------|-------------------------------|---|
| Static IP Settings        |                               | 2 |
| IP Address                |                               |   |
| Subnet Mask               | 255.255.255.0 💌               |   |

• If **DHCP** is selected, the Setup Wizard will display **DHCP Settings**.

| Enter the parameters of DHCP sett | ing for LAN port |  |
|-----------------------------------|------------------|--|
| DHCP Settings                     |                  |  |
| Client ID (Optional)              |                  |  |

• If **Disable** is selected, the Setup Wizard will move to the next step.

Note: FusionHub virtual machines support a maximum number of two network adapters. By default, **Network adapter 1** is set as the WAN port, and **Network adapter 2** is set as the LAN port.

| ardware Options Resources                                                                                                    |                                                                                                | Virtual Machine Version: 8                                                                                                    |
|----------------------------------------------------------------------------------------------------|------------------------------------------------------------------------------------------------|----------------------------------------------------------------------------------------------------|
| Ardware Options Resources<br>Show All Devices<br>Hardware<br>Memory<br>CPUs<br>Video card<br>VMCI device<br>CD/DVD drive 1<br>Hard disk 1<br>Floppy drive 1<br>Network adapter 1<br>Network adapter 2 | Add Rem<br>Summary<br>1024 MB<br>1<br>Video card<br>Restricted<br>WAN port<br>Intranet<br>VSub | Virtual Machine Version:         1011 GB         1011 GB         S12 GB         256 GB         128 GB         128 GB         268         GH GB         164 GB         16 GB         16 GB <tr< th=""></tr<> |
| Help                                                                                                    |                                                                                                | 256 MB =<br>128 MB -<br>64 MB -<br>32 MB -<br>16 MB -<br>8 MB -<br>4 MB -<br>0K                                                                                                    |

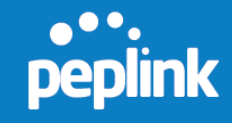

6. Click **Next** to define a **Local ID** before using PepVPN. The local ID is a text string that identifies this local unit when establishing a VPN connection. Remote units can identify this unit using the local ID, as well as by serial number. When creating a profile on a remote unit, this unit's local ID must be entered into the remote unit's **Remote ID** field.

| emote units can identify | this unit by this "Local ID", in addition to the serial number. |
|--------------------------|-----------------------------------------------------------------|
|                          |                                                                 |
|                          |                                                                 |
| PepVPN Local ID          |                                                                 |

7. Click **Next** to choose the time zone of your country/region. Check **Show all** to display all time zone options.

| Setup Wizard > Timezone | > Step 7                                                      |  |  |  |
|-------------------------|---------------------------------------------------------------|--|--|--|
| Choose time zone of y   | our Country / Region.                                         |  |  |  |
| Time Zone Settings      |                                                               |  |  |  |
| Time Zone               | Time Zone (GMT+08:00) Beijing, Chongqing, Hong Kong, Urumqi 💌 |  |  |  |
|                         |                                                               |  |  |  |

8. Check to make sure all settings have been configured correctly, and then click **Save and Apply Settings** to confirm.

| save and Apply Setting | is when you are done.                             |
|------------------------|---------------------------------------------------|
| Summary of Configu     | ration                                            |
| WAN Port               |                                                   |
| Connection Method      | Static IP                                         |
| IP Address             | 10.8.50.50                                        |
| Subnet Mask            | 255.255.0.0                                       |
| Default Gateway        | 10.8.8.1                                          |
| DNS Server             | 10.8.8.1                                          |
| LAN Port               |                                                   |
| Enable                 | No                                                |
| Local ID               |                                                   |
| Local ID               | FusionHubVM                                       |
| Time Zone Settings     |                                                   |
| Time Zone              | (GMT+08:00) Beijing, Chongqing, Hong Kong, Urumqi |

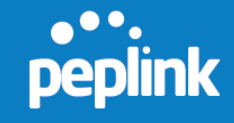

 You will be redirected to the License Information dialog. The default selection for Virtual Machine Model is VMware ESXi. The default License Information dialog looks similar to the following:

| entry from the second     |     |               |  |
|---------------------------|-----|---------------|--|
| Enter license information |     |               |  |
| License Information       | -   |               |  |
| License Key               | 0   |               |  |
| Virtual Machine Model     | 0   | VMware ESXi 💌 |  |
| ESXi Server Address       | (2) |               |  |

If you are **not** using VMware ESXi, please select **Other** for the **Virtual Machine \Model**. In that case, the license activation dialog will look similar to this:

| nter license information |                |   |   |
|--------------------------|----------------|---|---|
| License Information      |                |   | 0 |
| License Key              | 0              |   |   |
| Virtual Machine Model    | <li>Other</li> | • |   |

• **License Key** is the FusionHub license key obtained from the InControl2 webpage. Please refer to **FusionHub License Generation** for details on creating this license key.

• Virtual Machine Model is the virtual machine platform on which FusionHub is implemented. If FusionHub is implemented on a VMware ESXi Server, please select VMware ESXi. If it is implemented on a VMware Workstation or VMware Player, please select Other.

• **ESXi Server address** is the ESXi server's hostname or IP address. Note: this column is shown only when **VMware ESXi** is selected.

• Click **Submit** after filling the form.

10. When the license is successfully activated, you will see the following screen:

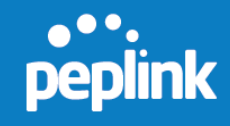

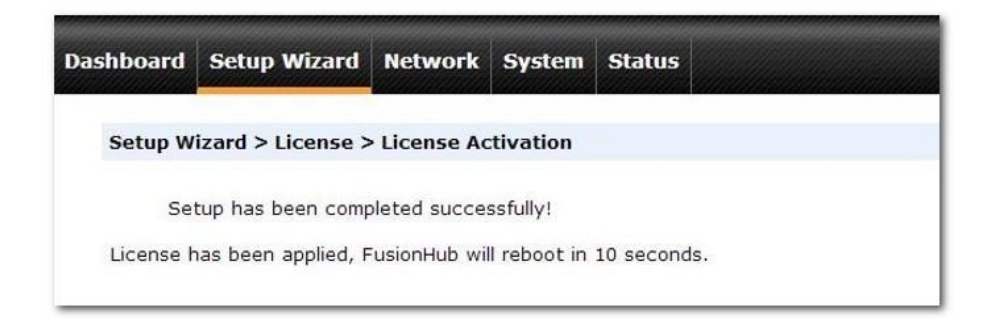

The information shown on the FusionHub console will change to the following:

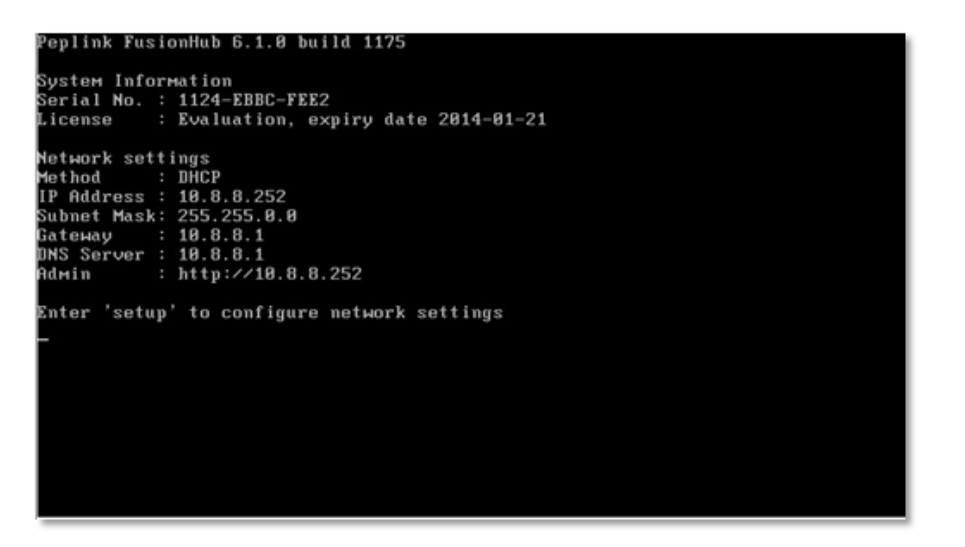

If you have changed your computer's IP to 169.254.x.x, please change the computer's IP settings so that they're the same as your FusionHub network settings, and then connect to FusionHub's Web admin again.

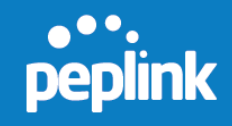

# 6. PepVPN with SpeedFusion Settings

This section will describe how to set up PepVPN with SpeedFusion.

## 6.1 Background

Peplink FusionHub securely connects one or more branch offices to your company's main datacenter or to other branches. Data, voice, and video communications between these locations are kept confidential across the public Internet.

FusionHub's SpeedFusion Bandwidth Bonding feature, enabled by default, is specifically designed for multi-WAN environments. FusionHub can bond all WAN bandwidth for routing SpeedFusion traffic, and unless all of one site's WAN connections are down, the Peplink Balance can keep your VPN up and running.

When supporting multiple VPN connections, FusionHub can act as a central hub that connects branch offices. For example, if Branch Office A and Branch Office B make VPN connections to Headquarters C, both branch office LAN subnets and the subnets behind them (e.g., static routes) will also be advertised to Headquarters C and the other branches. In this example, Branch Office A will be able to access Branch Office B via Headquarters C.

The local LAN subnet and subnets behind the LAN will be advertised to the VPN. All VPN members (branch offices and the datacenter) will be able to route to local subnets. Note that all LAN subnets and subnets behind them must be unique. Otherwise, VPN members will not be able to access each other.

All data can be routed over the VPN using the 256-bit AES encryption standard. In the following sections, three FusionHub application examples illustrate how to set up your devices.

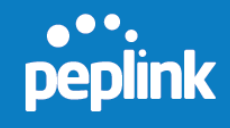

## 6.2 Example One

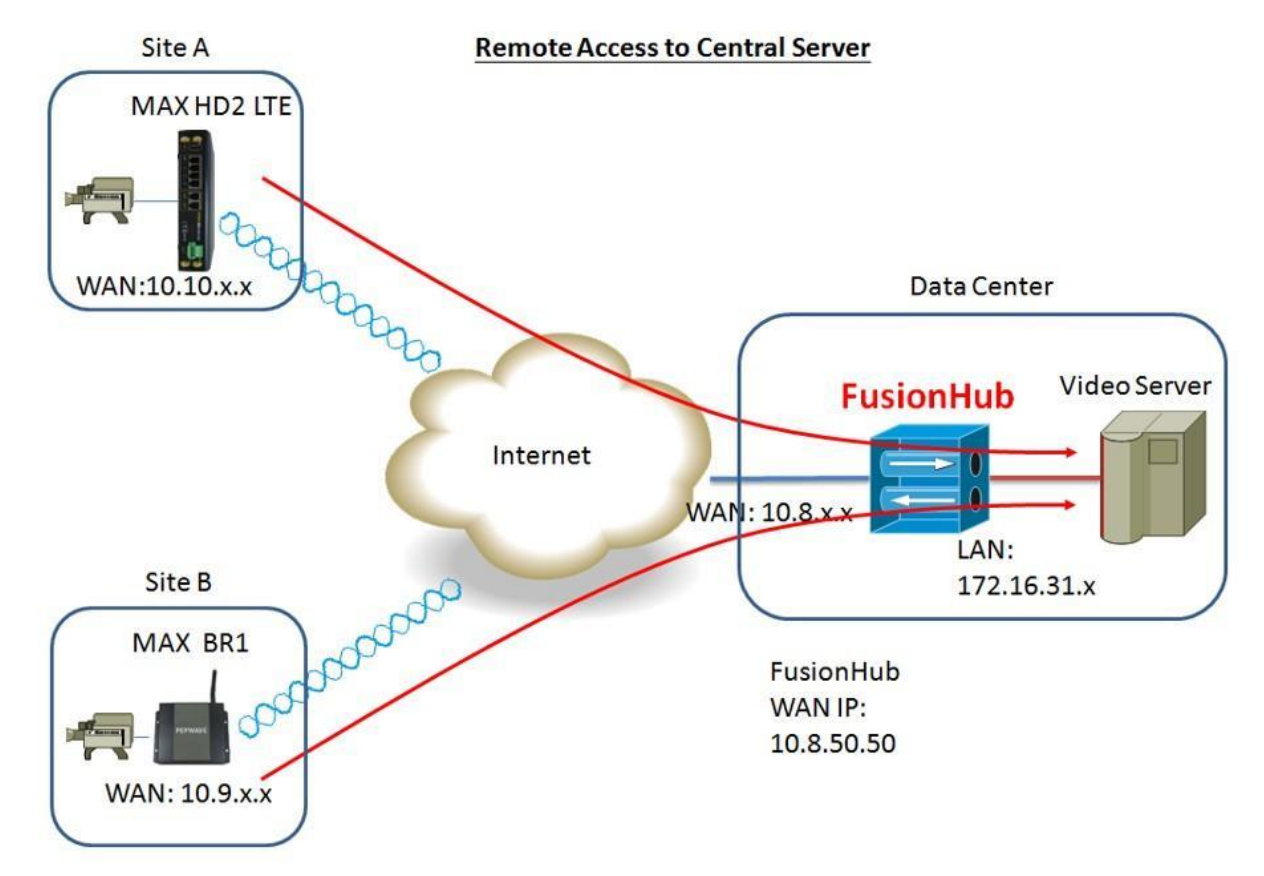

Figure 5.1 Remote Access to Central Server

To set up the scenario shown in Figure 5.1, we need to configure a MAX HD2 at Site A, a MAX BR1 at Site B, and FusionHub (two network adapters are needed) at the Datacenter.

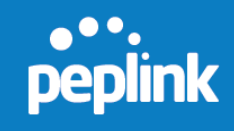

In our case, FusionHub settings (refer to **Configuration Using the Setup Wizard**) are as follows:

IP address: **10.8.50.50** (static IP) Netmask: 255.255.0.0 Default gateway: **10.8.8.1** Local ID: FusionHubVM

| peplink                    | Dashboard Setup Wizard Network System Status Apply Change |
|----------------------------|-----------------------------------------------------------|
| Interfaces                 |                                                           |
| - WAN                      | Connection Settings                                       |
| ■ SpeedFusion <sup>™</sup> | Connection Method Static 💌                                |
| QoS                        | IP Address 10.8.50.50                                     |
| Application                | Subnet Mask 255.255.0.0 💌                                 |
| Certificate                | Gateway 10.8.8.1                                          |
| Manager                    | DNS Server 1 10.8.8.1                                     |
| Logout                     | DNS Server 2                                              |
|                            | SpeedFusion™ Peers Access Internal Network                |
|                            | Enable 🕜 🗖                                                |
|                            | Physical Interface Settings                               |
|                            | MTU 21440 Default                                         |
|                            | MSS 📀 Auto O Custom                                       |

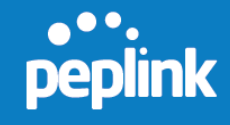

MAX HD2 LTE configuration (Site A)

Suppose that the MAX HD2 in Figure 5.1 is configured with the following IP settings:

WAN 1 IP address: **10.10.13.49** WAN 2 IP address: **10.10.13.50** LAN IP address: **192.168.150.1** 

1. To configure, connect to the Web admin interface of the MAX HD2, and then navigate to **Advanced > SpeedFusion**.

| PEPWAVE                                                | Dashboard Network Advanced System WLC Status Apply Changes                                                                            |
|--------------------------------------------------------|----------------------------------------------------------------------------------------------------|
| Advanced<br>• Wi-Fi Settings                           |                                                                                                    |
| SpeedFusion <sup>***</sup>                             | PepVPN with SpeedFusion <sup>™</sup>                                                                                                  |
| <ul> <li>IPsec VPN</li> </ul>                          | 1                                                                                                    |
| <ul> <li>Outbound Policy</li> </ul>                    | Profile Remote ID Remote Address(es)                                                                                                  |
| Cerbficate     Manager                                 | No VPN Connection Defined New Profile                                                                                                 |
| Port Forwarding                                        |                                                                                                    |
| NAT Mappings                                           | (the Basility and a selected)                                                                                                    |
| QoS User Groups Bandwidth Control Application          | PepVIIN<br>Local ID (9) MAX+HD2                                                                                                    |
| Access Rules     Web Blocking                          | Link Failure Detection Link Failure Detection Time                                                                                    |
| Misc. Settings<br>• High Availability<br>• PPTP Server | Faster (Approx. 2 secs)     Extreme (Under 1 sec)     Shortar detection time incurs more health checks and higher bandwidth overhead. |
| Service     Ecowarding                                 | Save                                                                                                    |

2. Next, click under **PepVPN**.

|          |         | *************************************** |
|----------|---------|-----------------------------------------|
| Local ID | MAX-HD2 |                                         |

3. Enter a **Local ID**, such as **MAX-HD2**, for this MAX HD2, and then click **OK**.

| ical ID | MAX-HD2                                             |                                             |
|---------|-----------------------------------------------------|---------------------------------------------|
|         | Remote units can ident<br>addition to the serial ne | ify this unit by this "Local ID", in umber. |

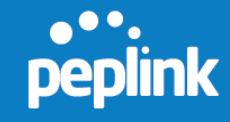

4. Click **New Profile** under **Profile** to add a new profile.

| Profile | Remote ID | Remote Address(es)        | 0                                       |
|---------|-----------|---------------------------|-----------------------------------------|
|         |           | No VPN Connection Defined | - 10 - 10 - 10 - 10 - 20 - 20 - 20 - 20 |
|         |           | New Profile               |                                         |
|         |           |                           |                                         |

5. On the dialog displayed next, fill the form as follows:

**Name** – Enter a name to represent this profile. In this case, we chose **FusionHub**.

**Remote ID** – **Remote ID** should be the same as FusionHub's **Local ID**. In our case, the FusionHub local ID is **FusionHubVM**.

Click **Preshared Key** and create a pre-shared key, which is **12345678** in our example.

**Remote IP addresses** – Here, we've entered **10.8.50.50**, the FusionHub IP address.

| PepVPN Profile                                     | 0                                                                    |
|----------------------------------------------------|----------------------------------------------------------------------|
| Name 🤅                                             | FusionHub                                                            |
| Active                                             | 2                                                                    |
| SpeedFusion'''                                     | Supported                                                            |
| Encryption                                         | ) 🖲 🖴 256-bit AES 🔿 🚡 Off                                            |
| Remote ID 🥝                                        | FusionHubVM                                                          |
| Authentication                                     | ◎ By Remote ID only      Preshared Key      X.509                    |
| Pre-shared Key 🕜                                   | 12345678                                                             |
|                                                    | Hide Characters                                                      |
| NAT Mode 🕜                                         |                                                                      |
| Remote IP Addresses / Host 🤇 🤇<br>Names (Optional) | 10.8.50.50                                                           |
|                                                    | If this field is empty, this field on the remote unit must be filled |
| Data Port 🕜                                        | Default      Custom                                                  |
|                                                    |                                                                      |
| WAN Connection Priority                            | 0                                                                    |
| 1. WAN 1                                           | Priority: 1 (Highest)                                                |
| 2. WAN 2                                           | Priority: 1 (Highest)                                                |
| 3. Wi-Fi WAN                                       | Priority: 1 (Highest)                                                |
| 4. GOBI 1                                          | Priority: 1 (Highest)                                                |
| 5. Cellular 2                                      | Priority: 1 (Highest)                                                |
| 6. USB                                             | Priority: 1 (Highest)                                                |

6. After completing the form, click **Save** and then **Apply Changes**.

MAX BR1 configuration (Site B) Assume the MAX BR1's IP settings are:

WAN IP address: **10.9.3.167** LAN IP address: **192.168.71.1** 

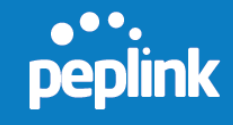

To configure the MAX BR1, connect to the MAX BR1's Web admin interface (in our case, the Web admin interface address is http://192.168.71.1), and then navigate to Advanced >PepVPN.

| PEPWAVE                                         | Dashboard Network      | Advanced System Status                                                                                                    | Apply Changes                          |
|-------------------------------------------------|------------------------|----------------------------------------------------------------------------------------------------|----------------------------------------|
| Advanced                                        |                        |                                                                                                    |                                        |
| Wi-Fi Settings                                  |                        |                                                                                                    |                                        |
| PepVPN                                          | PepVPN                 |                                                                                                    | 2010                                   |
| IPsec VPN                                       | -                      |                                                                                                    | *23*                                   |
| <ul> <li>Port Forwarding</li> </ul>             | Profile                | Remote ID Remote Address(es)                                                                                              |                                        |
| NAT Mappings                                    |                        | No VPN Connection Defined                                                                                                 |                                        |
| QoS                                             |                        | New Profile                                                                                                    |                                        |
| <ul> <li>Application</li> </ul>                 |                        |                                                                                                    |                                        |
| Firewall                                        | Outbound Policy        | (According to custom rules)                                                                                               | 2                                      |
| Misc. Settings                                  | PepVPN Outbound C      | istom Rules                                                                                                    |                                        |
| <ul> <li>Service</li> <li>Forwarding</li> </ul> | Service                | Algorithm Source                                                                                                    | Destination Protocol /<br>Port         |
| <ul> <li>Service</li> </ul>                     |                        | (Auto)                                                                                                    |                                        |
| Passthrough                                     |                        | Add Rule                                                                                                    |                                        |
| Logout                                          |                        |                                                                                                    |                                        |
|                                                 | PepVPN                 |                                                                                                    |                                        |
|                                                 | Local ID               | MAX_0R1_1690                                                                                                    | 8                                      |
|                                                 |                        |                                                                                                    |                                        |
|                                                 | Link Failure Detectio  |                                                                                                    |                                        |
|                                                 | Link Failure Detection | Time 😢 🖷 Recommended (Approx. 15 secs)<br>O Fast (Approx. 6 secs)<br>O Faster (Approx. 2 secs)<br>O Extreme (Under 1 sec) |                                        |
|                                                 |                        | Shorter detection time incurs more healt                                                                                  | h checks and higher bandwidth overhead |
|                                                 |                        | Save                                                                                                    |                                        |

2. Click under **PepVPN**.

| PepVPN   |              |  |
|----------|--------------|--|
| Local ID | MAX_BR1_169B |  |

3. Enter a Local ID, such as MAX\_BR1\_169B, for this MAX BR1, and then click OK.

| Local ID | 0 | MAX_BR1_1698                                               |
|----------|---|------------------------------------------------------------|
|          |   | Remote units can identify this unit by this "Local ID", in |

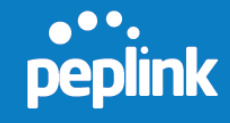

4. Click **New Profile** under **Profile** to add a new profile.

| Profile | Remote ID | Remote Address(es)        | 0 |
|---------|-----------|---------------------------|---|
|         |           | No VPN Connection Defined |   |
|         |           | New Profile               |   |
|         |           |                           |   |

5. On the dialog displayed next, fill the form as follows:

**Name** – Enter a name to represent this profile. In this case, we chose **FusionHub**.

**Remote ID** – **Remote ID** should be the same as FusionHub's **Local ID**. In our case, the FusionHub local ID is **FusionHubVM**.

Click **Preshared Key** and create a pre-shared key, which is **23456789** in our example.

**Remote IP addresses** – Here, we've entered **10.8.50.50**, the FusionHub IP address.

| Margan .                                       | 0 | and the second second se |
|------------------------------------------------|---|----------------------------------------------------------------------------------------------------|
|                                                |   | FusionHub                                                                                                    |
| Active                                         |   | <b>V</b>                                                                                                    |
| Encryption                                     | 0 | 256-bit AES O a Off                                                                                                    |
| Remote ID                                      | 3 | FusionHubVM                                                                                                    |
| Authentication                                 |   | 💿 By Remote ID only 🔹 Preshared Key                                                                                                    |
| Pre-shared Key                                 | 3 | 23456789                                                                                                    |
|                                                |   | 🖾 Hide Characters                                                                                                    |
| Remote IP Addresses / Host<br>Names (Optional) | 0 | 10.8.50.50                                                                                                    |
|                                                |   | If this field is empty, this field on the remote unit must be filled                                                                                                    |
| Data Port                                      | 3 | Default O Custom                                                                                                    |
|                                                |   |                                                                                                    |

6. After completing the form, click **Save** and then **Apply Changes**.

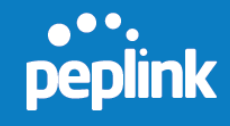

C. FusionHub configuration (Datacenter)

In our example, the IP address of the ESXi server is **10.8.9.24/16**, and the FusionHub IP address is **10.8.50.50/16**.

1. To configure FusionHub, connect to the FusionHub Web admin interface (http://10.8.50.50) again. Then, navigate to Network > SpeedFusion.

| peplink                                                                                  | Dashboard Setup Wizard | Network System Status                                           | Apply Changes         |
|------------------------------------------------------------------------------------------|------------------------|-----------------------------------------------------------------|-----------------------|
| Interfaces<br>WAN                                                                        |                        |                                                                 |                       |
| <ul> <li>SpeedFusion<sup>™</sup></li> <li>QoS</li> <li>Application</li> </ul>            | PepVPN wit             | Ch SpeedFusion™<br>enabled. Settings can now be configured of   | an <u>InControl</u> . |
| <ul> <li>Application</li> <li>Misc. Settings</li> <li>Certificate<br/>Manager</li> </ul> | Profile Rei            | mote ID Remote Address(ee<br>No VPN Connection D<br>New Profile | e)<br>Pefined         |
| Logout                                                                                   | PepVPN<br>Local ID     | PusionHubVM                                                     |                       |

2. To add a new profile, click the **New Profile** button. On the dialog displayed next, fill the form as follows:

**Name** – Enter a name to represent this profile. In this case, since we're adding the MAX HD2 to Site A, we chose **Site A**.

**Remote ID** – **Remote ID** should be the same as the MAX HD2's **Local ID**. In our case, the MAX HD2's local ID is **MAX-HD2**.

Click **Preshared Key**, and then enter the same pre-shared key used with the MAX HD2, **12345678** in our example.

|                |   | ж                                                             |
|----------------|---|---------------------------------------------------------------|
| PepVPN Profile |   |                                                               |
| Name           | ? | Site A                                                        |
| Active         |   |                                                               |
| SpeedFusion™   |   | Supported                                                     |
| Encryption     | ? | ● 🔒 256-bit AES 🗢 🚡 OFF                                       |
| Remote ID      | ? | HAX-HD2                                                       |
| Authentication |   | $\odot$ By Remote ID only $\odot$ Preshared Key $\odot$ X.509 |
| Pre-shared Key | ? | 12345678                                                      |
|                |   | Hide Characters                                               |
| NAT Mode       | ? |                                                               |
| Data Port      | ? | Default      Custom                                           |
|                |   |                                                               |
|                |   | Save Cancel                                                   |

3. After completing the form, click **Save** and then **Apply Changes**.

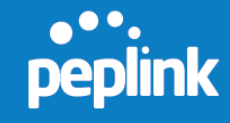

4. Click **New Profile** again to add the MAX BR1 to Site B.

**Name** – Enter a name to represent this profile. In this case, since we're adding the MAX BR1 to Site B, we chose **Site B**.

**Remote ID** – **Remote ID** should be the same as the MAX BR1's **Local ID**. In our case, the local ID is **MAX-BR1-169B**.

Click **Preshared Key** and enter the same pre-shared key used with the MAX BR1, **23456789** in our example.

5. After completing the form, click **Save** and then **Apply Changes**.

| lame                                       | ?     | Site B                                                                                                    |
|--------------------------------------------|-------|----------------------------------------------------------------------------------------------------|
| Active                                     |       | $\checkmark$                                                                                                    |
| SpeedFusion™                               |       | Supported                                                                                                    |
| Encryption                                 | ?     | ● 🔒 256-bit AES 🗢 🚡 OFF                                                                                         |
| Remote ID                                  | ?     | MAX_BR1_169B                                                                                                    |
| Authentication                             |       | $\odot$ By Remote ID only ${\ensuremath{ 	extsf{ only }}}$ Preshared Key ${\ensuremath{ 	extsf{ only }}}$ X.509 |
| Pre-shared Key                             | ?     | 23456789                                                                                                    |
| NAT Mode                                   | ?     |                                                                                                    |
| Remote IP Address / He<br>Names (Optional) | ost 🥐 |                                                                                                    |
|                                            |       | If this field is empty, this field on the remote unit must be filled                                            |
| Data Port                                  | ?     | • Default O Custom                                                                                              |

6. On the **Dashboard**, we see that PepVPN with SpeedFusion has been established for Site A and B.

| Management Net     | work<br>0.50           |               |
|--------------------|------------------------|---------------|
| PepVPN with Spe    | edFusion™              | Status        |
| Site A             |                        | A Established |
| Site B             |                        | 🔒 Established |
| Device Information | ne                     |               |
| Model:             | Peplink Fusion Hub     |               |
| Firmware:          | 6.1.0 build 1138       |               |
| Uptime:            | 0 day 1 hour 5 minutes |               |
| CPU Load:          | 0%                     |               |
|                    |                        |               |

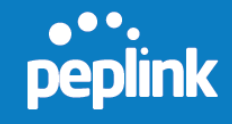

7. In order to make a direct link between FusionHub and the video server shown on the right-hand side of Figure 5.1, we need to add one more port (a network adapter) to FusionHub's virtual machine.

Adding a network adapter when using ESXi server

 a. Login to the ESXi server again, and then power off the FusionHub virtual machine. Next, click Edit virtual machine settings. On the FusionHub – Virtual Machine Properties dialog, click Add to add another network adapter.

| ardware Options Resources                                                                                                    |                                                                                                    | Virtual Machine Version                                                                                                    |
|----------------------------------------------------------------------------------------------------|----------------------------------------------------------------------------------------------------|----------------------------------------------------------------------------------------------------|
| Show All Devices                                                                                                    | Add Remove                                                                                            | Memory Configuration                                                                                                    |
| Show All Devices  Ardware  Memory  CPUs  Video card  VMCI device  Hard disk 1  CD/DVD drive 1  Network adapter 1  Floppy drive 1 | Add Summary 1024 MB 1 Video Card Restricted Virtual Disk [datastore1]FusionHub Internet Client Device | 1011 GB       Memory Size:       1 →       GB ▼         512 GB       Maximum recommended for this       guest OS: 64 GB.         128 GB       Maximum recommended for best         128 GB       Performance: 8088 MB.         64 GB       Perfoult recommended for this         32 GB       Minimum recommended for this         16 GB       Minimum recommended for this         9 GB GB       Minimum recommended for this         9 GB GB       Minimum recommended for this         9 GB       Minimum recommended for this         9 GB       Minimum recommende |
|                                                                                                    |                                                                                                    | 8 MB<br>4 MB                                                                                                    |
| Help                                                                                                    |                                                                                                    | OK Canal                                                                                                    |

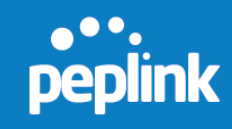

b. Select Ethernet Adapter, and then click Next.

| Device Type<br>Network connection<br>Ready to Complete | Choose the type of device you v<br>Serial Port<br>Parallel Port<br>Floppy Drive<br>CD/DVD Drive<br>USB Controller<br>USB Device (unavailable)<br>Ethernet Adapter<br>Hard Disk<br>SCSI Device (unavailable) | vish to add.<br>Information<br>This device can be added to this Virtual Machine. |
|--------------------------------------------------------|----------------------------------------------------------------------------------------------------|----------------------------------------------------------------------------------|
|--------------------------------------------------------|----------------------------------------------------------------------------------------------------|----------------------------------------------------------------------------------|

c. Select a network and adapter from the drop-down menus, and then click **Next**.

| Add Hardware                                 |                                                                                |                                               |         | ×      |
|----------------------------------------------|--------------------------------------------------------------------------------|-----------------------------------------------|---------|--------|
| Ready to Complete<br>Review the selected opt | ions and click Finish to add the                                               | e hardware.                                   |         |        |
| Device Type<br>Network connection            | Options:                                                                       |                                               |         |        |
| Ready to Complete                            | Hardware type:<br>Adapter type:<br>Network Connection:<br>Connect at power on: | Ethernet Adapter<br>E 1000<br>BR 1 LAN<br>Yes |         |        |
| Help                                         |                                                                                |                                               | _≤Back( | Cancel |

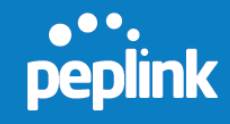

d. Click **Finish** and then **OK** to save your settings.

| 🕗 Add Hardware                                         | ×                                                                                                    |
|--------------------------------------------------------|----------------------------------------------------------------------------------------------------|
| Network Type<br>What type of network do                | you want to add?                                                                                                    |
| Device Type<br>Network connection<br>Ready to Complete | Adapter Type<br>Type: E1000  Adapter choice can affect both networking performance and migration compatibility.<br>Consult the VMware KnowledgeBase for more information on choosing among the<br>network adapters supported for various guest operating systems and hosts.<br>Network Connection<br>Network label:<br><b>PRI LAN</b><br>Port: N/A<br>Device Status<br><b>Connect</b> at power on |
| Help                                                   | ≤Back Next ≥ Cancel                                                                                                    |

Adding a network adapter when using VMware Workstation

a. Power off the FusionHub virtual machine and select **Edit > Virtual Network Editor** 

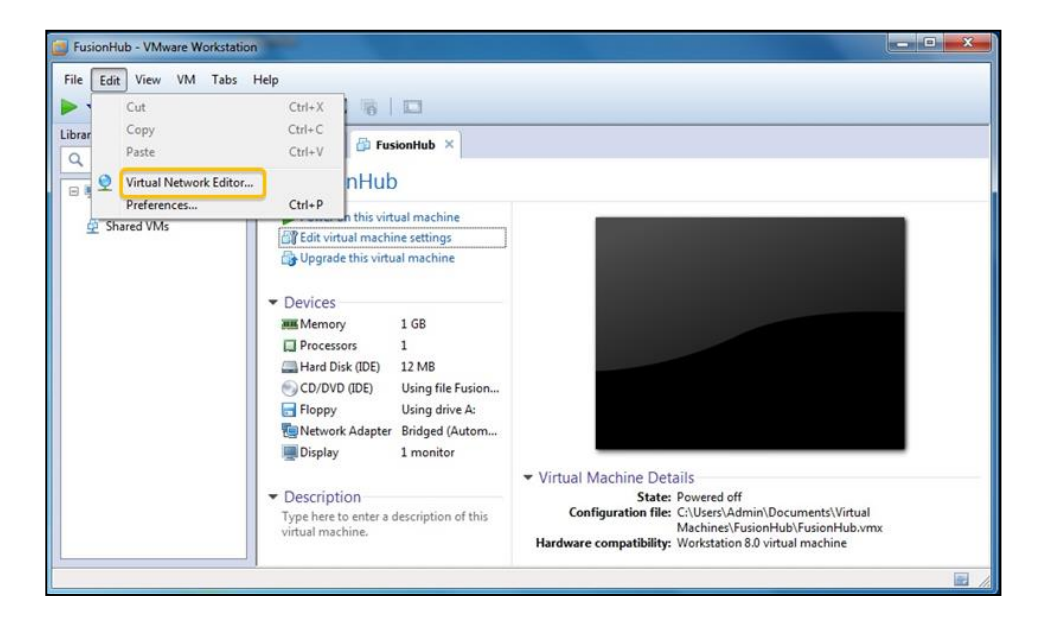

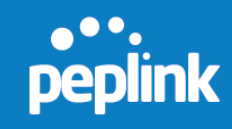

b. Under VMnet Information, select **VMnet0** and check **Bridged (connect VMs directly to the external network)**. Select the appropriate network adapter from the drop-down menu and click **OK**.

| Name                                                                                   | Туре                                                                                                    | External Connection                                                                                                    | Host Connection                          | DHCP      | Subnet Address            |
|----------------------------------------------------------------------------------------|----------------------------------------------------------------------------------------------------|----------------------------------------------------------------------------------------------------|------------------------------------------|-----------|---------------------------|
| VMnet0                                                                                 | Bridged                                                                                                    | Auto-bridging                                                                                                    |                                          |           | •                         |
| VMnet1                                                                                 | Host-only                                                                                                    | •                                                                                                    | Connected                                | Enabled   | 192.168.2.0               |
| VMnet8                                                                                 | NAT                                                                                                    | NAT                                                                                                    | Connected                                | Enabled   | 192.168.159.0             |
|                                                                                        |                                                                                                    |                                                                                                    |                                          |           |                           |
| VMnet Info                                                                             | rmation                                                                                                    |                                                                                                    |                                          | Add Netwo | rk Rem <u>o</u> ve Networ |
| VMnet Info<br>Bridged<br>Bridged                                                       | rmation<br>f (connect VI<br>d to: Autor                                                                                               | Ms directly to the external n                                                                                                    | etwork)                                  | Add Netwo | rk Remove Networ          |
| VMnet Info<br>Bridged<br>Bridge<br>MAT (sl<br>Dist-or                                  | rmation<br>J (connect VI<br>d to: Auton<br>hared Realte<br>hared Realte<br>hily (connect                                              | Ms directly to the external m<br>natic<br>satic<br>ek PCIe GBE Family Controlle<br>peed USB-Ethernet Adapter                                                                                                    | etwork)<br>r<br>#2<br>etworkj            | Add Netwo | Automatic Settings        |
| VMnet Info<br>Bridged<br>Bridged<br>NAT (sh<br>Dast-or<br>Host-or<br>Host v<br>Use loc | rmation<br>f (connect VI<br>d to: Autor<br>hared Realte<br>Highs;<br>hily (connect<br>tria host girt<br>irtual adapte<br>al DHCP serv | Ms directly to the external m<br>natic<br>ex PCIE GBE Family Controlle<br>peed USB-Ethernet Adapter<br>rest internary in a private m<br>ual adapter to this network<br>er name: VMware Network A<br>vice to distribute IP address | etwork)<br>#2<br>dapter VMnet0<br>to VMs | Add Netwo | Remove Networ             |

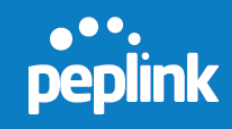

c. Click Add Network.

|           | Туре            | External Connection                                           | Host Connection                          | DHCP      | Subnet Address     |
|-----------|-----------------|---------------------------------------------------------------|------------------------------------------|-----------|--------------------|
| VMnet0    | Bridged         | Realtek PCIe GBE Family Co                                    |                                          |           | -                  |
| VMnet1    | Host-only       | 2                                                             | Connected                                | Enabled   | 192.168.2.0        |
| VMnet8    | NAT             | NAT                                                           | Connected                                | Enabled   | 192. 168. 159.0    |
|           | 5               |                                                               |                                          | Add Ngtwo | rk                 |
| VMnet Int | ormation        |                                                               | 13                                       |           |                    |
| Bridge    | ed (connect vi  | Ms directly to the external netwo                             | к)                                       |           |                    |
| Bridg     | ed to: Realt    | ek PCIe GBE Family Controller                                 |                                          | •         | Automatic Settings |
| ◎ NAT (   | shared host's   | IP address with VMs)                                          |                                          |           | NAT Settings       |
| O Host-   | only (connect   | VMs internally in a private netwo                             | rk)                                      |           |                    |
| Com       | ant a bant sint | cal advantas to this anti-adv                                 |                                          |           |                    |
| Coun      | victual adapti  | uai auapter to tris network<br>ar nama: VMwara Network ûdante | w VMnaH0                                 |           |                    |
| Host      | and DLICD and   | den in distribute 10 address to US                            | 4- 11-11-1-1-1-1-1-1-1-1-1-1-1-1-1-1-1-1 |           |                    |
| Host      | cal price ser   | vice to distribute 1P address to Vi                           | 15                                       |           | DHQP Settings      |
| Host      |                 |                                                               |                                          |           |                    |
| Host      |                 | Subnet mask:                                                  | 14 14 14                                 |           |                    |

d. On the **Add a Virtual Network** dialog, select a network to add from the dropdown menu and click OK. In this example, we selected **VMnet2**.

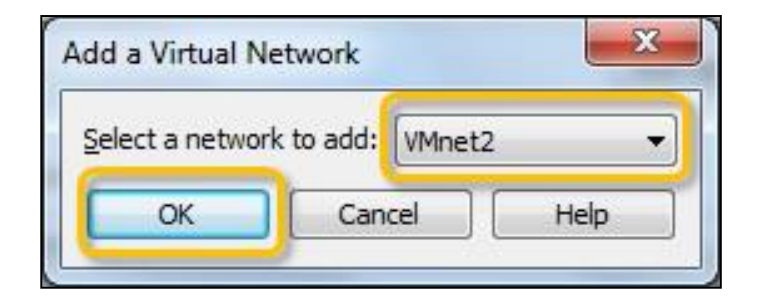

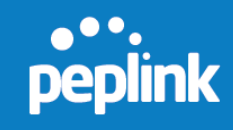

e. Select the **VMnet2** network added in the previous step and check **Bridged** (connect VMs directly to the external network). Click OK to apply changes.

|                                                                        | Type                                                                                                    | External Connection                                                                                                    | Host Connection       | DHCP                                  | Subnet Address                                      |
|------------------------------------------------------------------------|----------------------------------------------------------------------------------------------------|----------------------------------------------------------------------------------------------------|-----------------------|---------------------------------------|-----------------------------------------------------|
| /Mnet0                                                                 | Bridged                                                                                                    | Realtek PCIe GBE Family Co                                                                                                    | •                     |                                       | •                                                   |
| /Mnet1                                                                 | Host-only                                                                                                    | -                                                                                                    | Connected             | Enabled                               | 192.168.2.0                                         |
| Mnet8                                                                  | NAT                                                                                                    | ΝΔΤ                                                                                                    | Connected             | Enabled                               | 192 168 159 0                                       |
| /Mnet2                                                                 | Bridged                                                                                                    | HighSpeed US8-Ethernet Ad                                                                                                    | -                     |                                       | · ·                                                 |
| Black Tel                                                              |                                                                                                    |                                                                                                    |                       |                                       |                                                     |
| Mnet Inf                                                               | formation<br>ed (connect VI<br>jed <u>t</u> o: HighS                                                                                                 | Ms directly to the external networ<br>peed USB-Ethernet Adapter #2                                                                                                    | K)                    |                                       | Automatic Settings                                  |
| VMnet Inf                                                              | formation<br>ed (connect VI<br>ed <u>t</u> o: HighS<br>(shared host's                                                                                | Ms directly to the external networ<br>peed USB-Ethernet Adapter #2<br>IP address with VMs)                                                                                                    | K)                    | •                                     | Automatic Settings                                  |
| VMnet Inf<br>Bridge<br>Bridge<br>MAT (<br>MAT (                        | formation<br>ed (connect VI<br>red <u>to: HighS</u><br>shared host's<br>only (connect                                                                | Ms directly to the external networ<br>peed USB-Ethernet Adapter #2<br>IP address with VMs)<br>VMs internally in a private netwo                                                                                                    | K)                    | •                                     | Automatic Settings<br>NAT Settings                  |
| VMnet Inf<br>Bridge<br>Bridge<br>NAT (<br>Host-                        | formation<br>ed (connect VI<br>ed to: HighS<br>(shared host's<br>only (connect<br>ect a host <u>vi</u> rt                                            | Ms directly to the external networ<br>peed USB-Ethernet Adapter #2<br>IP address with VMs)<br>VMs internally in a private networ<br>wal adapter to this network                                                                          | श् <u>र</u><br>१)     | •                                     | Automatic Settings<br>NAT Settings                  |
| Mnet Inf<br>Bridge<br>Bridge<br>MAT (<br>Mathematical<br>Host-<br>Host | formation<br>ed (connect VI<br>ed to: HighS<br>(shared host's<br>only (connect<br>ect a host <u>vi</u> rt<br>virtual adapte                          | Ms directly to the external networ<br>peed USB-Ethernet Adapter #2<br>IP address with VMs)<br>VMs internally in a private networ<br>ual adapter to this network<br>er name: VMware Network Adapte                                        | k)<br>rr YMnet2       | •                                     | Automatic Settings<br>NAT Settings                  |
| Mnet Inf<br>Bridge<br>NAT (<br>Host-<br>Conne<br>Host<br>Use k         | formation<br>ed (connect VI<br>ed to: HighS<br>(shared host's<br>only (connect<br>ect a host <u>virt</u><br>virtual adapte<br>ocal <u>D</u> HCP serv | Ms directly to the external networ<br>peed USB-Ethernet Adapter #2<br>IP address with VMs)<br>VMs internally in a private networ<br>wal adapter to this network<br>er name: VMware Network Adapte<br>vice to distribute IP address to VM | K)<br>rr YMnet2<br>Is | · · · · · · · · · · · · · · · · · · · | Automatic Settings<br>NAT Settings<br>DHCP Settings |

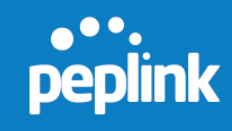

f. Click FusionHub and select Edit virtual machine settings. On the Virtual Machine Settings dialog, select Network adapter. Check Custom: Specific virtual network and select VMnet0 (Bridged). Then click Add to add another network adapter.

| ardware Options                                                                                           |                                                                                                    |                                                                                                    |
|----------------------------------------------------------------------------------------------------|----------------------------------------------------------------------------------------------------|----------------------------------------------------------------------------------------------------|
| Device<br>Memory<br>Processors<br>Hard Disk (IDE)<br>CD/DVD (IDE)<br>Floony<br>Network Adapter<br>Display | Summary<br>1 GB<br>1<br>12 MB<br>Using file FusionHub-file 1.iso<br>Usion drive A:<br>Bridged (Automatic)<br>1 monitor | Device status     Gonnected     Connected     Connection     Network connection     Gridged: Connected directly to the physical network     Replicate physical network connection state                                      |
|                                                                                                    |                                                                                                    | NAT: Used to share the host's IP address     Host-only: A private network shared with the host     Qustom: Specific virtual network     VMnet0 (Bridged)     VMnet0 (Bridged)     LAN segment:     LAN segments     Advanced |
|                                                                                                    | Add Remov                                                                                                    | e                                                                                                    |

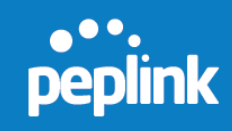

g. Select Network Adapter and click Next.

| Hardware Type<br>What type of hardware do y                                                                                              | ou want to install?    |
|----------------------------------------------------------------------------------------------------|------------------------|
| Hardware types:                                                                                                    | Explanation            |
| Hard Disk<br>CD/DVD Drive<br>Floppy Drive<br>VEWork Adapter<br>USB Controller<br>Sound Card<br>Parallel Port<br>Parallel Port<br>Printer | Add a network adapter. |
| Seneric SCSI Device                                                                                                    | Cancel                 |

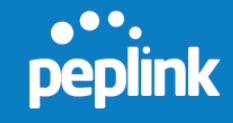

h. Check **Custom: Specific virtual network** and select **VMnet2 (Bridged)** from the drop-down menu. Click **Finish** to complete the network adapter addition process.

| Network Adapter<br>What type of ne | <b>Γγρε</b><br>twork adapter do γou want to add? |
|------------------------------------|--------------------------------------------------|
| Network connection                 |                                                  |
| Bridged: Connected                 | directly to the physical network                 |
| Replicate physic                   | al network connection state                      |
| NAT: Used to share                 | the host's IP address                            |
| Host-only: A private               | network shared with the host                     |
| Oustom: Specific vir               | tual network                                     |
| (VMnet2 (Bridged)                  | -                                                |
| Device status                      |                                                  |
| Connect at power o                 | n                                                |
|                                    |                                                  |
|                                    |                                                  |

Adding a network adapter when using VMware Player

The **Virtual Network Editor** is not available in **VMware Player**. If you want to test this example with VMware Player, first add a virtual network editor to VMware Player. Then follow the steps described in **VMware Workstation** to modify and add network adapters. For details on adding a virtual network editor to VMware Player, refer to <a href="http://www.eightforums.com/virtualization/5137-how-add-virtual-network-editor-vmware-player-2.html#post275406">http://www.eightforums.com/virtualization/5137-how-add-virtual-network-editor-vmware-player-2.html#post275406</a>

8. After adding one or more network adapters to the FusionHub virtual machine, select **FusionHub** again. Click **Power on the virtual machine**, and then reconnect to the FusionHub Web admin interface. Navigate to **Network > LAN**.

| peplink    | Dashboard | Setup Wizard | Network | System | Status | Apply Changes |
|------------|-----------|--------------|---------|--------|--------|---------------|
| Interfaces |           |              |         |        |        |               |
| LAN        | Connect   | ion Settings |         |        |        |               |
| WAN        | Connectio | on Method    | None    | -      |        |               |

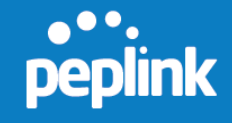

9. Once you've set up the LAN port, click **Save** and then **Apply Changes**. In this case, the IP address of Port 2 is **172.16.31.100**.

| peplink                                     | Dashboard           | Setup Wizard | Network  | System | Status | Apply Changes |
|---------------------------------------------|---------------------|--------------|----------|--------|--------|---------------|
| Interfaces                                  |                     |              |          |        |        |               |
| LAN                                         | Connection Settings |              |          |        |        |               |
| WAN                                         | Connecti            | on Method    | Static   | •      |        |               |
| <ul> <li>SpeedFusion<sup>™</sup></li> </ul> | IP Addres           | 35           | 172.16.3 | 31.100 |        |               |
| QoS<br>Application                          | Subnet M            | lask         | 255.240  | 0.0.0  | •      |               |

10. To set up the video server as shown in Figure 5.1, enter **172.16.31.x** as its IP address, and then set the default gateway so that it is the same as the IP address of FusionHub's port (in this example, the video server's default gateway address is **172.16.31.100**). Finally, directly link the video server and FusionHub Port 2 with one network cable.

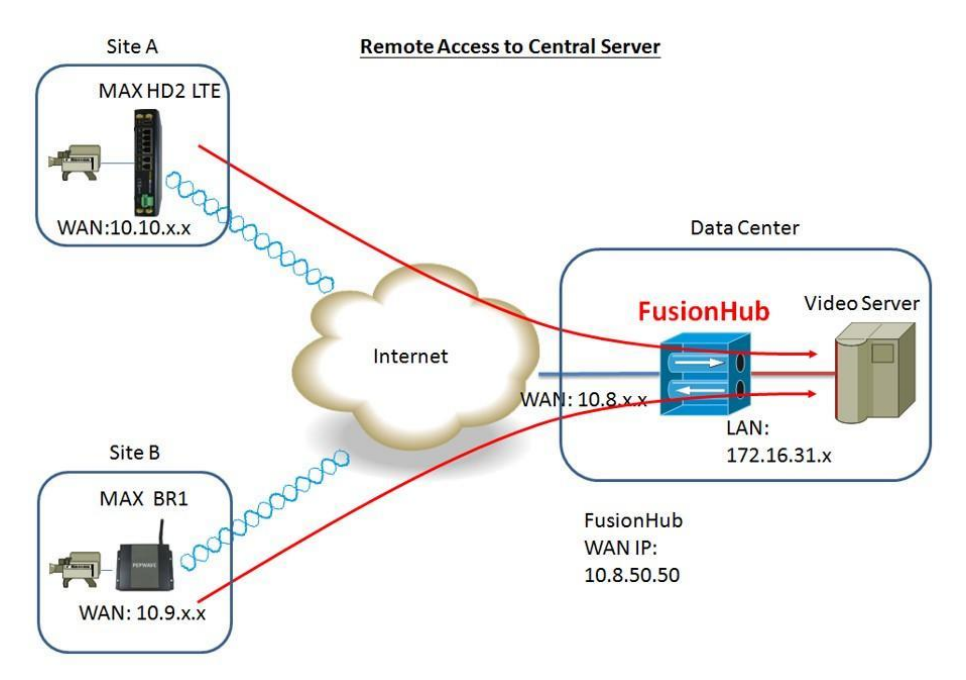

Figure 5.1 Remote access to central server

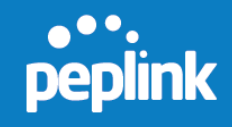

# 6.3 Example Two

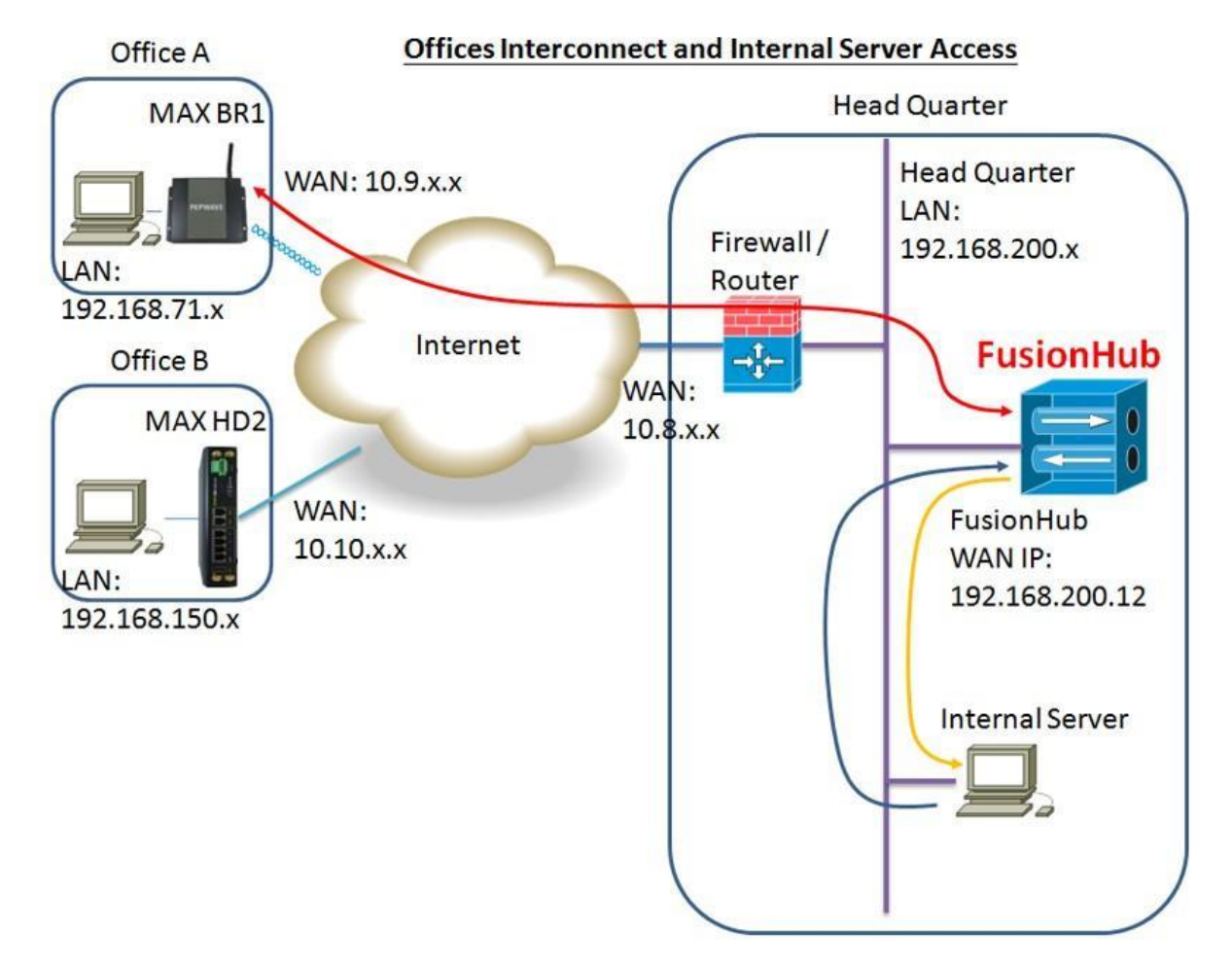

Figure 5.2 Offices interconnect

In this example, the hosts located at Office A want to communicate with the host located at Headquarters.

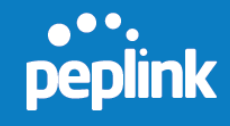

**Case one:** Supposing that network access is always made from Office A to Headquarters, setup your devices as follows:

#### MAX BR1 Settings

The settings for the MAX BR1 in Office A are the same as those in the first example, except that the **Remote IP Address/Host Names Optional** item in the PepVPN profile

for FusionHub should be changed to the IP address of the firewall/router 📕.

| MAX BR1 Setting: Advanced > PepVPN > Profile > FusionHub |   |                                                                      |  |  |  |
|----------------------------------------------------------|---|----------------------------------------------------------------------|--|--|--|
| PepVPN Profile                                           |   | 2                                                                    |  |  |  |
| Name                                                     | 0 | FusionHub                                                            |  |  |  |
| Active                                                   |   |                                                                      |  |  |  |
| Encryption                                               | 0 |                                                                      |  |  |  |
| Remote ID                                                | 0 | FusionHubVM                                                          |  |  |  |
| Authentication                                           |   | ◎ By Remote ID only      Preshared Key      X.509                    |  |  |  |
| Pre-shared Key                                           | 0 | 23456789                                                             |  |  |  |
|                                                          |   | Hide Characters                                                      |  |  |  |
| Remote IP Address / Host<br>Names (Optional)             | 0 | <sup>10.8.9.62</sup> Type the IP Address of Firewall/Router          |  |  |  |
|                                                          |   | If this field is empty, this field on the remote unit must be filled |  |  |  |
| Data Port                                                | 0 | Default      Custom                                                  |  |  |  |
|                                                          |   |                                                                      |  |  |  |
|                                                          |   | Save Cancel                                                          |  |  |  |

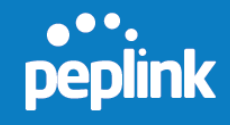

#### FusionHub Settings

The FusionHub settings are also the same as those used in the first example, except that we need only one FusionHub port in this example. Therefore, if you have added a second port during Example One, please complete the following steps to remove one port:

- 1. Power off the FusionHub
- 2. Remove the network adapter added in Example One
- 3. Power on the FusionHub

Next, connect to the FusionHub Web admin interface. Navigate to **Network > WAN**. Check the box under **SpeedFusion Peers Access Internal Network** to enable it. To save your changes, click **OK** and then **Apply Changes**.

| peplink                         | Dashboard Setup Wizard                     | d Network System Status Apply Changes                                                                                                    |  |  |  |
|---------------------------------|--------------------------------------------|----------------------------------------------------------------------------------------------------|--|--|--|
| Interfaces                      | Si                                         |                                                                                                    |  |  |  |
| WAN                             | Connection Settings                        |                                                                                                    |  |  |  |
| ■ SpeedFusion <sup>™</sup>      | Connection Method                          | Static 💌                                                                                                    |  |  |  |
| QoS                             | IP Address                                 | 192.168.200.12                                                                                                    |  |  |  |
| <ul> <li>Application</li> </ul> | Subnet Mask                                | 255.255.255.0                                                                                                    |  |  |  |
| Misc. Settings  Certificate     | Gateway                                    | 192.168.1.1                                                                                                    |  |  |  |
| Manager                         | DNS Server 1                               | 192.168.1.1                                                                                                    |  |  |  |
| Logout                          | DNS Server 2                               |                                                                                                    |  |  |  |
|                                 | SpeedFusion <sup>™</sup> Peers A<br>Enable | ccess Internal Network                                                                                                    |  |  |  |
|                                 | Physical Interface Sett                    | ings<br>(?) 1440 Default                                                                                                    |  |  |  |
|                                 | MSS                                        | Image: Autor Image: Autor I |  |  |  |

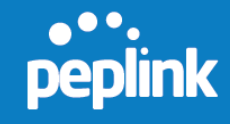

Check **NAT Mode** in the PepVPN profile for FusionHub.

| Name           | ?                   | Office A                 |  |  |  |  |
|----------------|---------------------|--------------------------|--|--|--|--|
| Active         |                     |                          |  |  |  |  |
| SpeedFusion™   | Supported           |                          |  |  |  |  |
| Encryption     | ?                   | ● 🔒 256-bit AES 🔘 🚡 OFF  |  |  |  |  |
| Remote ID      | ?                   | MAX_BR1_169B             |  |  |  |  |
| Authentication | ◎ By Remote ID only |                          |  |  |  |  |
| Pre-shared Key | 0                   | 23456789 Hide Characters |  |  |  |  |
| NAT Mode       | ?                   |                          |  |  |  |  |
| Data Port      | ?                   | Oefault O Custom         |  |  |  |  |
|                |                     |                          |  |  |  |  |

Firewall/Router 🔳 settings

Forward **UDP port 4500** to FusionHub (192.168.200.12, in our example). Then forward **TCP port 32015** to FusionHub (192.168.200.12, in our example).

**Case two:** Supposing that network access needs to be available on both sides: **Follow the same steps in case one except** in Step 2 do not check **NAT Mode** in the PepVPN profile for FusionHub.

Configuring the hosts located on the Headquarters LAN

In Figure 5.2, the host located on the Headquarters LAN is a PC named **Internal Server**. In this example, you would need to add a static return route on this PC. For a PC running Windows, the command to add a static route is *route add -p* <MAX BR1 LAN's network> <MAX BR1's netmask> <FusionHub's local IP address>.

Example: > route add -p 192.168.71.0 mask 255.255.255.0 192.168.200.12 (assuming FusionHub's local IP is 192.168.200.12). Here, -p makes the added route persistent across system reboots. This option is not supported in Windows 95.

NOTE: If you use a Peplink product as your firewall/router in this example, you will need to disable all PepVPN with SpeedFusion profiles.

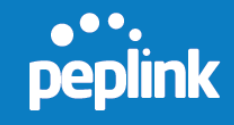

### 6.4 Example Three

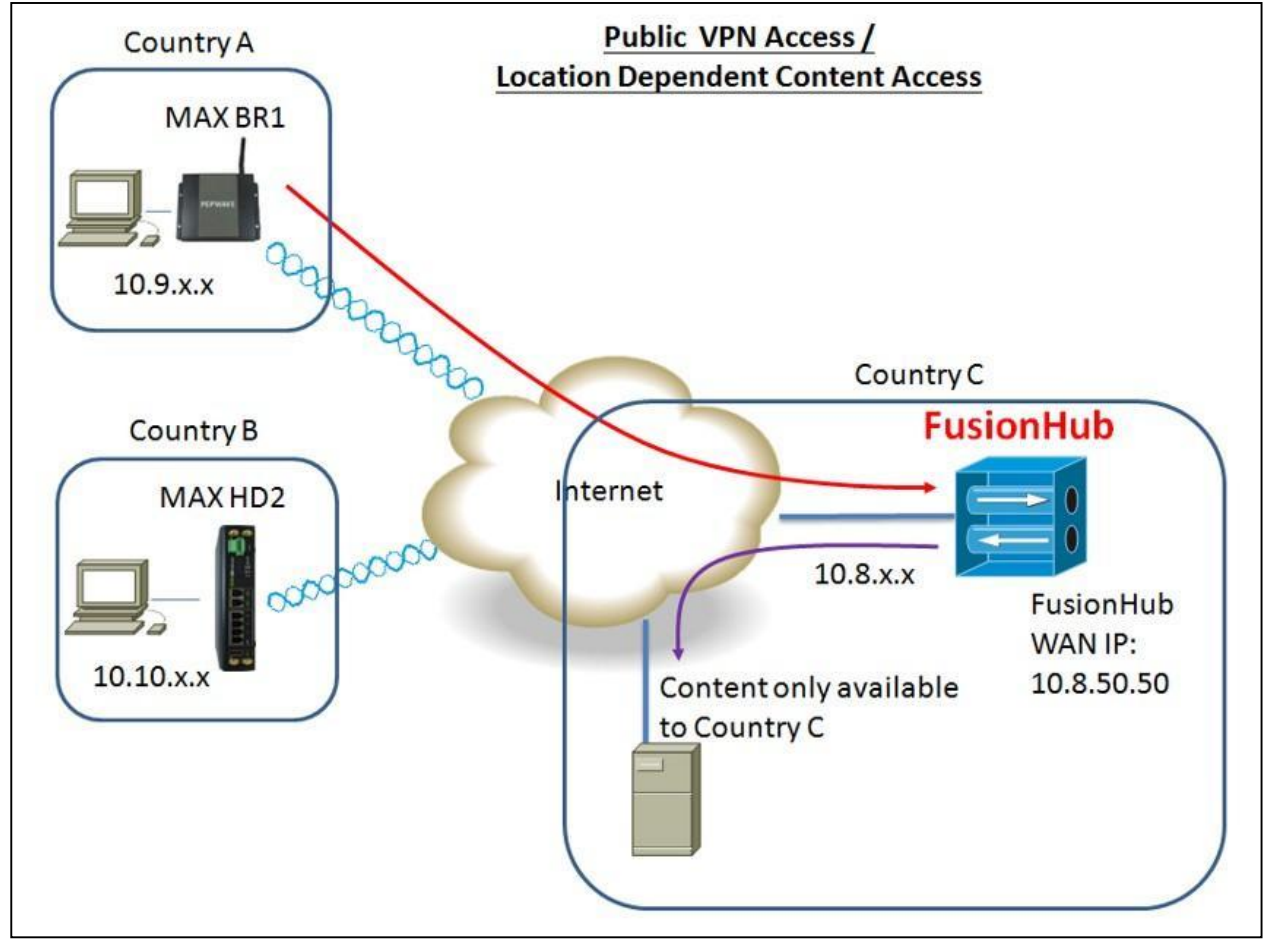

Figure 5.3 Public VPN Access / Location Dependent Content Access

In this case, the settings of the MAX BR1 in Country A and the MAX HD2 in Country B are similar to those settings in the first example. However, the following changes must be made:

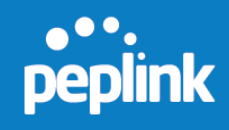

MAX BR1 Settings

1. Navigate to **Advanced > PepVPN**, and then click under **Outbound Policy**.

| dvanced<br>Wi-Fi Settings                              |                              |                 |               |             |                    |  |  |  |  |
|--------------------------------------------------------|------------------------------|-----------------|---------------|-------------|--------------------|--|--|--|--|
| PepVPN                                                 | PepVPN                       |                 |               |             | 1                  |  |  |  |  |
| <ul> <li>IPsec VPN</li> <li>Port Forwarding</li> </ul> | Profile                      | Remote ID       | Remote Addres | s(es)       | 22                 |  |  |  |  |
| NAT Mappings                                           | EusionHub                    | FusionHubVM     | 10.8.50.50    |             | 2                  |  |  |  |  |
| QoS<br>Application                                     |                              |                 | New Profile   |             | 3                  |  |  |  |  |
| Firewall                                               | Outbound Policy              | (According to a | ustom rules)  |             |                    |  |  |  |  |
| Misc. Settings                                         | PepVPN Outbound Custom Rules |                 |               |             |                    |  |  |  |  |
| <ul> <li>Service</li> <li>Forwarding</li> </ul>        | Service                      | Algorithm       | Source        | Destination | Protocol /<br>Port |  |  |  |  |
| Service     Desetbrough                                | (Auto)                       |                 |               |             |                    |  |  |  |  |
| Passonough                                             |                              |                 | Add Rule      |             |                    |  |  |  |  |
| Logout                                                 |                              |                 |               |             |                    |  |  |  |  |
|                                                        | PepVPN                       |                 |               |             |                    |  |  |  |  |
|                                                        | Local ID                     | MAX BR1 1698    |               |             | 10                 |  |  |  |  |

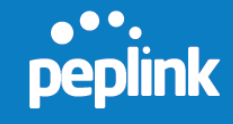

 On the dialog displayed next, check the box under Send All Traffic To. Select FusionHub from the drop-down menu. Here, FusionHub is the profile name. Next, set DNS server to the same address used by FusionHub's DNS server, which is 10.8.8.1 in this example. To save your changes, click OK and then Apply Changes.

| Send All Traffic    |                                | ×         |
|---------------------|--------------------------------|-----------|
| Send All Traffic To | FusionHub  DNS Server 10.8.8.1 |           |
|                     |                                | OK Cancel |

### MAX HD2 Settings

1. Navigate to Advanced > SpeedFusion, and then click under Send All Traffic To.

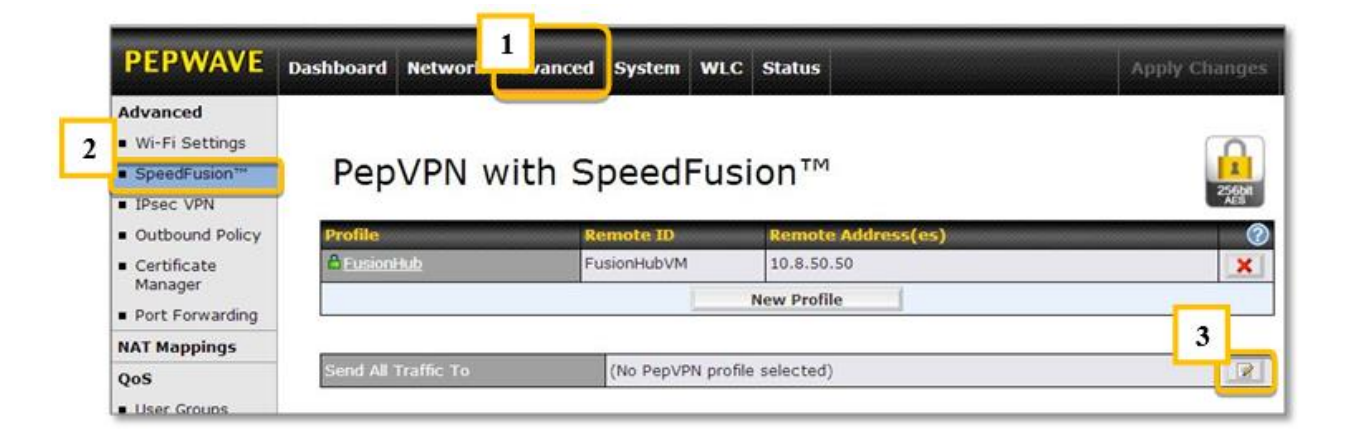

 On the dialog displayed next, check the box under Send All Traffic To. Select FusionHub from the drop-down menu. Here, FusionHub is the profile name. Next, set DNS Server to the same address used by FusionHub's DNS server, which is 10.8.8.1 in this example. To save your changes, click OK and then Apply Changes.

|                     |                                | ×         |
|---------------------|--------------------------------|-----------|
| Send All Traffic    |                                |           |
| Send All Traffic To | FusionHub  DNS Server 10.8.8.1 |           |
|                     |                                | OK Cancel |

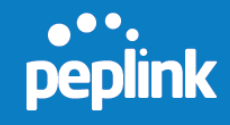

The FusionHub settings are also similar to those settings in the first example, except that we need only one FusionHub port in this example. Enabling **SpeedFusion Peers Access Internal Network** is not needed here, so we've left the box unchecked.

| SpeedFusion™ Peers Acceps unexnal Network |  |                        |       |  |  |  |  |
|-------------------------------------------|--|------------------------|-------|--|--|--|--|
| Enable 🕜                                  |  | Do not check this box. |       |  |  |  |  |
|                                           |  |                        | N. C. |  |  |  |  |